# **EPSON**<sup>®</sup>

# الطابعة النقطية ذات ٩ إبر DFX-9000

لا يجوز إعادة نسخ أي جزء من هذه النشرة أو تخزينه في نظام استرجاع أو نقله في أي شكل أو بأية وسيلة إلكترونية أو ميكانيكية أو عن طريق التصوير أو التسجيل. أو بأية وسيلة أخرى دون الحصول على إذن كتابي مُسبق من شركة Seiko Epson Corporation. تم إعداد المعلومات الواردة هنا للاستخدام فقط مع طابعة Epson هذه. لا تتحمل شركة Epson مسؤولية استخدام أي من هذه المعلومات وتطبيقها على أية طابعات أخرى.

لن تكون شركة Seiko Epson Corporation أو أي من الشركات النابعة لها مسؤولة أمام مشتري هذا المنتج أو أية أطراف ثالثة عن أية أضرار أو خسائر أو نفقات أو مصاريف يتكبدها المشتري أو أطراف ثالثة كنتيجة: للحوادث أو سوء استخدام أو استعمال هذا المنتج أو القيام بتعديلات أو إصلاحات أو تغييرات غير مصرح بها في هذا المنتج أو عدم الالتزام بشكل دقيق (باستثناء الولايات المتحدة) بإرشادات الصيانة والتشغيل الخاصة بشركة منامة.

لن تكون شركة Seiko Epson Corporation مسؤولة عن أية أضرار أو مشكلات تنجم عن استخدام أي من الخيارات أو أي من المنتجات الاستهلاكية خلاف تلك المشار إليها كـ -Origi nal Epson Products (منتجات شركة Epson Approved Products (منتجات معتمدة من شركة Seiko Epson Corporation.

تُعد EPSON ESC/P وEPSON ESC/P علامتين جاربتين مسجلتين لشركة Seiko Epson Corporation.

تَعد ®Microsoft و®Windows NT وWindows NT علامات بخاربة مسجلة لشركة Microsoft . Corporation.

نُعد ®IBM علامة جمارية مسجلة لشركة International Business Machines Corporation.

**إشعار عام:** أسماء المنتجات الأخرى المذكورة هنا هي لأغراض التعريف فقط وقد تكون علامات جارية مسجلة. لمالكيها المعنيين. تتخلى شركة Epson عن كافة الحقوق المتعلقة بهذه العلامات.

حقوق الطبع والنشر © 2005 لشركة Seiko Epson Corporation. كافة الحقوق محفوظة.

Reference Guide (الدليل المرجعي)

# المحتويات

الفصل الأول تعليمات الأمان

| ٦ | خذيرات وتنبيهات وملاحظات        |
|---|---------------------------------|
| ٦ | رمز التنبيه إلى الأجزاء الساخنة |
| ٦ | تعليمات أمان هامة               |

### الفصل الثاني تناول الورق

| 11 | استخدام نظام الجرارتين                       |
|----|----------------------------------------------|
| ۱٢ | وضع مخرون الورق                              |
| ۱۳ | ما هَى أنواع الورق التي يمكن استخدامها       |
| ۱۳ | خميل الورق على الجرارة الأمامية              |
| ۲۰ | خميل الورق على الجرارة الخلفية               |
| ۶٦ | تعديل وضع الورق                              |
| ۶۷ | تعديل موضع أعلى النموذج                      |
| ٢٩ | تعديل موضع الطباعة                           |
| ۳۰ | تعديل وضع الملصق                             |
| ۳۱ | نزع الصفحات المطبوعة                         |
| ۳۲ | استخدام زر Tear Off                          |
| ۳۲ | تعديل موضع النزع                             |
| ۳۵ | التبديل بين الجرارة الأمامية والخلفية        |
| ۳۷ | تغيير الورق                                  |
| ۳۹ | الطباعة على الملصقات والنماذج متعددة الأجزاء |
| ٤٠ | استخدام النماذج متعددة الأجزاء               |
| ٤٢ | استخدام الملصقات                             |
|    | ,                                            |

#### الفصل الثالث برنامج الطابعة

| ٤٣ | حول برنامج الطابعة                                   |
|----|------------------------------------------------------|
|    | استخدام برنامج تشغيل الطابعة مع نظام التشغيل         |
| ٤٤ | Windows Me و98 و95                                   |
|    | الوصول إلى برنامج تشغيل الطابعة من خلال تطبيقات نظام |
| ٤٤ | التشغيل Windows                                      |

| کا (ابدأ) Start (ابدأ) | الوصول إلى برنامج تشغيل الطابعة من قائمة         |
|------------------------|--------------------------------------------------|
| ٤٧                     | تغيير إعدادات برنامج تشغيل الطابعة               |
| Windows XP             | استخدام برنامج تشغيل الطابعة مع نظام التشغيل     |
| ٤٨                     | و2000 وWindows NT 4.0 و2000 و2000 Windows NT 4.0 |
| تطبيقات نظام           | الوصول إلى برنامج تشغيل الطابعة من خلال          |
| ٤٩                     | التشغيل Windows                                  |
| ابدأ) ۱۵               | الوصول إلى برنامج تشغيل الطابعة من قائمة         |
| ۵۳                     | تغيير إعدادات برنامج تشغيل الطابعة               |
| ۵٤                     | نظرة عامة على إعدادات برنامج تشغيل الطابعة       |
| ۵۸                     | استخدام برنامج EPSON Status Monitor 3            |
| ۵۹                     | إعداد برنامج EPSON Status Monitor 3 إعداد برنامج |
| ۱۰EP                   | الوصول إلى برنامج SON Status Monitor 3'          |
| 1)                     | EPSON Status Monitor 3 تثبيت برنامج              |
| <b>۱</b> ۲             | إعداد الطابعة على إحدى الشبكات                   |
| ۱٢                     | مشاركة الطابعة                                   |
| ۱۳                     | إعداد الطابعة كطابعة مشتركة                      |
| ٦٧                     | ضبط العملاء                                      |
| بغوط                   | تثبيت برنامج تشغيل الطابعة من القرص المض         |
| ٧٦                     | إلغاء عملية الطباعة                              |
| ٧٧                     | اِلْغاء تثبيت برنامج الطابعة                     |
| vv EPSON Status Monito | إلغاء تثبيت برنامج تشغيل الطابعة وبرنامج 3 r     |

### الفصل الرابع لوحة التحكم

| ۸٢  | الأزرار والأضواء                           |
|-----|--------------------------------------------|
| ۸۱  | اختيار خط ونعدق                            |
| ٨٧  | بخصوص إعدادات طابعتك                       |
| ٨٧  | فهم إعدادات الطابعة                        |
| ٩٨  | تغيير إعدادات الطابعة                      |
| ۱۰۳ | وضع الاغلاق                                |
| ۱۰۳ | ربي المعالية بي المعالية تشغيل وضع الإغلاق |

## الفصل الخامس حلول المشكلات

| ۱۰٤   | تشخيص المشكلة                        |
|-------|--------------------------------------|
| 1 • 0 | ً استخدام مؤشرات الخطأ               |
| 1.1   | برنامج EPSON Status Monitor 3 برنامج |

| ) · V | طباعة اختبار ذاتي                        |
|-------|------------------------------------------|
| ۱۰۸   | طباعة تفريغ سداسى عشرى                   |
| 1 • 9 | المشكلات والخلول                         |
| 11.   | مشكلات مصدر الطاقة                       |
| 111   | مشكلات خميل أو تغذية الورق               |
| 117   | مشكلات موضع الطباعة                      |
| 110   | مشكلات جودة الطباعة أو النسخة المطبوعة   |
| ۱۲۰   | مشكلات استخدام الخيارات                  |
| ۱۲۱   | مشكلات شبكة الأتصال                      |
| ۱۲۱   | تصحيح مشكلات USB                         |
| ۱۲۵   | إزالة انحشار الورقة                      |
| ۱٫۲۱  | تصفيف السطور العمودية في النسخة المطبوعة |
| ۱ ۲۷  | إلغاء عملية الطباعة                      |
| ۱ ۲۸  | الاتصال بدعم العملاء                     |
| 159   | موقع الويب الخاص بالدعم الفني            |

#### الفصل السادس **الكماليات والمستهلكات**

| ۱۳۰   | خرطوشة الشريط                       |
|-------|-------------------------------------|
| ۱۳۰   | خرطوشة شريط Epson الأصلية           |
| ۱۳۰   | استبدال خرطوشة الشريط               |
| 170   | استخدام جرارة السحب                 |
| 170   | تثبيت جرارة السحب                   |
| مامية | استخدام جرارة السحب مع الجرارة الأه |
| لفية  | استخدام جرارة السحب مع الجرارة الخا |
| 155   | نزع جرارة السحب                     |
| 1 2 0 | استخدام قاطع التثقيب                |
| 1 £ 1 | تثبيت قاطع التثقيب                  |
| الخرج | تثبيت ملحق خرج الورق المثقوب ودرج   |
| 105   | تناول الورق                         |
| 105   | إزالة قاطع التثقيب                  |
| ۱۵۷   | بطاقات الواجهات البينية             |
| ۱۵۸   | تثبيت بطاقة الواجهة البينية         |
| ية    | استخدام بطاقة واجهة بينية تسلسل     |
| 11)   | مركز خدمة الطباعة                   |
| 11)   | صبط عنوان IP من لوحة التحكم         |
|       | ,                                   |

### الملحق أ معلومات حول المنتج

| ۱٦٣   | أجزاء الطابعة                                              |
|-------|------------------------------------------------------------|
| 111   | مواصفات الطابعة                                            |
| 111   | المواصفات الميكانيكية                                      |
| ۱٦٨   | المواصفات الإلكترونية                                      |
| ۱۷۰   | المواصفات الكهربائية                                       |
| 171   | المواصفات البيئية                                          |
| 171   | الورق                                                      |
| 1     | المنطقة المتاح طباعتها                                     |
| ۱۸۳   | قوائم الأوامر                                              |
|       | أكواد التحكم ESC/P (أكواد Epson المعيارية للطابعات) الخاصة |
| ۱۸۳   | Epson _                                                    |
|       | أكواد التحكم في محاكاة IBM PPDS (انسياب بيانات طابعة       |
| ۱۸۵   | شخصية الخاص بـ IBM)                                        |
| 1 ^ 1 | المعايير والموافقات                                        |
| 1 ^ 1 | تنظيف الطابعة                                              |
| ۱۸۷   | نقل الطابعة                                                |

قاموس المصطلحات

الفهرس

الفصل الأول **تعليمات الأمان** 

## خذيرات وتنبيهات وملاحظات

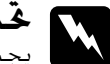

محديرات يجب الحرص على اتباعها لتجنب الإصابة الجسدية.

تنبيهات يجب مراعاتها لتجنب تعرض الجهاز للتلف.

ملاحظات ختوى على معلومات هامة ونصائح مفيدة حول تشغيل الطابعة.

## رمز التنبيه إلى الأجزاء الساخنة

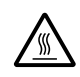

تم وضع هذا الرمز عند رأس الطباعة للإشارة إلى أنها قد تكون ساخنة. فلا تلمس هذا الجزء مطلقًا عقب استخدام الطابعة مباشرة. واتركه لدقائق قليلة حتى يبرد قبل ملامسته.

## تعليمات أمان هامة

اقرأ كافة تعليمات الأمان هذه قبل استخدام الطابعة. وبالإضافة إلى ذلك، اتبع كافة التحذيرات والتعليمات المدونة على الطابعة نفسها.

#### عند إعداد الطابعة

- نظرًا لأن الطابعة تزن ما يقرب من ٣٤ كجم، يجب ألا تقوم برفعها أو حملها بمفردك. ويجب أن يقوم بحملها شخصين من القاعدة.
- لا تضع الطابعة على سطح غير مستقر أو بالقرب من مُشع أو مصدر للحرارة.
- ضع الطابعة على سطح مستو. ولن تعمل الطابعة بشكل صحيح إذا كانت مائلة أو تم وضعها بزاوية.
  - لا تضع هذا المنتج على سطح لين أو غير مستقر مثل الفراش أو الأريكة، أو في منطقة ضيقة مغلقة حيث يتسبب ذلك في تقييد التهوية.
- لا تقم بسد الثقوب والفتحات الموجودة في خزانة الطابعة أو تغطيتها. ولا تقم بإدخال أية أشياء من خلال الثقوب.
  - لا تستخدم إلا نوع مصدر الطاقة المُشار إليه على الملصق الموجود على الطابعة. وإذا كنت غير متأكد من مواصفات مصدر الطاقة في منطقتك. اتصل بشركة الطاقة المحلية أو استشر الموزع.
  - قم بتوصيل كافة الأجهزة بمصادر كهربائية أرضية مناسبة. وتجنب استخدام مصادر كهربائية على نفس الدائرة مع أجهزة النسخ الفوتوغرافية أو نظم التحكم في الهواء التي يتم تشغيلها وإيقاف تشغيلها بشكل دوري.
    - 🔲 لا تستخدم سلك طاقة تالف أو متهتك.
  - يجب وضع سلك الطاقة في وضع يمكن به تجنب الكشط أو القطع أو التهتك أو الثني أو الالتواء أو أي سبب آخر للتلف.
- إذا قمت باستخدام سلك إطالة مع الطابعة. تأكد من أن الأمبير الكلي للأجهزة الموصلة بسلك الإطالة لا يزيد عن معدل الأمبير للسلك. تأكد كذلك من أن الأمبير الكلي لكافة الأجهزة الموصلة في مصدر التيار الكهربائي لا يزيد عن معدل الأمبير لمصدر التيار الكهربائي.

- استخدم فقط سلك الطاقة المرفق مع هذا المنتج. فقد ينتج عن استخدام سلك طاقة آخر حدوث حريق أو صدمة كهربائية.
- سلك الطاقة الخاص بهذا المنتج للاستخدام مع هذا المنتج فقط. وقد ينتج عن استخدامه مع أي جهاز آخر حدوث حريق أو صدمة كهربائية.

#### عند صيانة الطابعة

- افصل الطابعة عن الطاقة قبل تنظيفها, وقم بتنظيفها دائمًا باستخدام قطعة قماش رطبة فقط.
  - 🔲 لا تسكب أي سائل على الطابعة.
- باستثناء ما تم توضيحه بصورة دقيقة في هذا الدليل. لا خاول القيام بأية أعمال صيانة للطابعة بنفسك.
  - افصل الطابعة عن الطاقة واترك كافة أمور الصيانة لأفراد الخدمة المؤهلين لذلك فى الحالات التالية:
    - أ- إذا حدث تلف فى سلك الطاقة أو القابس.
      - ب- إذا تسرب سائل إلى داخل الطابعة.
      - ج- إذا سقطت الطابعة أو تلفت الخزانة.
    - د- إذا لم تعمل الطابعة بشكل اعتيادي أو ظهر تغير ملحوظ في الأداء.
    - 🔲 تولى فقط أعمال الصيانة هذه التي تغطيها تعليمات التشغيل.
      - 🔲 اذا كنت تعتزم استخدام الطابعة في ألمانيا. انتبه لما يلي:

لتوفير الحماية المناسبة ضد التعرض لقصر الدائرة الكهربائية والتيار الزائد لهذه الطابعة. يجب حماية مبنى التركيب عن طريق قاطع دائرة سعته ١٦ أمبيرًا.

#### عند تناول الورق

- لا تقم بتغذية الملصقات إلى الخلف باستخدام زر ▼Micro Feed. فعند تغذيتها إلى الخلف. يمكن أن تنفصل الملصقات عن الفرخ الظهير وتسبب انحشار الورق.
  - نظرًا لأن الملصقات تتأثَّر بدرجة الحرارة والرطوبة، استخدمها فقط في ظل ظروف التشغيل الاعتيادية الموضحة أدناه:

درجة الخرارة من ١٥ إلى ٢٥ درجة مئوية (من ٥٩ إلى ٧٧ درجة فهرنهايت)

الرطوبة من ٣٠ إلى ٦٠٪ رطوبة نسبية

- لا تترك الملصقات محملة في الطابعة فيما بين مهام الطباعة؛ فقد تلتف حول الأسطوانة وتسبب انحشارًا عند استئناف الطباعة.
  - 🔲 لا تقم بتحميل ورق مجعد أو مطوي.

#### عند تشغيل الطابعة

- تولى فقط أعمال التشغيل هذه التي تغطيها وثائق المستخدم. وقد يتسبب القيام بشكل غير صحيح بأعمال التشغيل هذه إلى تلف يتطلب إصلاح كبير من قِبَل فني مؤهل.
- عندما تقوم بإيقاف تشغيل الطابعة، انتظر خمس دقائق على الأقل قبل إعادة تشغيلها؛ وإلا فقد تتلف الطابعة.
- لا تقم بإيقاف تشغيل الطابعة أثناء طباعة الاختبار الذاتي. اضغط دائمًا على زر Pause (إيقاف مؤقت) لإيقاف الطباعة. ثم قم بإيقاف تشغيل الطابعة.

- لا تقم بإيقاف تشغيل الطابعة أثناء طباعة تفريغ سداسي عشري. اضغط دائمًا على زر Pause (إيقاف مؤقت) لإيقاف الطباعة. ثم قم بإيقاف تشغيل الطابعة.
- لا تقم بإعادة توصيل سلك الطاقة بمصدر كهربائي يحتوي على فلطية غير ملائمة للطابعة الخاصة بك.
  - لا تقم باستبدال رأس الطباعة بنفسك مطلقًا؛ وإلا فقد تتلف الطابعة. كذلك يجب فحص أجزاء الطابعة الأخرى عند استبدال رأس الطباعة.
- يتعين عليك تحريك رأس الطباعة باليد لاستبدال خرطوشة الشريط. وإذا كنت قد استخدمت الطابعة منذ لحظات. فقد تكون رأس الطباعة ساخنة: لذا اتركها لدقائق قليلة حتى تبرد قبل ملامستها.

#### إعلان مطابقة <sup>®</sup> ENERGY STAR

كشريك في ®ENERGY STAR. تقر شركة. Epson بأن هذا المنتج يتوافق مع إرشادات ®ENERGY STAR الخاصة بفعالية الطاقة.

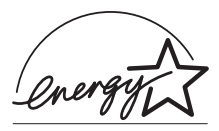

يُعد International ENERGY STAR® Office Equipment Program شريك طوعي متضامن في صناعة أجهزة الكمبيوتر وقجهيزات المكاتب لتعزيز توفير أجهزة الكمبيوتر الشخصية وشاشات الكمبيوتر والطابعات وأجهزة الفاكس وأجهزة النسخ والمسح الضوئي والأجهزة متعددة الوظائف ذات فعالية الطاقة في محاولة جاهدة لخفض تلوث الهواء الناجم عن توليد الطاقة. وتُعد معايير هذه التجهيزات وشعاراتها متماثلة فيما بين الدول المشاركة.

## تناول الورق

#### استخدام نظام الجرارتين

يتكون نظام تناول الورق للطابعة من جرارة دفع أمامية وجرارة دفع خلفية. كلتا الجرارتين سهلة التحميل والتشغيل وتتوافقان مع تشكيلة كبيرة من أنواع الورق بما فى ذلك الملصقات والنماذج متعددة الأجزاء. تقوم الطابعة تلقائيًا بضبط سمك الورق الحمل عند ضبط فجوة الأسطوانة على Auto في وضع SelecType. انظر "وضع SelecType" صفحة ٨٨ للاطلاع على التفاصيل. يمكنك الطباعة على الورق المتواصل عرض ٣ بوصات (٧٦,٢ م) وحتى ١٦,٥ بوصة (٤١٩,١ م). تقوم الطابعة بالاحساس بعرض الورق تلقائيًا. عندما تتناول الورق استخدام نظام الجرارتين يتكون نظام تناول الورق للطابعة من جرارة دفع أمامية وجرارة دفع خلفية. كلتا الجرارتين سهلة التحميل والتشغيل وتتوافقان مع تشكيلة كبيرة من أنواع الورق ما فى ذلك الملصقات والنماذج متعددة الأجزاء. عندما تستخدم أكثر من نوعين من الورق قم بتحميل الورق الأكثر استخدامًا في الجرارة الأمامية. سوف تكون الجرارة الأمامية - الأسهل فى الوصول - متاحة للورق الذى تقوم بتغييره أكثر. ملاحظة قبل استخدام الورق تأكد من توافقه مع المواصفات الموضحة في هذا 

- ا قبل استخدام الورق تاكد من توافقه مع المواصفات الموضحة في هذا الكتيب. انظر "الورق" صفحة ١٧١ للاطلاع على التفاصيل. وأيضًا تأكد من استقامة حافة الورق.
  - إذا تم تلقيم الورق المتواصل بعد الترس (في الصفحة الأخيرة على سبيل المثال) فقد لا يتم تلقيم الورق بطريقة سليمة.
- عند تثبيت قاطع التثقيب الاختياري (C81507X#) يكون عرض الطباعة من
   ٤ بوصة (١٠١,٦) إلى ١٦ بوصة (٤٠١,٤ م)

#### وضع مخزون الورق

يمكنك قميل الورق المتواصل من الأمام والخلف لذلك يجب التأكد من ترك مكان كاف حول الطابعة لرزمتين من الورق الجديد وللورق المطبوع. تأكد من محاذاةً مخزون الورق مع الورق الحمل في الجرارة حتى يتم تلقيم الورق بسلاسة للطابعة.

يوضح الرسم التالي ثلاث طرق لوضع الطابعة والورق. بتحميل الجرارة الأمامية وبتحميل اللجرارة الخلفية وبتحميلهما معًا.

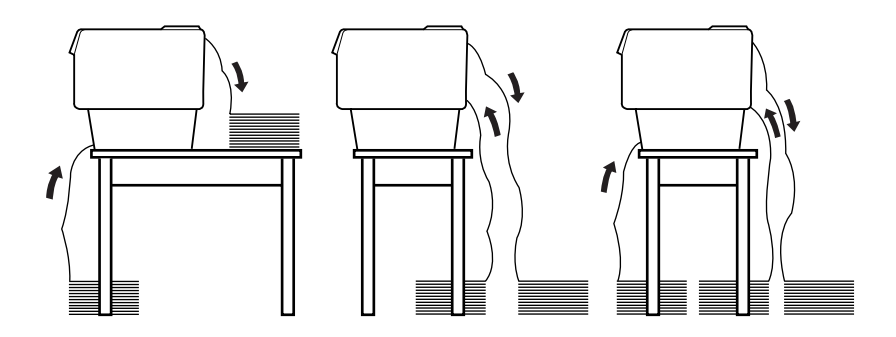

#### ملاحظة:

- عند تحميل الورق من الأمام تأكد من وضع الورق في مستوى أدنى من الرف الموجود عليه الطابعة. وضع الورق في نفس المستوى أو مست بوصة (٤٠٦,٤ م).
- 🔲 👘 تأكد من أن رزمة الورق المطبوع لا تتداخل مع مخزون الورق من الجرارة الخلفية.

ما هي أنواع الورق التي يمكن استخدامها

يمكنك استخدام أنواع الورق المتواصل التالية:

| الجرارة الخلفية | الجرارة الأمامية | أنواع الورق المتواصل         |
|-----------------|------------------|------------------------------|
| متاح            | متاح             | الفرخ المفرد                 |
| متاح            | متاح             | متعدد الأجزاء                |
| متاح            | متاح             | ملصقات                       |
| متاح            | متاح             | نماذج متواصلة ذات ملصقات     |
| متاح            | متاح             | نماذج متراكبة متعددة الأجزاء |

## خميل الورق على الجرارة الأمامية

اتبع الخطوات التالية لتحميل الورق على الجرارة الأمامية:

قم بإيقاف تشغيل الطابعة.

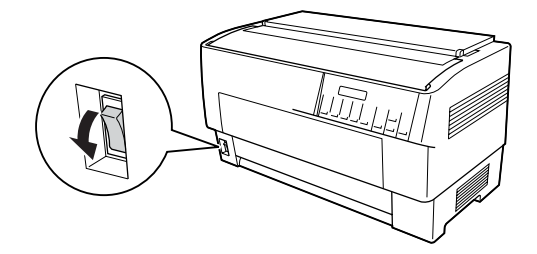

 آ. افتح الغطاء الأمامي للطابعة بواسطة رفع الجزء الأوسط من الحافة السفلية حتى تثبت فى مكانها كما هو موضح أدناه.

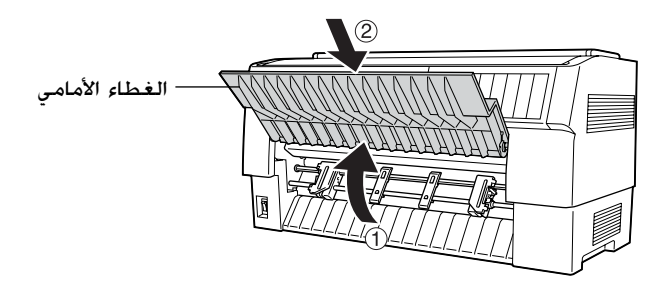

۳. حرر روافع تثبيت التروس لكل من الترس الأمن والأيسر وذلك بجذب كل رافعة لأسفل.

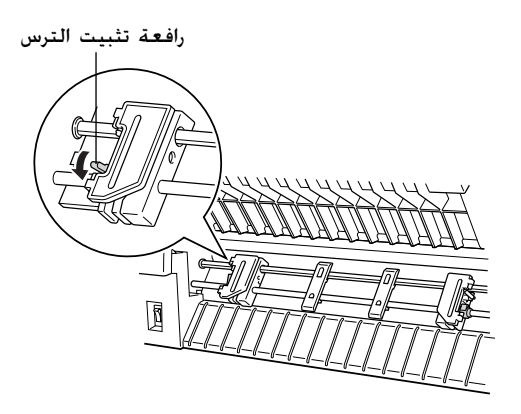

تخدير: لا حاول جذب أو نزع الكبل المطاطي من الجرارة.  ٤. ضع الترس الأيسر بحيث تكون مسامير الترس على يسار علامة السهم على المسطرة. قم بتثبيتها في المكان بدفع رافعة تثبيت الترس لأعلى.

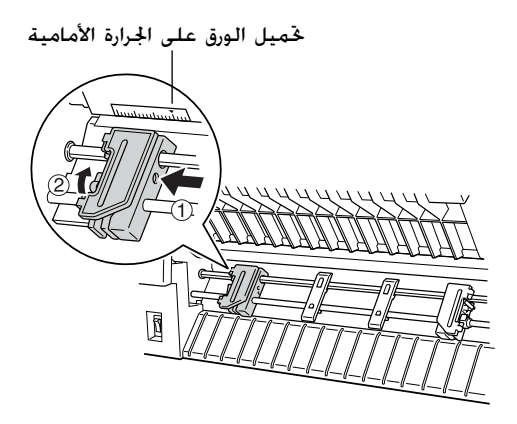

 الآن قم بتحريك الترس الأيمن ليتوافق تقريبًا مع عرض الورق الذي تقوم باستخدامه. (لا تثبتها في مكانها الآن.)

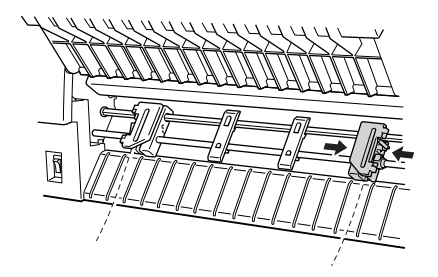

 قم بإزاحة دعامتي الورق حتى تكونا على مسافة متساوية من الترسين.

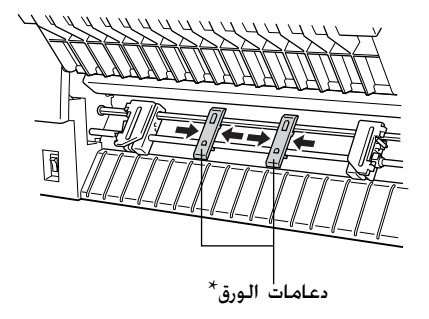

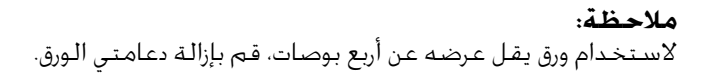

۷. افتح كلا من غطائى الترس.

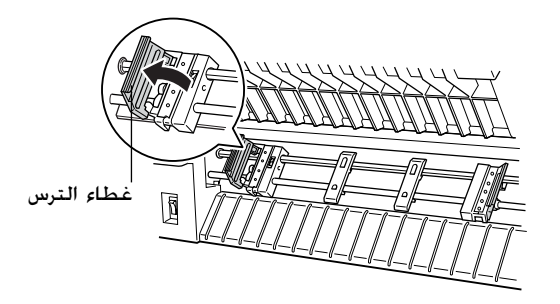

٨. تأكد من نظافة واستقامة حافة الورقة ثم ضع بضعة الثقوب الأولى من الورقة فوق مسامير الترس كما هو موضح أدناه. يجب أن يكون الجانب الذى تريد الطباعة عليه مواجهًا لك. الآن اغلق أغطية التروس.

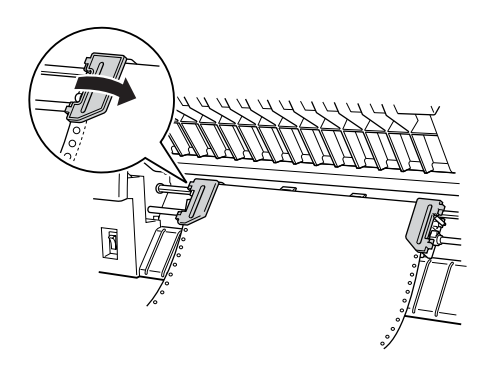

**ملاحظة:** عند حَميل الورق من الأمام تأكد من وضع الورق في مستوى أدنى من الرف الموجود عليه الطابعة. وضع الورق في نفس المستوى أو بمستوى أعلى قد يسبب انحشار الورق.

٩. قم بتحريك الترس الأيمن بحيث يكون الورق مفرودًا وغير مجعدًا. قم بتثبيت الترس في المكان بدفع رافعة تثبيت الترس لأعلى. بعد تثبيت الترس الأيمن ربما يظل يتحرك قليلاً وهذا طبيعى.

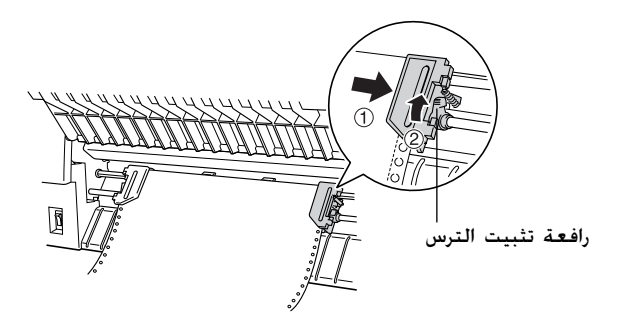

#### **ملاحظة:** احذر من جذب الورق بشـدة عند ضبط التا هو موضح أدناه. يجب أن يكون الجانب الذي تريد الطباعة عليه مواجهًا لك. الآن اغلق أغطية التروس.

اجذب الغطاء العلوي للخارج قليلاً ثم لأسفل حتى ينغلق.

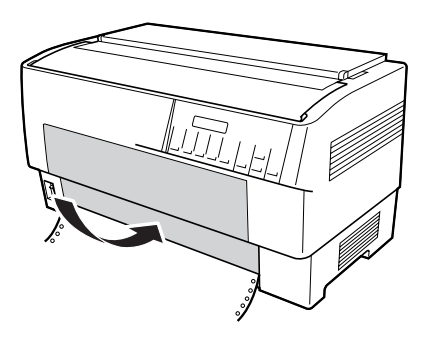

- تحذير: لا جَذب الغطاء العلوى لأسفل مباشرةً ودائمًا اجذبه للخارج قليلاً قبل الغلق.
- قبل تشغيل الطابعة تأكد تمامًا من إزالة جميع المواد الواقية. (انظر تعليمات إزالة التغليف والموجودة مع الطابعة للمزيد من التفاصيل.) تشغيل الطابعة في ظل عدم إمكانية قريك رأس الطبع يمكن أن يؤدي لتلف خطير للآلية.

١١. قم بتشغيل الطابعة. تقوم رأس الطبع بالتحرك لليسار وتضئ الشاشة الكريستالية. وكذلك سوف يضئ مؤشر الجرارة الأمامية أو الخلفية في مبين Tractor Select وفقًا للجرار الذي قمت باختياره قبل إغلاق الطابعة آخر مرة.

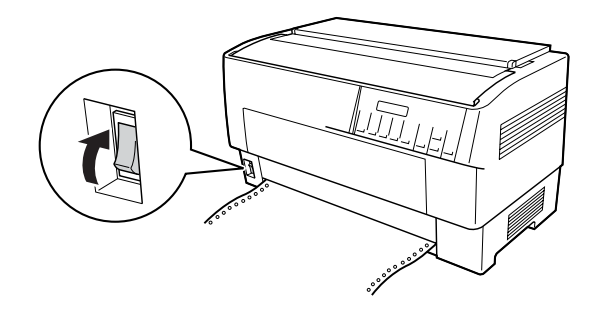

Iractor Select لمعرفة أي الجرارتين تم اختيارها:

إذا كان سهم الجرارة الأمامية مضاءًا باللون الأحمر. اضغط على زر LF/FF Load لتحميل الورق.

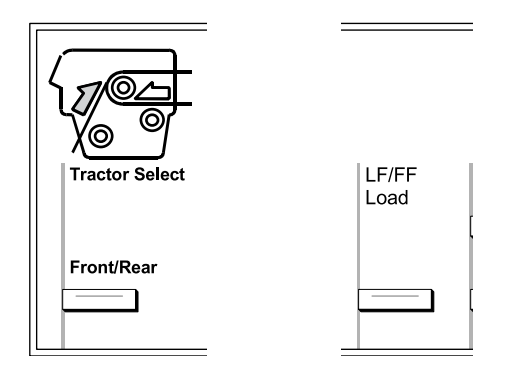

إذا كان سهم الجرارة الخلفية مضاءًا باللون الأحمر. اضغط على زر LF/FF Load للتبديل إلى الجرارة الأمامية. عندما تقوم الطابعة بالتبديل بين الجرارتين. فإنها تقوم كذلك بتحميل الورق تلقائيًا. يتغير لون مبين Tractor Select إلى اللون الأخضر. والآن يصبح الورق محملا إلى موضع أعلى النموذج. إذا كان يبدو أن الطباعة ستبدأ في مستوى أكثر أو أقل ارتفاعًا في الصفحة عما هو مطلوب. قم بتعديل وضع الورقة. انظر "تعديل وضع الورق" صفحة ٢٦ للاطلاع على التعليمات.

### خميل الورق على الجرارة الخلفية

اتبع الخطوات التالية لتحميل الورق على الجرارة الخلفية. (لا ختاج لإزالة الورق من الجرارة الأمامية أولا.)

قم بإيقاف تشغيل الطابعة.

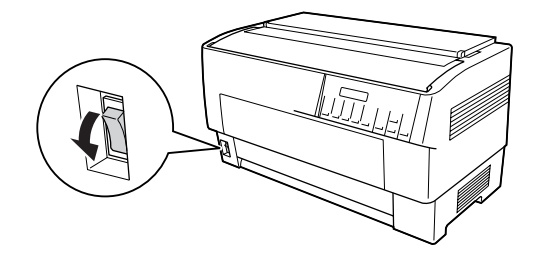

افتح الغطاء العلوى للطابعة كما هو موضح أدناه.

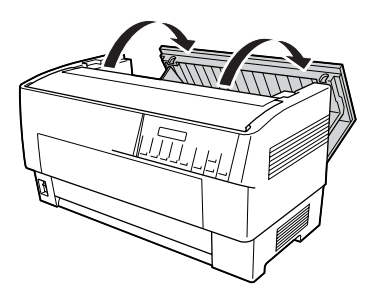

٣. افتح القلاب الخلفي على الجزء الخلفي من الغطاء العلوي.

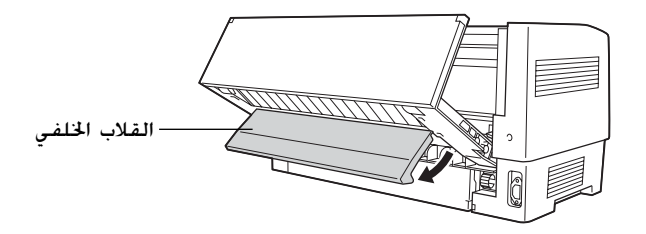

 حرر روافع تثبيت التروس لكل من الترس الأمن والأيسر وذلك بجذب كل رافعة لأسفل.

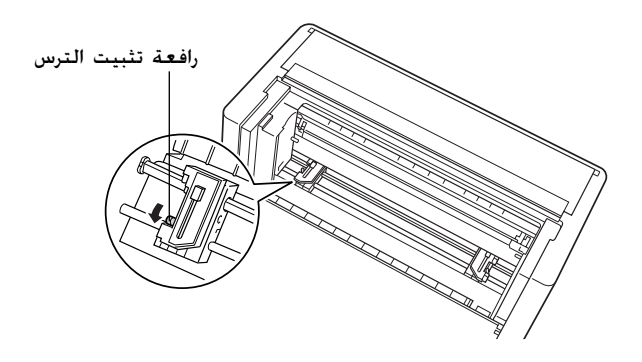

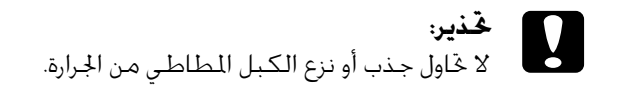

٥. ضع الترس الأيمن بحيث تكون مسامير الترس على يمين علامة السهم على المسطرة. قم بتثبيتها في المكان بدفع رافعة تثبيت الترس لأعلى مرة أخرى.

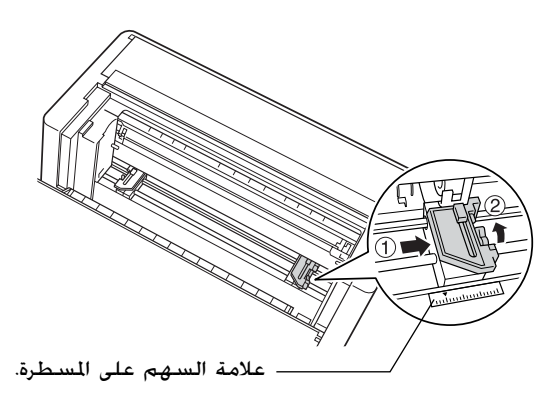

 الآن قم بتحريك الترس الأيمن ليتوافق تقريبًا مع عرض الورق الذي تقوم باستخدامه. (لا تثبتها في مكانها الآن)

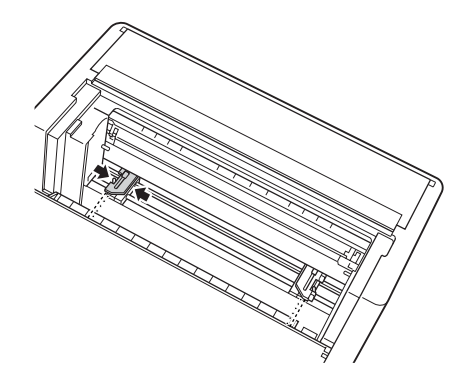

٧. افتح كلا من غطائى الترس.

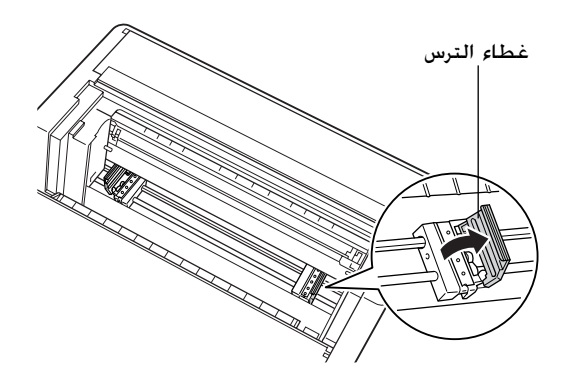

٨. وأيضًا تأكد من نظافة واستقامة حافة الورق. مع وضع جهة الورقة التي ترغب في طبعها لأسفل بتثبيتها في المكان بدفع رافعة تثبيت الترس لأعلى مرة أخرى.

ملاحظة:

وقد تأكد أنه من الأسهل حَميل الورقة أثناء الوقوف إلى الجانب. يمكنك بتلك الطريقة تلقيم الورقة بإحدى يديك وجذبها إلى الداخل باليد الأخرى.

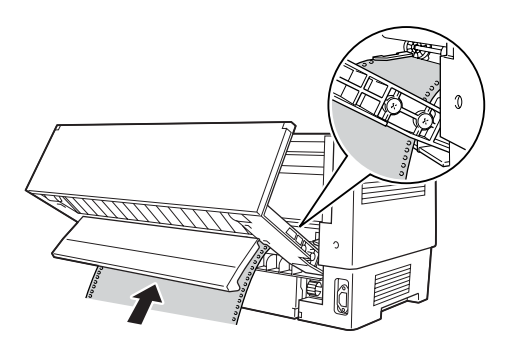

٩. قم بمطابقة بضعة الثقوب الأولى للورقة على مسامير الترسين كما هو موضح أدناه الآن اغلق أغطية التروس.

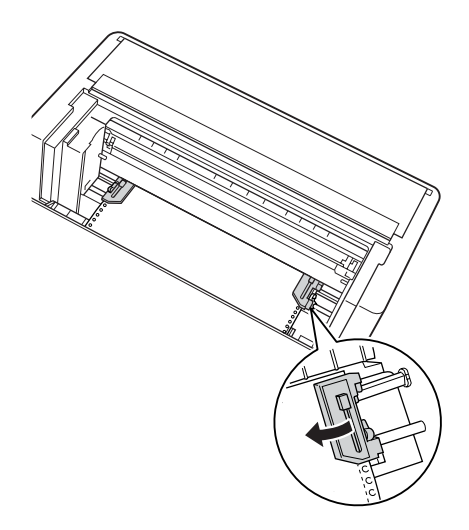

١٠. قم بإزاحة الترس الأيسر لإزالة أي ارتخاء في الورقة. تأكد من أن الورقة مستقيمة وخالية من أي تجعيد. ادفع رافعة تثبيت الترس لأعلى مرة أخرى لتثبيت الترس في المكان. بعد تثبيت الترس الأيسر رما يظل يتحرك قليلاً وهذا طبيعى.

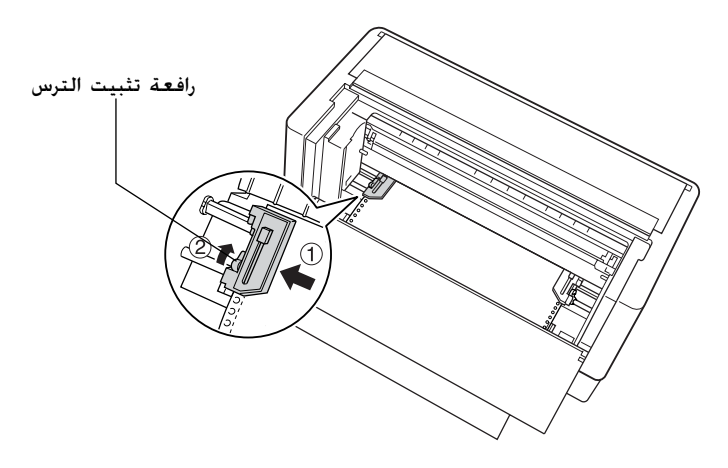

ملاحظة احرص على عدم جذب الورق بشدة عند ضبط الترس الأيسر.

 اغلق الغطاء العلوي وكذلك القلاب الخلفي. والآن يصبح الورق محملا إلى موضع الاستعداد.

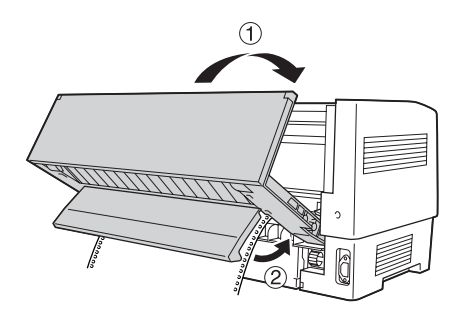

١٢. قم بتشغيل الطابعة. تقوم رأس الطبع بالتحرك لليسار وتضئ الشاشة الكريستالية. وكذلك سوف يضئ مؤشر الجرارة الأمامية أو الخلفية في مبين Tractor Select وفقًا للجرار الذي قمت باختياره قبل إغلاق الطابعة آخر مرة.

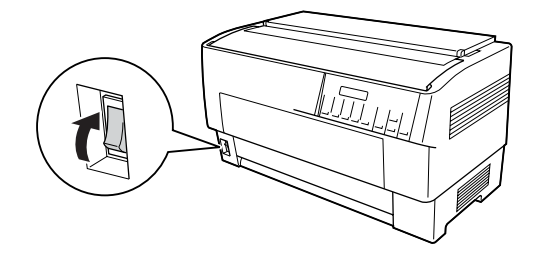

.1۳ مجين Tractor Select لمعرفة أي الجرارتين تم اختيارها:

إذا كان سهم الجرارة الخلفية مضاءًا باللون الأحمر. اضغط على زر LF/FF Load لتحميل الورق.

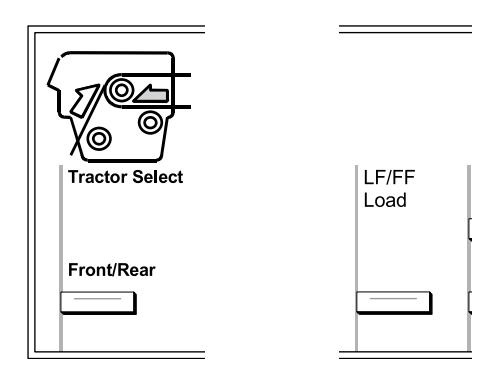

إذا كان سهم الجرارة الأمامية مضاءًا باللون الأحمر. اضغط على زر LF/FF Load للتبديل إلى الجرارة الخلفية. عندما تقوم الطابعة بالتبديل بين الجرارتين. فإنها تقوم كذلك بتحميل الورق تلقائيًا.

يتغير لون مبين Tractor Select إلى اللون الأخضر. والآن يصبح الورق محملا إلى موضع أعلى النموذج. إذا كان يبدو أن الطباعة ستبدأ في مستوى أكثر أو أقل ارتفاعًا في الصفحة عما هو مطلوب. قم بتعديل وضع الورقة. انظر "تعديل وضع الورق" صفحة ٢٦ للاطلاع على التعليمات.

### تعديل وضع الورق

ييمكنك تعديل موضع أعلى النموذج وكذلك موضع الطباعة في أي نقطة في الصفحة باستخدام أزرار Micro Feed وTop of Form. ثم تتذكر الطابعة موضع أعلى النموذج الجديد. عند استخدام جرارة السحب الإضافية. يمكنك تعديل موضع الورقة كما هو موضح أدناه. **ملاحظة:** يتم التحكم في موضع الطبع (بناءًا على موضع أعلى النموذج) من قبل برنامجك. لتغيير موضع الطبع، قم بتعديل إعدادات برنامج الطبع الخاص بك. استخدم الإجراء التالي فقط إذا كان برنامجك لا يتيح تعديل موضع الطبع.

## تعديل موضع أعلى النموذج

موضع أعلى النموذج هو الموضع الذي تقوم الطابعة بتلقيم الورق إليه عند تحميله أو عند أداء تلقيم نموذج. وهذا الموضع مهم حيث أنه يحدد أين يبدأ الطبع في كل صفحة. إذا كانت الطباعة في مستوى أكثر أو أقل ارتفاعًا مما هو مطلوب. يمكنك تعديل موضع أعلى النموذج إما بصفة دائمة أو مؤقتة وفقًا لكيفية استخدام زر Top of Form.

- عندما ترغب في تعديل موضع أعلى النموذج بصورة دائمة ادخل إلى وضع أعلى النموذج باستخدام زر Top of Form بلوحة التحكم. تتذكر الطابعة موضع أعلى النموذج الجديد حتى بعد إيقاف تشغيل الطابعة أو إعادة ضبطها إلى حالته الأولى أو بدء تشغيلها. (تتذكر الطابعة موضع أعلى النموذج الجديد المستقل لكل من الجرارة الأمامية والخلفية)
- عندما ترغب في تعديل موضع أعلى النموذج بصورة مؤقتة فإنك تقوم بتعديله باستخدام أزرار Micro Feed أثناء حالة التوقف المؤقت بدون الدخول إلى وضع أعلى النموذج. تتذكر الطابعة موضع أعلى النموذج المؤقت حتى المرة التالية التي تقوم فيها بتحميل ورق. أو تبديل جرارتين. أو إيقاف تشغيل الطابعة.

يمكنك ضبط موضع أعلى النموذج من ٤,١ م (١,٧ بوصة) إلى ٣٣,٩ م ( ١,٣٣ بوصة) أسفل الحافة العلوية للصفحة. ضبط المصنع هو ٨,٥ م (٣٣,٠ بوصة). اتبع الخطوات التالية لإعادة ضبط موضع أعلى النموذج (تغييره بصورة دائمة).

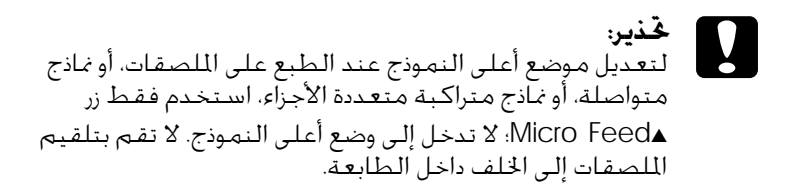

- .1 تأكد من تشغيل الطابعة واختيار الجرارة المطلوبة (ينبغي أن يكون السهم المناظر مضاءًا).
  - افتح الغطاء العلوى.

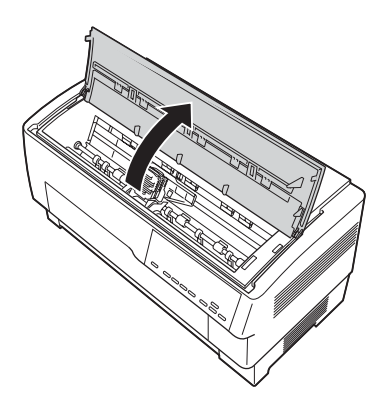

۳. اضغط على زر Top of Form للدخول إلى وضع أعلى النموذج. تصدر الطابعة صوت صفير مرة واحدة ويضيء ضوء Top of Form. ٤. استخدم أزرار Micro Feed لتلقيم الورق إلى موضع أعلى النموذج المطلوب. يشير الحرف "A" على حامي الشريط إلى مكان طباعة الحافة السفلية لأول سطر من النص. وهذا الموضع يعتمد على أول سطر قابل للطباعة في النص. إذا كان برنامجك يقوم بإدخال هامش علوي بقدر خمسة أسطر. ستتم طباعة النص تحت موضع أعلى النموذج بخمسة أسطر في واقع الأمر.

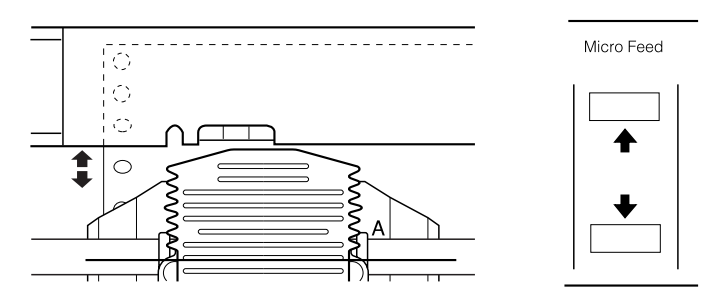

٥. اضغط على زر Top of Form للخروج وحفظ موضع أعلى النموذج الجديد. ثم اغلق الغطاء العلوى.

ملاحظة

إذا دخلت إلى وضع أعلى النموذج بعد حَميل الورق مباشرةً. يمكنك ضبط موضع التحميل وموضع أعلى النموذج في نفس الوقت. عند استخدام جرارة السحب الإضافية. لا يمكنك تعديل موضع حَميل الورق).

### تعديل موضع الطباعة

قد قتاج إلى تعديل موضع الطباعة في منتصف الصفحة. أو تعديل موضع أعلى النموذج عند استخدام الملصقات. عند قريك موضع الطباعة فإنك تقوم بتغيير موضع أعلى النموذج بنفس القدر بشكل مؤقت. على سبيل المثال. إذا قمت بتعديل الطباعة في منتصف الصفحة بحيث تنزل إلى أسفل بمقدار نصف بوصة. ستبدأ الصفحة التالية بالطباعة نصف بوصة إلى الأسفل أيضًا. تتذكر الطابعة موضع أعلى النموذج المؤقت هذا حتى المرة التالية التي تقوم فيها بتحميل ورق. أو تبديل جرارتين. أو إيقاف تشغيل الطابعة. اتبع الخطوات التالية لتعديل موضع الطباعة أو موضع أعلى النموذج:

- ١. ابدأ في طبع مستندك. عند الوصول إلى النص الذي ترغب في محاذاته في مكان معين على الصفحة. اضغط على زر Pause لإيقاف الطباعة لبرهة.
  - ٢. استخدم أزرار Micro Feed للتعديل إلى الموضع الذي ترغب أن يقع فيه السطر التالي من النص. اضغط على الزر مرة واحدة لتلقيم الورق إلى الخلف أو إلى الأمام بتزايد قدره ١٦/١ بوصة. أو اضغط عليه بشكل متواصل لتحريك الورقة على نحو متواصل.

تحديل موضع الطباعة عند الطبع على الملصقات. أو نماذج متواصلة، أو نماذج متراكبة متعددة الأجزاء. استخدم فقط زر ▲ Micro Feed فقط. لا تقم بتلقيم الملصقات إلى الخلف داخل الطابعة. عند تلقيمها إلى الخلف، قد تنفصل الملصقات عن الفرخ الظهير وتسبب انحشار الورق.

٣. عندما تنتهى، اضغط على زر Pause لاستئناف الطباعة.

### تعديل وضع الملصق

اتبع الخطوات التالية لتعديل وضع الملصق:

#### ملاحظة:

انظر "تغيير الإعدادات في وضع SelecType" صفحة ٩٨ لعرفة كيفية ضبط الإعدادات في وضع SelecType وانظر "تغيير الإعدادات في وضع الإعداد الافتراضي" صفحة (١٠ لعرفة كيفية ضبط الإعدادات في وضع الإعدادات الافتراضية.

- .1 تأكد من تشغيل الطابعة.
- أ. اضبط الوضع الخاص بالإعدادات المذكورة أدناه في وضع الإعدادات الافتراضية.
   Label base pos (موضع قاعدة الملصق)
   Label top pos (موضع أعلى الملصق).
   Label length (طول الملصق)
   Label length (موضع يسار الملصق.)
   Label left pos (موضع يسار الملصق.)
   Label width (قم موضع PG للفرخ السفلي)
   Label paper PG (رقم وضع PG لوق الملصق)
- ٣. اضبط الإعدادات في وضع SelecType كما هو موضح أدناه.
  ٥. اضبط الإعدادات في وضع On
  ٤. (نمادت With Section (نماذج Characteria)
  ٤. (نما مصقات):
  ٩. (طول طول الصفحة عند استخدام الصفحة للأمامية):

Label base pos (موضع طول الصفحة عند استخدام قاعدة الملصق) الجرارة الخلفية

### نزع الصفحات المطبوعة

بعد انتهائك من الطباعة. يمكنك استخدام خاصية النزع (tear-off) لدفع الورق المتواصل على جرارة الدفع إلى حافة النزع في الطابعة. ثم يمكنك بعد ذلك نزع الأفرخ المطبوعة بسهولة. عند استئناف الطباعة. تقوم الطابعة تلقائيًا بتلقيم الورق مرة أخرى لوضع الاستعداد. وتسمح لك تلك الخاصية بحفظ الورق الذي قد يفقد عادةً بين المستندات. إذا لم يكن الورق منتظما مع حافة النزع. يمكنك تعديل موضع النزع باستخدام خاصية micro-feed (التلقيم الدقيق). وتتذكر الطابعة الموضع الجديد للنزع.

تحذير: لا تقم قط باستخدام خاصية النزع للتلقيم العكسي للملصقات. أو النماذج متعددة الأجزاء المتراكبة، أو النماذج المتواصلة ذات الملصقات.

#### استخدام زر Tear Off

سواء كانت الطابعة في وضع النزع أم لا. يمكنك استخدام زر Tear Off لتقديم الورق المتواصل إلى موضع النزع باتباع الخطوات التالية

- . تأكد من انتهاء الطباعة. ثم اضغط على زر Tear Off. فتقوم الطابعة بدفع الورق حتى حافة النزع و سيضيء ضوء Iear Off.
  - آ. قم بنزع جميع الصفحات التي تمت طباعتها. إذا لم تكن الثقوب منتظمة مع حافة النزع. قم بتعديل موضع النزع. انظر "تعديل موضع النزع" صفحة ٣٢ للاطلاع على التعليمات.
  - ٣. عند استئناف الطباعة، تقوم الطابعة بتلقيم الورق مرة أخرى إلى موضع التحميل وتبدأ الطباعة. (مكنك كذلك تلقيم الورق يدويا مرة أخرى إلى موضع التحميل بالضغط على زر Tear Off مرة أخرى.)

### تعديل موضع النزع

إذا لم تكن ثقوب الورقة منتظمة مع حافة النزع. اتبع الخطوات التالية:

قم بتشغيل الطابعة, واختر الجرارة المطلوبة.

- افتح غطاء فاصل الورق (القلاب الموجود على الغطاء العلوي للطابعة).
   وسيؤدي هذا إلى كشف حافة نزع الورق
  - ۳. اضغط على زر Tear Off للدخول إلى وضع نزع الورق. يضيء ضوء Tear Off تقوم الطابعة بتلقيم ثقوب الورق إلى حافة نزع الورق.

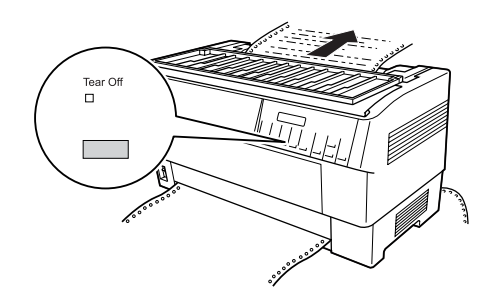

٤. إذا لم ينتظم الورق مع حافة النزع. اضغط على أزرار Micro Feed لتلقيم الورق إلى الأمام أو إلى الخلف بزيادات قدرها ١١٦/١ بوصة. (ويكنك كذلك الضغط بشكل متصل على أيًا من أزرار Micro Feed لتلقيم الورق على نحو متواصل.)

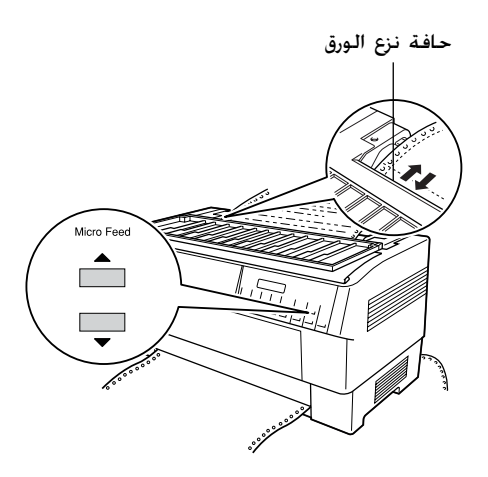

**ملاحظة:** يمكنك إعادة ضبط موضع النزع إلى حالته الأولى فقط عندما تكون في وضع النزع (بعد أن تقوم بالضغط على زر Tear Off لمرة واحدة ويكون ضوء Iear Off مضاءًا). تتذكر الطابعة الموضع الجديد للنزع حتى بعد إيقاف تشغيل الطابعة أو إعادة ضبطها إلى حالته الأولى أو بدء تشغيلها.

> انزع الصفحة باستخدام حافة النزع الموجودة على الغطاء العلوى للطابعة.

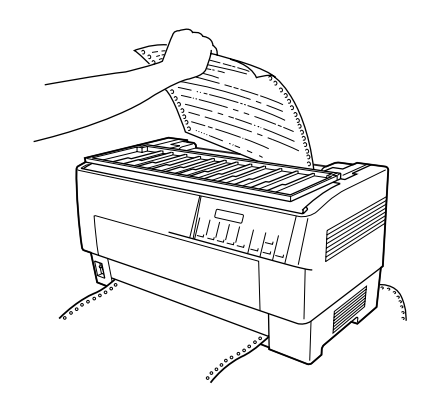

1. اضغط على زر Tear Off لتلقيم الورق إلى الخلف إلى موضع أعلى النموذج. أنت الآن مستعد لطباعة مستندك التالى.

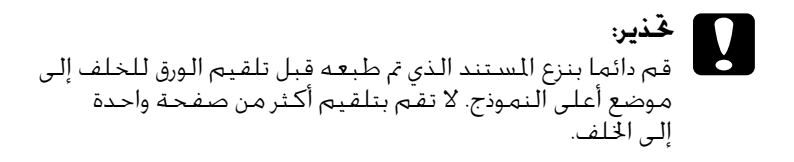

### التبديل بين الجرارة الأمامية والخلفية

يمكنك التبديل بين الورق الحمل على الجرارة الأمامية والورق الحمل على الجرارة الخلفية. توضح المعلومات أدناه كيفية التبديل من الجرارة الأمامية إلى الجرارة الخلفية. لكن يمكنك اتباع نفس الخطوات للتبديل من الجرارة الخلفية إلى الجرارة الأمامية.

**حَذير:** لا تقم قط بالتبديل بين الجرارتين إذا كان هناك ملصقات محملة بالفعل داخل الطابعة. قم أولا بإزالة الملصقات بنزع الخزون الجديد الموجود أسفل الجرارة والضغط على LF/FF Load لإخراج الملصقات المتبقية.

قبل البدء, تأكد من تشغيل الطابعة واختيار الجرارة الأمامية (ينبغي أن يكون سهم الجرارة الأمامية على المبين Tractor Select مضاءًا). إذا كنت في منتصف عملية طباعة مستند, انتظر حتى تنتهي الطابعة من الطباعة قبل تبديل الجرارات. ثم اتبع الخطوات التالية:

 إذا لم يكن هناك ورقًا محملا على الجرارة الخلفية، قم بتحميل الورق لوضع الاستعداد (أول خمسة مسامير من التروس). انظر "خميل الورق على الجرارة الخلفية" صفحة ٢٠ للاطلاع على التعليمات.

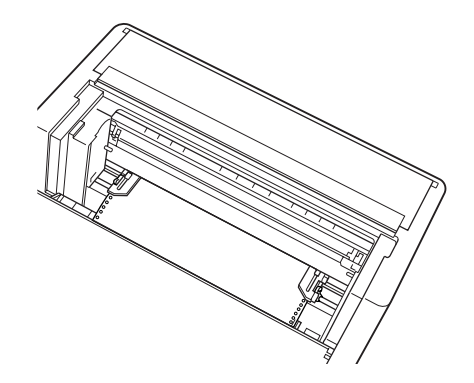

 إذا كان هناك مستند مطبوع أو ورق زائد عن الحاجة لا يزال داخل الطابعة. استخدم خاصية النزع الموضحة في الجزء السابق لنزع المستند أو الورق الزائد.

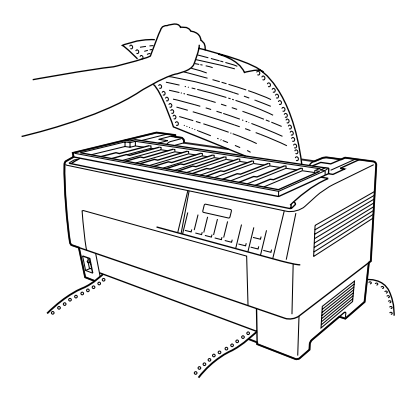

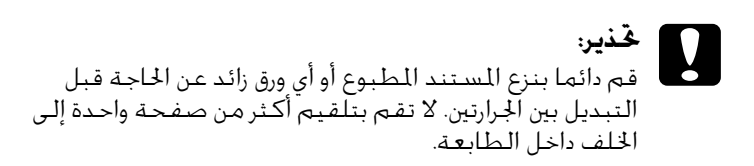

۳. اضغط على زر Front/Rear للتبديل إلى الجرارة الخلفية. يتم تلقيم الورق الحمل على الجرارة الأمامية تلقائيا إلى الخلف إلى موضع الاستعداد ويتم دفع الورق الحمل على الجرارة الخلفية إلى موضع أعلى النموذج.

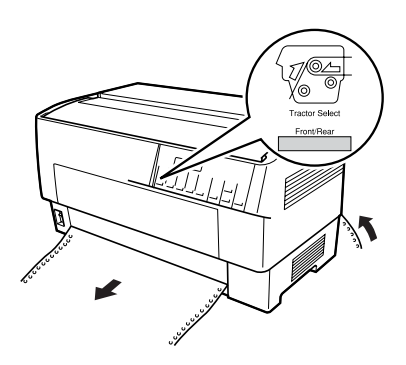
# تغيير الورق

يوضح الجزء التالي كيفية تغيير الورق على الجرارة الأمامية لكن بمكنك اتباع نفس الخطوات عند تغيير الورق على الجرارة الخلفية. قبل البدء. تأكد من تشغيل الطابعة واختيار الجرارة الأمامية. (إذا كنت تقوم بتغيير الورق على الجرارة الخلفية. يجب اختيار الجرارة الخلفية بدلا منها.)

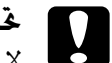

څذير:

لا تقم قط باستخدام هذا الإجراء لتغيير الورق إذا كان هناك ملصقات. أو نماذج متراكبة متعددة الأجزاء. أو نماذج متواصلة ذات ملصقات محملة بالفعل في الطابعة. قم بإزالة الملصقات بنزع الخزون الجديد الموجود أسفل الجرارة والضغط على LF/FF Load لإخراج الملصقات المتبقية. ثم قم بتحميل الورق الجديد. انظر "تحميل الورق على الجرارة الأمامية" صفحة ١٣ (أو "تحميل الورق على الجرارة الخلفية" صفحة ٢٠) للاطلاع على التعليمات.

 اذا كان هناك مستند مطبوع لا يزال داخل الطابعة. استخدم خاصية النزع الموضحة في الجزء السابق لنزع المستند أو الورق الزائد.

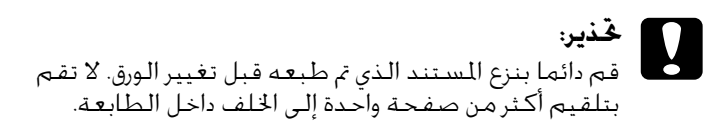

 ۲. اضغط على زر Front/Rear للتبديل إلى الجرارة الخلفية. يتم تلقيم الورق الحمل على الجرارة الأمامية تلقائيا إلى الخلف إلى موضع الاستعداد.

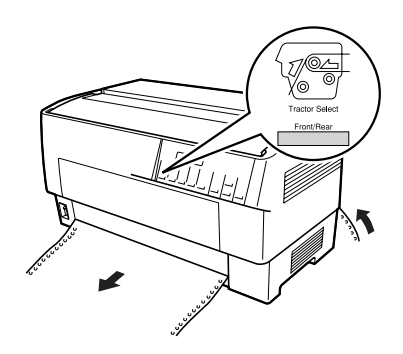

٣. افتح الغطاء الأمامي للطابعة. (لتغيير الورق الحمل على الجرارة الخلفية. اغلق الغطاء العلوى للطابعة وكذلك القلاب الخلفى).

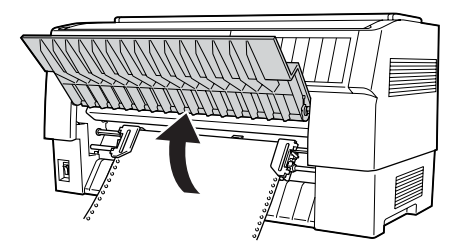

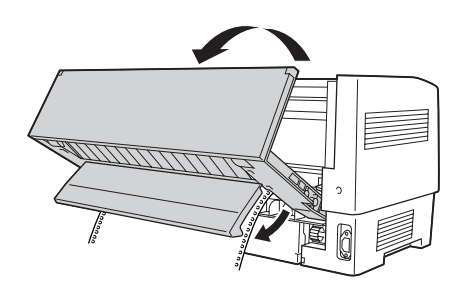

افتح غطاء الترس وقم بإزالة الورق من الجرارة.

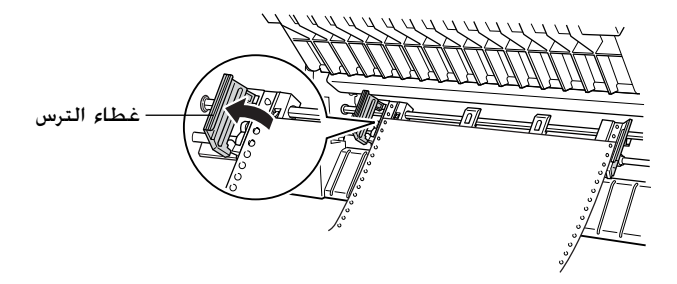

٥. قم بتحميل الورق الجديد. انظر "خميل الورق على الجرارة الخلفية" صفحة ٢٠ (أو "حميل الورق على الجرارة الأمامية" صفحة ١٣) للاطلاع على التعليمات. دائما بنزع المستند الذي تم طبعه قبل تغيير الورق. لا تقم بتلقيم أكثر من صفحة واحدة إلى الخلف داخل الطابعة.

## الطباعة على الملصقات والنماذج متعددة الأجزاء

يمكنك الطباعة على كلّ من الأفرخ المفردة والنماذج المتواصلة متعددة الأجزاء. وكذلك على الملصقات.

يمكنك الطباعة على أنواع مختلفة من الورق بما في ذلك الملصقات. والنماذج متعددة الأجزاء. يمكنك كذلك التعامل مع سمك ورق متنوع. من الورق الرقيق إلى عشرة أفرخ (أو سبعة على الجرارة الخلفية) بما في ذلك الأصل. تتأقلم الطابعة تلقائيًاً مع سمك الورق الذي تقوم باستخدامه عند ضبط إعداد فجوة اسطوانة الطبع (Platen gap) على Auto في وضع SelecType. انظر "وضع SelecType" صفحة ٨٨ للاطلاع على التفاصيل.

عند الطباعة على الملصقات والنماذج المتواصلة متعددة الأجزاء, موضع النص على الصفحة سيكون بالغ الأهمية. انظر "تعديل وضع الورق" صفحة ٢٦ لمزيد من المعلومات حول محاذاة النص. يجب عليك مراجعة كلا من إعدادات طول الورق في الطابعة وفي البرنامج الخاص بك قبل خميل الملصقات أو النماذج. في حالة استخدام ملصقات أو نماذج متعددة الأجزاء قد ترغب في استخدام جرارة السحب الاختيارية. انظر "استخدام جرارة السحب" صفحة ١٣٥ للاطلاع على التفاصيل.

تحذير: عند الطباعة على ملصقات، تأكد تماما من أن الطباعة تظل على المنطقة المتاح طباعتها من الملصق لتتجنب تلف رأس الطبع. انظر "الورق" صفحة ١٧١ لمزيد من المعلومات حول المنطقة المتاح طباعتها.

# استخدام النماذج متعددة الأجزاء

بإمكانك استخدام نماذج متعددة الأجزاء (خالية من الكربون أو ذات ظهر كربوني) بها ما يصل إلى سبعة أفرخ. بما في ذلك الأصل. على الجرارة الخلفية. على الجرارة الأمامية. يمكنك استخدام نماذج بها ما يصل إلى عشرة أفرخ.

يمكنك قميل نماذج متواصلة متعددة الأجزاء بنفس طريقة قميل أي نوع آخر من الورق. لكن قبل قميل النماذج متعددة الأجزاء. تأكد من أن الورق له حافة نظيفة مستقيمة ولا ينفصل أو يتمزق عن بعضه البعض انظر "قميل الورق على الجرارة الأمامية" صفحة ١٣ أو "قميل الورق على الجرارة الخلفية" صفحة ١٠ للاطلاع على التعليمات. تستطيع DFX-9000 أن تطبع على نماذج متعددة الأجزاء تختلف في سمكها. مثل النماذج التي بها ملصقات عليها أو النماذج التي تتراكب قليلا عند لصقها مع بعضها البعض. وتلك النماذج تكون أكثر سمكا في منطقة الملصق وفي الأماكن التي تتراكب أو تتصل فيها مع بعضها البعض. كما هو موضح أدناه. عند استخدام نماذج ذات ملصقات. اضبط إعداد كما هو موضح أدناه. عند استخدام نماذج ذات ملصقات. اضبط إعداد على 0. عند استخدام نماذج متراكبة متعددة الأجزاء. اضبط إعداد على 0. عند استخدام نماذج متراكبة متعددة الأجزاء. اضبط إعداد على 0. عند استخدام نماذج متراكبة متعددة الأجزاء. اضبط عداد الفر "تغيير الإعدادات في وضع SelecType" صفحة ٨٩ للاطلاع على التفاصيل.

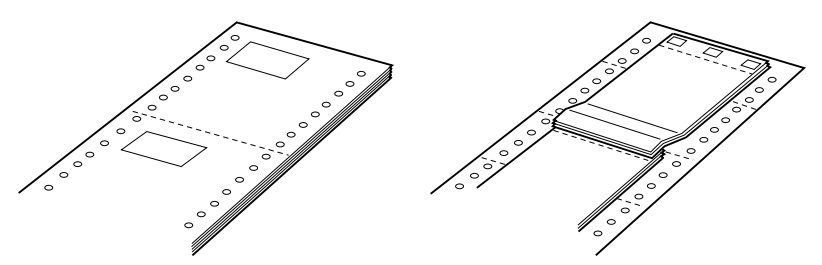

نماذج متواصلة ذات ملصقات

نماذج متراكبة متعددة الأجزاء

تأكد من ضبط إعداد Overlapping multi-part forms (نماذج متراكبة متعددة الأجزاء) أو Continuous forms with Label (نماذج متواصلة ذات ملصقات) على القبل الطباعة على النماذج المناظرة. انظر "تغيير الإعدادات في وضع SelecType" صفحة ٩٨ للاطلاع على التعليمات.

عند الطباعة على تلك النماذج. تأكد من أن الطباعة تقع داخل المساحة القابلة للطباعة عليها وأنه قد تم ضبط موضع أعلى النموذج بصورة سليمة. انظر "الورق" صفحة ١٧١ لمزيد من المعلومات عن المنطقة المتاح طباعتها.

### استخدام الملصقات

عند اختيار ملصقات للطباعة عليها. اختر دائما النوع المثبت على ورق متواصل ذو ثقوب للتروس للاستخدام مع الجرارة. انظر "تحميل الورق على الجرارة الأمامية" صفحة ١٣ للاطلاع على التعليمات الخاصة بتحميل الورق المتواصل.

تحذير: لا تستخدم قط أزرار Tear Off. Front/Rear أو ▼Micro Feed. عندما يكون هناك ملصقات محملة داخل الطابعة. لا تقم قط بتلقيم الملصقات إلى الخلف في الطابعة لأنها قد تنفصل بسهولة عن الفرخ الظهير وتسبب انحشارًا في الطابعة.

بالرغم من أنه لا يجب قط تلقيم الملصقات إلى الخلف، يمكنك استخدام خصائص تناول الورق تلقائيًا إذا اتبعت تلك الاحتياطات:

- بدلا من استخدام زر Tear Off لإزالة الملصقات التي تم طبعها. اضغط على زر LF/FF Load حتى يصل آخر ملصق تم طبعه إلى حيث يمكنك نزعه بسهولة.
- Front/Rear للتبديل إلى الجرارة الأخرى أو تغيير الورق. قم بإزالة مخزون الملصقات بالكامل. قم أولا بإزالة الملصقات بنزع الخزون الجديد عند ثقوب أسفل الجرارة ثم اضغط على زر LF/FF Load لإخراج الملصقات المتبقية.
  - □ عند تعديل موضع أعلى النموذج أو موضع الطبع. استخدم فقط زر ▲Micro Feed.

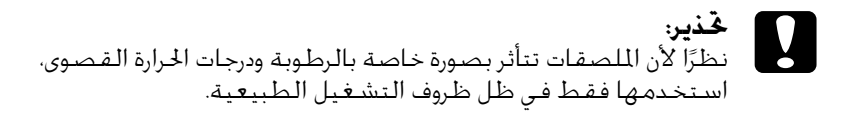

# برنامج الطابعة

## حول برنامج الطابعة

يتضمن برنامج Epson برنامجًا خاصًا ببرنامج تشغيل الطابعة وبرنامج Epson 3.

برنامج تشغيل الطابعة عبارة عن برنامج يتيح لجهاز الكمبيوتر الخاص بك إمكانية التحكم في الطابعة. وختاج إلى تثبيت برنامج تشغيل الطابعة بحيث يمكن لتطبيقات برامج نظام التشغيل Windows الإفادة التامة قدرات الطابعة.

يسمح لك برنامج EPSON Status Monitor 3 مراقبة حالة الطابعة, وينبهك عند حدوث أخطاء, كما يزودك بنصائح حول استكشاف الأخطاء وإصلاحها. ويتم تثبيت برنامج EPSON Status Monitor 3 بشكل آلي عند تثبيت برنامج تشغيل الطابعة. وإذا كنت ترغب في تثبيت برنامج EPSON Status Monitor 3 في وقت لاحق. انظر "تثبيت برنامج EPSON Status Monitor 3 صفحة 11 للاطلاع على التعليمات.

#### ملاحظة:

- EPSON Status يتعذر مراقبة طابعات الشبكة باستخدام برنامج Monitor 3 في نظام التشغيل Windows 95.
- قبل البدء في الاستخدام. تأكد من تثبيت برنامج تشغيل الطابعة على جهاز الكمبيوتر لديك كما هو موضح في "ابدأ من هنا".
- تأكد من ضبط إعداد البرنامج على ESC/P. وذلك لأن البرنامج الخاص ببرنامج تشغيل الطابعة وبرنامج EPSON Status Monitor 3 لا يعملان إلا في وضع ESC/P.

## استخدام برنامج تشغيل الطابعة مع نظام التشغيل Windows Me و98 و95

يمكنك الوصول إلى برنامج تشغيل الطابعة من خلال تطبيقات نظام التشغيل Windows أو من قائمة Start (ابدأ).

- عند الوصول إلى برنامج تشغيل الطابعة من خلال أحد تطبيقات نظام التشغيل Windows. يتم تطبيق أية إعدادات تقوم بإجرائها على التطبيق الذي تستخدمه فقط. انظر "الوصول إلى برنامج تشغيل الطابعة من خلال تطبيقات نظام التشغيل Windows" صفحة ٤٤ لمزيد من المعلومات.
  - عند الوصول إلى برنامج تشغيل الطابعة من قائمة Start (ابدأ). يتم تطبيق إعدادات برنامج تشغيل الطابعة التي تقوم بإجرائها على كافة التطبيقات. انظر "الوصول إلى برنامج تشغيل الطابعة من قائمة Start (ابدأ)" صفحة ٤٦ لمزيد من المعلومات.

انظر "تغيير إعدادات برنامج تشغيل الطابعة" صفحة ٤٧ لمراجعة إعدادات برنامج تشغيل الطابعة والتعرف على كيفية تغييرها.

**ملاحظة:** في حين يتجاهل العديد من تطبيقات نظام التشغيل Windows الإعدادات التي تم إجراؤها ببرنامج تشغيل الطابعة، فإن البعض لا يقوم بذلك. لذا يتعين عليك التحقق من أن إعدادات برنامج تشغيل الطابعة تلائم متطلباتك.

### الوصول إلى برنامج تشغيل الطابعة من خلال تطبيقات نظام التشغيل Windows

اتبع هذه الخطوات للوصول إلى برنامج تشغيل الطابعة من خلال أحد. تطبيقات نظام التشغيل Windows: File (الطباعة) Print (الطباعة) أو Print (الطباعة) من قائمة File (الطباعة) من قائمة Print (ملف) في البرنامج الخاص بالتطبيق. وفي مربع حوار Print (الطباعة) أو Print Setup (إعداد الطباعة) المعروض. تأكد من خديد الطابعة الخاصة بك في القائمة المنسدلة Name (الاسم).

| Print                                                      |                                |                             | ? ×         |
|------------------------------------------------------------|--------------------------------|-----------------------------|-------------|
| Printer                                                    |                                |                             |             |
| Name: EESON                                                | OFX-9000 ESC/P                 | • B                         | roperties   |
| Status: Default<br>Type: EPSON<br>Where: LPT1:<br>Comment: | pinte: Ready<br>DFX-9000 ESC/P | ГP                          | int to life |
| Print range<br>GF All<br>GF Pages (born)<br>GF (c)         |                                | Copies<br>Number of gopies: |             |
|                                                            |                                | OK.                         | Cancel      |

 ٢. انقر فوق Printer (الطابعة) أو Setup (إعداد) أو Properties (خصائص) أو Options (خيارات). (حيث يعتمد الزر الذي تنقر فوقه على التطبيق. وربما قد حتاج إلى النقر فوق مجموعة من هذه الأزرار.) وسوف تظهر نافذة Graphics (خصائص) حيث سترى قوائم Paper (الورق) وGraphics (الرسومات) وDevice Options (خيارات الجهاز). وحتوي هذه القوائم على إعدادات برنامج تشغيل الطابعة.

| EPSON DFX-5000 ESC/P on LPT1. Properties                |
|---------------------------------------------------------|
| Paper   Graphics   Device Options                       |
| Paper sign: Letter Fanfold 8.5 x 11 in                  |
| Letter Fa A4 Fantol Fantold 1 Fantold 2 Fantold 3 US St |
| 4 F                                                     |
| Dientation                                              |
| A F Batak A C Landscape                                 |
| Paper gource: Tracker Front: Do not out                 |
|                                                         |
|                                                         |
|                                                         |
|                                                         |
| Agout Piestore Dehaufts                                 |
| OK Cancel (375)                                         |

٣. لعرض إحدى القوائم, انقر فوق علامة التبويب المناظرة في أعلى النافذة. انظر "تغيير إعدادات برنامج تشغيل الطابعة" صفحة ٤٧ للحصول على معلومات حول كيفية تغيير الإعدادات.

### الوصول إلى برنامج تشغيل الطابعة من قائمة Start (ابدأ)

اتبع هذه الخطوات للوصول إلى برنامج تشغيل الطابعة من قائمة Start (ابدأ):

- . انقر فوق زر Start (ابدأ). ثم توجه بالمؤشر إلى Settings (إعدادات).
  - rinters (الطابعات).

- Properties النقر بزر الماوس الأيمن فوق رمز الطابعة الخاصة بك. وانقر فوق Properties . (خصائص). وسوف تعرض الشاشة نافذة Properties (خصائص). والتي تحتوي على قوائم Paper (الورق) وGraphics (الرسومات) وDevice محتوي على قوائم Utility (أداة مساعدة). وتعرض هذه القوائم إعدادات برنامج تشغيل الطابعة.
- لعرض إحدى القوائم. انقر فوق علامة التبويب المناظرة في أعلى النافذة. انظر "تغيير إعدادات برنامج تشغيل الطابعة" صفحة ٤٧ للحصول على معلومات حول كيفية تغيير الإعدادات.

# تغيير إعدادات برنامج تشغيل الطابعة

يحتوي برنامج تشغيل الطابعة على سبع قوائم: Paper (الورق) وGraphics (الرسومات) General (خيارات الجهاز) وGeneral (عام) وDetails (تفاصيل) (Utility (أداة مساعدة) وSharing (مشاركة). ولإلقاء نظرة عامة على الإعدادات المتاحة. انظر "نظرة عامة على إعدادات برنامج تشغيل الطابعة" صفحة ٥٤. كما يمكنك الاطلاع على المساعدة الفورية عن طريق النقر بزر الماوس الأيمن فوق العناصر الموجودة في برنامج التشغيل وقديد (ما هذا؟).

| EPSON DFX 9000 ESC/P Properties                               |
|---------------------------------------------------------------|
| General Details UNRy Shaing<br>Papet Graphics Device Options  |
| Paper sige: Letter Fanlold 8.5 x 11 in                        |
| Letter Fr A4 Factor Factorial 1 Factorial 2 Factorial 3 US St |
|                                                               |
| Opentation                                                    |
| A C Bornak A C Landicape                                      |
| Paper gource: Tractor Front: Do not cut                       |
|                                                               |
|                                                               |
| Agout Restore Defaults                                        |
| OK Cancel (375)                                               |

عند الانتهاء من إجراء إعدادات برنامج تشغيل الطابعة. انقر فوق OK (موافق) لتطبيق الإعدادات. أو انقر فوق Restore Defaults (استعادة الإعدادات الافتراضية) لإعادة الإعدادات إلى قيمها الافتراضية. بمجرد مراجعة إعدادات برنامج تشغيل الطابعة وإجراء أية تغييرات لازمة تصبح على استعداد للطباعة.

# استخدام برنامج تشغيل الطابعة مع نظام التشغيل Windows XP و2000 وWindows NT 4.0

يمكنك الوصول إلى برنامج تشغيل الطابعة من خلال تطبيقات نظام التشغيل Windows أو من قائمة Start (ابدأ).

- عند الوصول إلى برنامج تشغيل الطابعة من خلال أحد تطبيقات نظام التشغيل Windows. يتم تطبيق أية إعدادات تقوم بإجرائها على التطبيق الذي تستخدمه فقط. انظر "الوصول إلى برنامج تشغيل الطابعة من خلال تطبيقات نظام التشغيل Windows" صفحة ٤٩ لمزيد من المعلومات.
  - عند الوصول إلى برنامج تشغيل الطابعة من قائمة Start (ابدأ). يتم تطبيق إعدادات برنامج تشغيل الطابعة التي تقوم بإجرائها على كافة التطبيقات. انظر "الوصول إلى برنامج تشغيل الطابعة من قائمة Start (ابدأ)" صفحة ٥١ لمزيد من المعلومات.

لمراجعة إعدادات برنامج تشغيل الطابعة والتعرف على كيفية تغييرها، انظر "تغيير إعدادات برنامج تشغيل الطابعة" صفحة ٥٣.

**ملاحظة:** في حين يتجاهل العديد من تطبيقات نظام التشغيل Windows الإعدادات التي تم إجراؤها ببرنامج تشغيل الطابعة، فإن البعض لا يقوم بذلك. لذا يتعين عليك التحقق من أن إعدادات برنامج تشغيل الطابعة تلائم متطلباتك.

## الوصول إلى برنامج تشغيل الطابعة من خلال تطبيقات نظام التشغيل Windows

اتبع هذه الخطوات للوصول إلى برنامج تشغيل الطابعة من خلال أحد. تطبيقات نظام التشغيل Windows؛

#### **ملاحظة:** الأمثلة الموجودة في القسم التالي مأخوذة من نظام التشغيل Windows 2000. وقد تختلف في مظهرها عما يظهر فعليًا على الشاشة لديك: ومع ذلك فإن التعليمات هي نفسها.

File (الطباعة) Print (إعداد الطباعة) أو Print (الطباعة) من قائمة File (ملف) في البرنامج الخاص بالتطبيق. وفي مربع حوار Print (الطباعة) أو Print Setup (إعداد الطباعة) المعروض. تأكد من تحديد الطابعة الخاصة بك في القائمة المنسدلة Name (الاسم).

| Properties            |
|-----------------------|
|                       |
|                       |
|                       |
|                       |
| Copies                |
| Number of copies: 1 🚊 |
|                       |
| 120 120 M2 Dollar     |
|                       |
| OK Cancel             |
|                       |

٢. انقر فوق Printer (الطابعة) أو Setup (إعداد) أو Properties (خصائص) أو Options (خصائص) أو Options (خيارات). (حيث يعتمد الزر الذي تنقر فوقه على التطبيق. وربما قد تحتاج إلى النقر فوق مجموعة من هذه الأزرار.) وسوف تظهر نافذة Document Properties (خصائص المستند) حيث سترى قائمتي Layout (تخطيط) وPaper/Quality (الورق/النوعية). وتتوي هاتان القائمتان على إعدادات برنامج تشغيل الطابعة.

| CEPSON DEX-9000 ESC/P Document                                           | Properties ? X |
|--------------------------------------------------------------------------|----------------|
| Layout Paper/Quality                                                     |                |
| Crientation<br>© <u>Poptral</u><br>© Landscape                           |                |
| Page Order<br>(* Fight to Back<br>(* Back to Front<br>Pages Per Sheet: 1 |                |
|                                                                          | Adjanced.      |
|                                                                          | OK. Cancel     |

٣. لعرض إحدى القائمتين. انقر فوق علامة التبويب المناظرة في أعلى النافذة. انظر "تغيير إعدادات برنامج تشغيل الطابعة" صفحة ٥٣ للتعرف على كيفية تغيير الإعدادات.

| 🗬 EPSON DEX-9000       | ESC/P Document Properties |     | <u> </u> |
|------------------------|---------------------------|-----|----------|
| Layout Paper/Qual      | w                         |     |          |
| Trap Selection         |                           |     |          |
| Рарег <u>\$</u> рытся: | Automatically Select      | _   | •        |
|                        |                           |     |          |
|                        |                           |     |          |
|                        |                           |     |          |
|                        |                           |     |          |
|                        |                           |     |          |
|                        |                           |     |          |
|                        |                           |     |          |
|                        |                           |     | Advanced |
|                        |                           | OK. | Cancel   |

## الوصول إلى برنامج تشغيل الطابعة من قائمة Start (ابدأ)

اتبع هذه الخطوات للوصول إلى برنامج تشغيل الطابعة من قائمة Start (ابدأ)؛

**ملاحظة:** لقطات الشاشة المستخدمة في هذا الإجراء مأخوذة من نظام التشغيل Windows 2000. وقد تختلف في مظهرها عما يظهر فعليًا على الشاشة لديك؛ ومع ذلك فإن التعليمات هي نفسها.

- . انقر فوق زر Start (ابدأ). ثم توجه بالمؤشر إلى Settings (إعدادات).
  - rinters (الطابعات).

Printing القربز الماوس الأيمن فوق رمز الطابعة الخاصة بك. وانقر فوق Printing Windows (في نظام التشغيل Windows (تصائص المستند الافتراضية) أو 2000 أو 2000 (خصائص المستند الافتراضية) (في نظام التشغيل Windows NT 4.0 (خصائص المستند الافتراضية) ولي نظام التشغيل Default Document Properties (خصائص المستند الافتراضية). والتي حتوي على قائمتي Layout (تخطيط) وPaper/Quality (الورق/ النوعية). وتعرض هاتان القائمتان إعدادات برنامج تشغيل الطابعة.

| 📌 EPSON DEX-9000 ESC/P Docu                                                                                        | ment Properties | Ŷ X |
|----------------------------------------------------------------------------------------------------|-----------------|-----|
| Layout Paper/Quality                                                                                               |                 |     |
| Otientation<br>(* Fighted<br>C Landscope<br>Page Order<br>(* Fight to Back<br>C Back to Front<br>Pages Per Sheet 1 |                 |     |
|                                                                                                    | Adganced        |     |
|                                                                                                    | OK. Can         | sel |

عند النقر فوق Properties (خصائص) في القائمة التي يتم عرضها عن طريق النقر بزر الماوس الأيمن فوق رمز الطابعة. تظهر نافذة Properties (خصائص) والتي قتوي على قائمتين يتم استخدامهما في إجراء إعدادات برنامج تشغيل الطابعة.

| EPSON DFX-5000 ESC/P Properties                                                                                                    |
|----------------------------------------------------------------------------------------------------|
| General Sharing Ports Advanced Utility Security Device Settings                                                                                                    |
| In the second second se |
| Location:                                                                                                    |
| Lonwent:                                                                                                    |
| Mgdet EPSDN DRV9000 ESC/P                                                                                                    |
| Features                                                                                                    |
| Color No Paper available:                                                                                                    |
| Double-sided No Letter Fanfold 01/2 x 11 in 🕒                                                                                                    |
| Staple: No                                                                                                    |
| Speed Unknown                                                                                                    |
| Masinum resolution: 240 dpi                                                                                                    |
| Printing Preferences. Print Test Page                                                                                                    |
| OK Cancel Aroly                                                                                                    |

 لعرض إحدى القائمتين, انقر فوق علامة التبويب المناظرة في أعلى النافذة. انظر "نظرة عامة على إعدادات برنامج تشغيل الطابعة" صفحة ٤٤ للحصول على معلومات حول كيفية تغيير الإعدادات.

# تغيير إعدادات برنامج تشغيل الطابعة

يحتوي برنامج تشغيل الطابعة على قائمتين يمكنك من خلالهما تغيير إعدادات برنامج تشغيل الطابعة, Layout (تخطيط) وPaper/Quality (أداة (الورق/النوعية). كما يمكنك تغيير الإعدادات من قائمة Utility (أداة مساعدة) الموجودة ضمن برنامج الطابعة. ولإلقاء نظرة عامة على الإعدادات المتاحة, انظر "نظرة عامة على إعدادات برنامج تشغيل الطابعة" صفحة ٥٤. كما يمكنك الاطلاع على المساعدة الفورية عن طريق النقر بزر الماوس الأيمن فوق العناصر الموجودة في برنامج التشغيل وتحديد (هاه (ما هذا؟). عند الانتهاء من إجراء إعدادات برنامج تشغيل الطابعة. انقر فوق OK (موافق) لتطبيق الإعدادات. أو انقر فوق Cancel (إلغاء الأمر) لإلغاء التغييرات التي أجريتها.

بمجرد مراجعة إعدادات برنامج تشغيل الطابعة، وتغييرها إذا لزم الأمر. تصبح على استعداد للطباعة.

## نظرة عامة على إعدادات برنامج تشغيل الطابعة

تعرض الجداول التالية إعدادات برنامج تشغيل الطابعة في نظام التشغيل Windows. ولاحظ أنه لا تتوفر جميع الإعدادات في كافة إصدارات نظام التشغيل Windows.

# إعدادات الطابعة

| الشرح                                                                                                    | الإعدادات                                                                                      |
|----------------------------------------------------------------------------------------------------|------------------------------------------------------------------------------------------------|
| اختر مقاس الورق الذي ترغب في استخدامه. وإذا كنت<br>لا ترى مقاس الورق المطلوب. استخدم شريط التمرير<br>للتنقل خلال القائمة. بينما إذا كان مقاس الورق<br>المطلوب غير مدرج في القائمة. انظر "قديد مقاس<br>الورق الخصص" صفحة ٥٦ للاطلاع على التعليمات.                                                                                                    | مقاس الورق) Paper Size                                                                         |
| اختر Portrait (عمودي) أو Landscape (أفقي).                                                                                                    | (الانجاه) Orientation                                                                          |
| اختر مصدر الورق الذي ترغب في استخدامه.                                                                                                    | Paper Source (مصدر الورق)                                                                      |
| اختر دقة الطباعة المطلوبة. وكلما ارتفع مستوى<br>الدقة الذي تختاره احتوت النسخة المطبوعة على<br>مزيد من التفاصيل: غير أن رفع مستوى الدقة يبطئ<br>عملية الطباعة.                                                                                                    | Resolution/Graphics<br>الدقة/دقة) Resolution<br>الرسومات)                                      |
| يمكنك ترك هذا الخيار على Fine (دقيق). وهو يثل الإعداد<br>الافتراضي. أو اختيار نمط ثبات ألوان آخر وفقًا لنوع<br>النسخة المطبوعة المطلوبة.                                                                                                    | Dithering (ثبات الألوان)                                                                       |
| حرِّك المؤشر المنزلق لتحويل النسخة المطبوعة إلى<br>مظهر أكثر إشرافًا أو أكثر قتامة.                                                                                                    | Intensity (الكثافة)                                                                            |
| اختر خيار جودة الطباعة من قائمة Print quality<br>(جودة الطباعة). إذا قمت بضبط Hi-speed (سرعة<br>عالية) على ON (تشغيل). سوف تدخل وضع طباعة<br>ثنائي الاتجاه وسوف تزداد سرعة الطباعة. بينما ضبط<br>Hi-speed (سرعة عالية) على Off (إيقاف) سوف<br>يعود بالطابعة إلى وضع طباعة أحادي الاتجاه. وسوف<br>تنخفض سرعة الطباعة, في حين سوف تتحسن دقة<br>الطباعة. والطباعة باستخدام الإعدادات الافتراضية<br>تستخدم الإعدادات الخزنة في الطابعة. | (جودة الطباعة Print Quality                                                                    |
| انقر فوق هذا الزر لضبط السطوع والتباين. وأدخل<br>غاما RGB أو حدد إعدادات أخرى. وسوف يظهر مربع<br>حوار Halftone Color Adjustment (ضبط الألوان<br>النصفية). وللاطلاع على التفاصيل. انقر فوق زر Help<br>(مساعدة) في مربع الحوار هذا.                                                                                                    | Halftone Setup/Halftone<br>Color Adjustment) (إعداد<br>الألوان النصفية)ضبط<br>الألوان النصفية) |
| اختر نوع الألوان النصفية التي سيتم استخدامها عند<br>طباعة الرسومات. وللسماح للطابعة بتحديد أفضل<br>جودة للألوان النصفية. استخدم Auto Select<br>(اختيار آلي).                                                                                                    | (الألوان النصفية) Halftoning                                                                   |

| الشرح                                                                                                    | الإعدادات                                                |
|----------------------------------------------------------------------------------------------------|----------------------------------------------------------|
| اختر إحدى مجموعات جدول الرموز ليتم استخدامها.<br>ويكنك الاختيار من بين مجموعات جدول الرموز الثلاثة.<br>Standard (قياسي) وExpanded (موسع) وNone<br>(بدون) (أي طباعة Bit Image (صورة نقطية)). | Printer Fonts Support<br>(دعم خطوط الطباعة)              |
| عند اختيار Standard (قياسي) أو Expanded<br>(موسع). تستخدم الطابعة خطوط الجهاز. وتحتوي<br>مجموعة Expanded (موسع) على خطوط تزيد عن<br>مجموعة Standard (قياسي).                                |                                                          |
| عند اختيار None (بدون). تستخدم الطابعة الصور<br>النقطية بدلاً من خطوط الجهاز.                                                                                                    |                                                          |
| وللاطلاع على تفاصيل حول الخطوط المدرجة في كل<br>جدول. انظر "المواصفات الإلكترونية" صفحة ١٦٨.                                                                                                |                                                          |
| اختر Off (إيقاف) عند استخدام الطابعة خطوط<br>الجهاز. واختر On (تشغيل) عند عدم استخدام<br>الطابعة خطوط الجهاز.                                                                               | Print Text as Graphics<br>(طباعة النص كرسومات)*          |
| اختر ما إذا كان سيتم استخدام تخزين مؤقت لـــ EMF.                                                                                                    | لتخزين Metafile Spooling (تخزين<br>مؤقت لملف التعريف)*   |
| اختر ما إذا كانت الطباعة ستتم من الأمام إلى الخلف<br>أم من الخلف إلى الأمام.                                                                                                    | *(ترتيب الورق) Paper Order                               |
| اختر عدد الصفحات التي ترغب في طباعتها على<br>صفحة واحدة.                                                                                                    | عدد) Pages Per Sheet<br>الصفحات لكل ورقة)*               |
| عند اختيار ما يزيد عن الرقم واحد في مربع Number<br>of copies (عدد النُسخ). يظهر مربع الاختيار هذا حيث<br>يكنك اختيار ما إذا كان سيتم ترتيب صفحات النُسخ.                                    | *(عدد النُسخ) Copy Count                                 |
| اختر Enable (تشغيل) أو Disable (إيقاف) مع إعداد<br>Metafile Spooling (تخزين مؤقت لملف التعريف).                                                                                             | Advanced Printing<br>Features (مزايا متقدمة<br>للطباعة)* |
| اختر Disable (إيقاف) عند استخدام الطابعة خطوط<br>الجهاز. واختر Enable (تشغيل) عند عدم استخدام<br>الطابعة خطوط الجهاز.                                                                       | أمثليات Print Optimizations (أمثليات<br>الطباعة)*        |

\*للاطلاع على التفاصيل. انظر Help (مساعدة) في نظام التشغيل Windows.

تحديد مقاس الورق الخصص

إذا كان الورق المطلوب غير مدرج في قائمة Paper Size (مقاس الورق) المنسدلة. يمكنك إضافة المقاس إلى القائمة. **بالنسبة لستخدمي نظام التشغيل Windows Me و98 و95:** انقر فوق Custom (تخصيص) أو User Defined Size (مقاس مُعرّف من قِبَل المستخدم) وأدخل مقاس الورق في مربع الحوار الذي يظهر.

> بالنسبة لمستخدمي نظام التشغيل Windows XP و2000 وWindows NT 4.0:

۱. بالنسبة لمستخدمي نظام التشغيل Windows 2000 أو Windows
 ۱. بالنسبة لمستخدمي نظام التشغيل NT 4.0
 ۱. انقر فوق Settings (ابدأ). ثم توجه بالمؤشر إلى Settings (إعدادات).
 وانقر فوق Printers (الطابعات).

بالنسبة لمستخدمي نظام التشغيل Windows XP Professional. انقر فوق Start (ابدأ). وانقر فوق Printers and Faxes (الطابعات وأجهزة الفاكس).

بالنسبة لمستخدمي نظام التشغيل Windows XP Home Edition. انقر فوق Start (ابدأً). وانقر فوق Control Panel (لوحة التحكم). ثم انقر فوق Printers and Faxes (الطابعات وأجهزة الفاكس).

- t. انقر فوق رمز EPSON DFX-9000 ESC/P.
- . اختر Server Properties (خصائص مركز الخدمة) من قائمة. (ملف). File
  - ٤. أشر على Create a New Form (إنشاء نموذج جديد).
  - أدخل مقاس الورق في حقول Measurement (القياس).
- .1 انقر فوق Save From (حفظ النموذج) ثم انقر فوق OK (موافق).

### مراقبة الإعدادات

| الشرح                                                                                                    | الإعدادات                                    |
|----------------------------------------------------------------------------------------------------|----------------------------------------------|
| يمكنك الوصول إلى برنامج EPSON Status Monitor 3 عند<br>النقر فوق هذا الزر. ولراقبة الطابعة. تأكد من تحديد مربع<br>اختيار Monitor the printing status (مراقبة حالة الطباعة).                                          | برنامج<br>EPSON Status Monitor 3             |
| انقر فوق هذا الزر لفتح مربع حوار Monitoring Preferences<br>(تفضيلات المراقبة) حيث يمكنك تحديد إعدادات برنامج EPSON<br>Status Monitor 3. انظر "إعداد برنامج EPSON Status Monitor 3<br>3" صفحة ٥٩ لمزيد من المعلومات. | Monitoring Preferences<br>(تفضيلات المراقبة) |

## استخدام برنامج EPSON Status Monitor 3

يتوفر برنامج EPSON Status Monitor 3 لكل من نظام التشغيل Windows XP و98 و95 و2000 ونظام التشغيل Windows NT 4.0. وهو يسمح لك بمراقبة حالة الطابعة. وينبهك عند حدوث أخطاء بالطابعة. كما يزودك بتعليمات حول استكشاف الأخطاء وإصلاحها عند الحاجة.

يتوفر برنامج EPSON Status Monitor 3 فقط عندما:

- يتم توصيل الطابعة مباشرة مع جهاز الكمبيوتر المضيف عبر منفذ متوازى [LPT1] أو منفذ USB.
  - 🔲 يتم تهيئة النظام لديك بحيث يدعم اتصال ثنائى الاتجاه.

يتم تثبيت برنامج EPSON Status Monitor 3 عند تثبيت برنامج تشغيل الطابعة كما هو موضح في "ابدأ من هنا".

#### ملاحظة:

إذا قمت بتثبيت برنامج التشغيل باستخدام طريقة Point and Print (حدد واطبع). قد لا يعمل برنامج EPSON Status Monitor 3 بشكل صحيح. وإذا كنت ترغب في استخدام برنامج EPSON Status Monitor 3. قم بإعادة تثبيت برنامج التشغيل كما هو موضح في "ابدأ من هنا". قبل استخدام برنامج EPSON Status Monitor 3. تأكد من قراءة ملف README (المستند التمهيدي) الموجود على "القرص المضغوط الخاص بالمستخدم". ويحتوي هذا الملف على أحدث معلومات حول الأداة المساعدة.

### إعداد برنامج EPSON Status Monitor 3

اتبع هذه الخطوات لإعداد برنامج EPSON Status Monitor 3:

- ١. افتح قائمة Utility (أداة مساعدة) كما هو موضح في "استخدام برنامج تشغيل الطابعة مع نظام التشغيل SM و98
  و95 صفحة ٤٤ أو في "استخدام برنامج تشغيل الطابعة مع نظام التشغيل Windows MP و900 و9.1 سفحة ١٨
  - انقر فوق زر Monitoring Preferences (تفضيلات المراقبة). وسوف Monitoring Preferences . يظهر مربع حوار Monitoring Preferences (تفضيلات المراقبة).

| Event                                 | Screen Notification             |
|---------------------------------------|---------------------------------|
| E Enter                               | On                              |
| Communication Error                   | On                              |
|                                       | Delauk                          |
| elect Shortcut Icon                   |                                 |
| 🔉 🗷 Shotout joon                      | Example                         |
|                                       |                                 |
| Double-clicking the Shortcu<br>Window | I loon opens the Printer Status |
| Beceive error notification            | for shared printers             |

٣. تتوفر الإعدادات التالية:

| يعرض حالة مربع اختيار عنصر الخطأ. On<br>(تشغيل) أو Off (إيقاف).                                                                                                    | Select Notification<br>(اختيار الإعلام)                                                              |
|----------------------------------------------------------------------------------------------------|----------------------------------------------------------------------------------------------------|
| تشغيل مربع الاختيار هذا لعرض إعلام<br>بالخطأ الحدد.                                                                                                    |                                                                                                    |
| يتم عرض الرمز الحدد على شريط المهام.<br>ويتم عرض مثال الإعداد في النافذة اليمنى.<br>وبالنقر فوق رمز الاختصار. يمكنك الوصول<br>إلى مربع حوار Monitoring Preferences<br>(تفضيلات المراقبة) بسهولة. | Select Shortcut Icon<br>(اختیار رمز الاختصار)                                                        |
| يمكن استلام إعلام بالخطأ بشأن طابعة<br>مشتركة عند قديد مربع الاختيار هذا.                                                                                                    | Receive error notification<br>for shared printers<br>(استلام إعلام بالخطأ بشأن<br>الطابعات المشتركة) |
| عند تحديد مربع الاختيار هذا. يكن مراقبة<br>طابعة مشتركة من خلال أجهزة الكمبيوتر<br>الأخرى.                                                                                                    | Allow monitoring of shared<br>printer<br>(السماح براقبة الطابعة<br>المُشتركة)                        |

#### ملاحظة:

انفر فوق زر Default (افتراضي) لإعادة كافة العناصر إلى الإعدادات الافتراضية.

### الوصول إلى برنامج EPSON Status Monitor 3

قم بأحد الإجراءين التاليين للوصول إلى برنامج EPSON Status Monitor 3:

- انقر نقرًا مزدوجًا فوق رمز الاختصار الذي على شكل طابعة والموجود على شريط المهام. ولإضافة رمز اختصار إلى شريط المهام. انتقل إلى قائمة Utility (أداة مساعدة) واتبع التعليمات.
- Utility أداة مساعدة). ثم انقر فوق رمز برنامج Utility فتح قائمة EPSON Status Monitor 3. وللتعرف على كيفية فتح قائمة -Util ity (أداة مساعدة). انظر "استخدام برنامج تشغيل الطابعة مع نظام التشغيل Windows Me و98 و95" صفحة ٤٤ أو "استخدام برنامج تشغيل الطابعة مع نظام التشغيل Windows XP و2000 وWindows NT 4.0

عند الوصول إلى برنامج EPSON Status Monitor 3 كما هو موضح أعلاه. سوف تظهر نافذة حالة الطابعة.

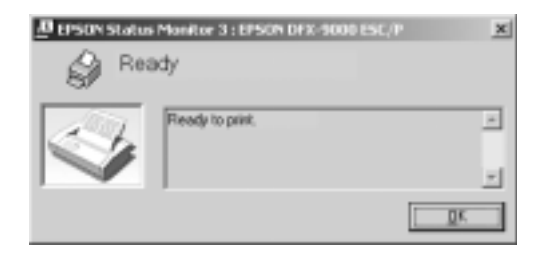

يمكنك مشاهدة معلومات حالة الطابعة فى هذه النافذة.

## تثبيت برنامج EPSON Status Monitor 3

اتبع الخطوات أدناه لتثبيت برنامج EPSON Status Monitor 3.

- . تأكد من أن الطابعة قيد الإيقاف ومن تشغيل نظام التشغيل
  . Windows على جهاز الكمبيوتر لديك.
- أدخل القرص المضغوط الخاص ببرنامج الطابعة في محرك الأقراص المضغوطة.

#### ملاحظة:

- 🔲 إذا ظهرت نافذة اختيار اللغة، اختر بلدك.
- إذا لم تظهر شاشة EPSON Installation Program (برنامج تثبيت جهاز (EPSON) بشكل آلي، انقر نقرًا مزدوجًا فوق رمز My Computer (جهاز الكمبيوتر)، وانقر بزر الماوس الأيمن فوق رمز القرص المضغوط، وانقر فوق OPEN (فتح) في القائمة التي تظهر، ثم انقر نقرًا مزدوجًا فوق ملف Epsetup.exe.
  - ۳. انقر فوق Continue (متابعة). وعندما تظهر شاشة اتفاقية ترخيص
    ۳. البرنامج, اقرأ البيان, ثم انقر فوق Agree (موافق).
    - ٤. انقر فوق Custom (تخصيص).

- ۵. حدد مربع اختيار برنامج EPSON Status Monitor 3. ثم انقر فوق (تثبيت). Install
- . في مربع الحوار الذي يظهر. تأكد من تحديد رمز الطابعة الخاصة بك.
  وانقر فوق OK (موافق). ثم اتبع التعليمات التى تظهر على الشاشة.
  - عند إتمام التثبيت. انقر فوق OK (موافق).

# إعداد الطابعة على إحدى الشبكات

## مشاركة الطابعة

يصف هذا القسم كيفية مشاركة الطابعة على شبكة قياسية تعمل بنظام التشغيل Windows.

يمكن لأجهزة كمبيوتر على إحدى الشبكات مشاركة طابعة قد تم توصيلها مباشرة بأحد هذه الأجهزة. ويمثل جهاز الكمبيوتر المتصل مباشرة بالطابعة مركز خدمة الطابعة. بينما تمثل أجهزة الكمبيوتر الأخرى العملاء والتي تحتاج إلى إذن لمشاركة الطابعة مع مركز خدمة الطابعة. ويشارك العملاء في الطابعة عبر مركز خدمة الطابعة.

وفقًا لإصدارات نظام التشغيل Windows وحقوق الوصول إلى الشبكة الخاصة بك. قم بإجراء الإعدادات المناسبة لمركز خدمة الطابعة والعملاء.

#### ضبط مركز خدمة الطابعة

- بالنسبة لمستخدمي نظام التشغيل Windows Me أو 98 أو 95. انظر
  "مع نظام التشغيل Windows Me أو 98 أو 95" صفحة ١٣.
  - Windows XP أو Windows XP أو Windows XP أو Windows XP أو Windows XP أو Windows XP. انظر "مع نظام التشغيل Windows XP أو 2000 أو 2000 أو 2000 السفحة ١٥.

ضبط العملاء

- بالنسبة لمستخدمي نظام التشغيل Windows Me أو 98 أو 95. انظر
  "مع نظام التشغيل Windows Me أو 98 أو 95" صفحة 14.
  - بالنسبة لمستخدمي نظام التشغيل Windows XP أو 2000، انظر
    مع نظام التشغيل Windows XP أو 2000" صفحة ٧٠.
  - بالنسبة لمستخدمي نظام التشغيل Windows NT 4.0. انظر "مع
    نظام التشغيل Windows NT 4.0" صفحة ٧٣.

#### ملاحظة:

- EPSON Status Monitor 3 عند مشاركة الطابعة. تأكد من ضبط برنامج EPSON Status Monitor 3 كي يمكن مراقبة الطابعة المشتركة على مركز خدمة الطابعة. انظر "إعداد برنامج PSON Status Monitor 3 صفحة ٥٩.
  - عندما تصبح مستخدم طابعة مشتركة تعمل على نظام التشغيل Windows Me في بيئة التشغيل Windows Me أو 98. على مركز الخدمة. انقر نقرًا مزدوجًا فوق رمز Network (شبكة الاتصال) في Control Panel (لوحة التحكم) وتأكد من تثبيت مكون File and printer sharing for (المشاركة في اللفات والطابعات لشبكات اتصال Microsoft Networks). بعد ذلك. على مركز الخدمة والعملاء. تأكد من تثبيت (IPX/SPX-compatible Protocol أو TCP/IP Protocol (بروتوكول متوافق مع TCP/IP Protocol).
  - يجب ضبط مركز خدمة الطابعة والعملاء على نفس نظام الشبكة، كما يجب أن يكونوا حت نفس إدارة الشبكة بشكل مسبق.
- قد تختلف العروض التي تظهر على الشاشة في الصفحات التالية بحسب إصدار نظام التشغيل Windows.

## إعداد الطابعة كطابعة مشتركة

### مع نظام التشعيل Windows Me أو 98 أو 95

عندما يكون نظام التشغيل الخاص بمركز خدمة الطابعة هو نظام التشغيل. Windows Me أو 98 أو 95، اتبع هذه الخطوات لضبط مركز خدمة الطابعة.

- ١. انقر فوق Start (ابدأ). ثم توجه بالمؤشر إلى Settings (إعدادات). وانقر فوق Control Panel (لوحة التحكم).
  - انقر نقرًا مزدوجًا فوق رمز Network (شبكة الاتصال).

- الشاركة في الملفات والطباعة) في المناركة في الملفات والطباعة) في. قائمة Configuration (التهيئة).
- 4. حدد مربع اختيار I want to be able to allow others to print to my المدماح للآخرين بالطباعة.
  (أرغب في أن أكون قادرًا على السماح للآخرين بالطباعة.
  على الطابعة (أو الطابعات) الخاصة بي.). ثم انقر فوق OK (موافق).
  - ٥. انقر فوق OK (موافق) لقبول الإعدادات.

#### ملاحظة:

- Insert the Disk" (أدخل القرص). أدخل القرص). أدخل القرص المضغوط الخاص بنظام التشغيل Windows Me أو 98 أو 95 في جهاز الكمبيوتر. وانقر فوق OK (موافق) ثم اتبع التعليمات التي تظهر على الشاشة.
  - عندما تظهر المطالبة بإعادة تشغيل جهاز الكمبيوتر، قم بإعادة تشغيل جهاز الكمبيوتر وتابع إجراء الإعدادات.
  - انقر نقرًا مزدوجًا فوق رمز Printers (الطابعات) على لوحة التحكم.
- Sharing انقر بزر الماوس الأيمن فوق رمز الطابعة الخاصة بك. وانقر فوق Sharing (مشاركة) فى القائمة التى تظهر.
  - ٨. اختر Shared As (مشاركة باسم). واكتب الاسم في مربع (اسم المشاركة). وانقر فوق OK (موافق). اكتب Share Name (تعليق) أو Password (كلمة المرور) إذا لزم الأمر.

| Paper         | Graphice  | Dev     | ice Options |
|---------------|-----------|---------|-------------|
| General       | Details   | Sharing | Usily       |
| C Not Shared  |           |         |             |
| (G Shand do   |           |         |             |
| Bi ranna reit |           |         |             |
| Share Name    | EPSON400X | —)      |             |
|               |           |         |             |
| Comment       |           |         |             |
| Passanot      |           | _       |             |
| Tauren        |           | _       |             |
|               |           |         |             |
|               |           |         |             |

#### ملاحظة:

لا تستخدم مسافات أو واصلات ضمن اسم المشاركة، وإلا فقد يحدث خطاً.

عند مشاركة الطابعة. تأكد من ضبط برنامج EPSON
 عند مشاركة الطابعة. تأكد من ضبط برنامج Status Monitor 3
 مركز خدمة الطابعة. انظر "إعداد برنامج EPSON Status
 مركز خدمة الطابعة. انظر "إعداد برنامج Monitor 3
 قتاج إلى ضبط أجهزة كمبيوتر العملاء كي يمكنهم استخدام الطابعة على
 إحدى الشبكات. انظر الصفحات التالية للاطلاع على التفاصيل.
 مع نظام التشغيل Windows Me أو 90 أو 95" صفحة ٨
 مع نظام التشغيل Q00 لأو 2000 أو 200"

🔲 "مع نظام التشغيل Windows NT 4.0" صفحة ٧٣

#### مع نظام التشغيل Windows XP أو 2000 أو Windows NT 4.0

عندما يكون نظام التشغيل الخاص مركز خدمة الطابعة هو نظام التشغيل Windows XP أو 2000 أو Windows NT 4.0. اتبع هذه الخطوات لضبط مركز خدمة الطابعة.

#### ملاحظة:

يلزم الوصول إلى نظام التشغيل Windows XP أو 2000 أو Windows NT 4.0 بصفة Administrators (مسؤولون) عن الجهاز الحلي.

- ١. بالنسبة لركز خدمة طابعة يعمل بنظام التشغيل Windows 2000
  أو Windows NT 4.0. انقر فوق Start (ابدأ). ثم توجه بالمؤشر إلى Start (إعدادات). وانقر فوق Printers
  Windows XP (إعدادات). وانقر فوق Start (الطابعات).
  Windows XP بالنسبة لركز خدمة طابعة يعمل بنظام التشغيل Printers and Faxes (ابدأ). انقر فوق Start (الطابعات).
  Windows XP انقر فوق Start (ابدأ). انقر فوق Printers and Faxes (الطابعات وأجهزة الفاكس).
  Windows XP (الطابعات وأجهزة الفاكس).
  Windows XP (الطابعات وأجهزة الفاكس).
  Windows XP (الطابعات وأجهزة الفاكس).
  Windows XP (الطابعات وأجهزة الفاكس).
  Windows XP (الطابعات وأجهزة الفاكس).
  Windows XP (الطابعات وأجهزة الفاكس).
- Sharing القر بزر الماوس الأيمن فوق رمز الطابعة الخاصة بك. وانقر فوق Sharing (مشاركة) فى القائمة التى تظهر.

بالنسبة لمستخدمي نظام التشغيل Windows XP. إذا ظهرت القائمة التالية. انقر فوق إما Network Setup Wizard (معالج إعداد شبكة الاتصال) أو If you understand the security risks but want to share printers (إذا كنت تدرك مخاطر الحماية without running the wizard. click here. (إذا كنت تدرك مخاطر الحماية في حين ترغب في مشاركة الطابعات بدون تشغيل المعالج. انقر هنا.). في أي من الحالتين. اتبع التعليمات التي تظهر على الشاشة.

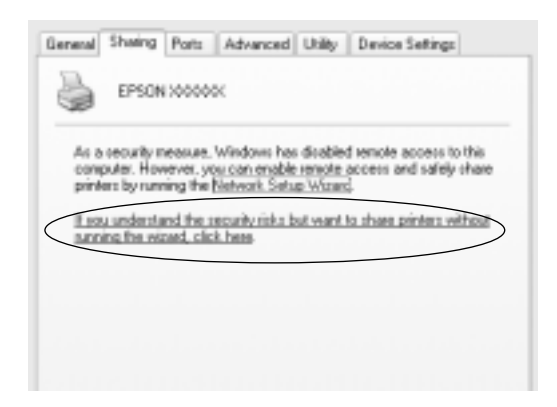

٣. بالنسبة لركز خدمة طابعة يعمل بنظام التشغيل Windows 2000 أو Windows NT 4.0. اختر Shared as (مشاركة باسم) (في نظام التشغيل Windows 2000) أو Shared (مشاركة) (في نظام التشغيل Windows NT 4.0). ثم اكتب الاسم في مربع نظام المتشغيل Share name (اسم المشاركة). وانقر فوق OK (موافق).

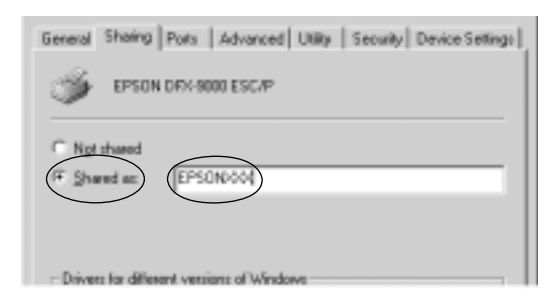

بالنسبة لمركز خدمة طابعة يعمل بنظام التشغيل Windows XP. اختر Share this printer (مشاركة هذه الطابعة). ثم اكتب الاسم في مربع Share name (اسم المشاركة). وانقر فوق OK (موافق).

General Sharing Ports Advanced Utility Device Settings You can share this printer with other users on your network. To enable sharing for this printer, click Share this printer. O Do not ohare this printer Share this printer Share name: 10000000

ملاحظة: لا تستخدم مسافات أو واصلات ضمن اسم المشاركة، وإلا فقد يحدث خطاً. قتاج إلى ضبط أجهزة كمبيوتر العملاء كي يمكنهم استخدام الطابعة على إحدى الشبكات. انظر الصفحات التالية للاطلاع على التفاصيل: [ مع نظام التشغيل Windows Me أو 98 أو 95" صفحة ١٨ [ امع نظام التشغيل Windows XP أو 2000" صفحة ٧٠

🗖 🛛 "مع نظام التشغيل Windows NT 4.0" صفحة ٧٣

### ضبط العملاء

يصف هذا القسم كيفية تثبيت برنامج تشغيل الطابعة عن طريق الوصول إلى الطابعة المشتركة على إحدى الشبكات.

#### ملاحظة:

لشاركة الطابعة على شبكة تعمل بنظام التشغيل Windows. حتاج إلى ضبط مركز خدمة الطابعة. وللاطلاع على التفاصيل. انظر "إعداد الطابعة كطابعة مشتركة" صفحة ١٣ (مع نظام التشغيل Windows Me أو 98 أو 95) أو "مع نظام التشغيل Windows XP أو 2000 أو 2000 أو Windows XP صفحة ١٥ (مع نظام التشغيل Windows XP أو 2000 أو 20.0 Windows NT ملك.

- يصف هذا القسم كيفية الوصول إلى الطابعة المشتركة على نظام شبكة قياسية باستخدام مركز الخدمة (مجموعة عمل Microsoft). وإذا تعذر عليك الوصول إلى الطابعة المشتركة بسبب نظام الشبكة. اطلب المساعدة من مسؤول الشبكة.
- يصف هذا القسم كيفية تثبيت برنامج تشغيل الطابعة عن طريق الوصول إلى الطابعة المشتركة من خلال حافظة Printers (الطابعات). كما يكنك الوصول إلى الطابعة المشتركة من خلال Network Neighborhood (جوار شبكة الاتصال) أو My Network (شبكة الاتصال) من على سطح المكتب فى نظام التشغيل Windows.
  - EPSON Status Monitor 3 عندما ترغب في استخدام برنامج EPSON Status Monitor 3 مع أجهزة كمبيوتر العملاء. يتعين عليك تثبيت كل من برنامج تشغيل الطابعة وبرنامج EPSON Status Monitor 3 من القرص المضغوط على كل جهاز عميل.

# مع نظام التشغيل Windows Me أو 98 أو 95

اتبع هذه الخطوات لضبط أجهزة كمبيوتر العملاء التي تعمل بنظام التشغيل Windows Me أو 98 أو 98.

- . انقر فوق Start (ابدأ). ثم توجه بالمؤشر إلى Settings (إعدادات). وانقر فوق Printers (الطابعات).
- ٢. انقر نقرًا مزدوجًا فوق رمز Add Printer (إضافة طابعة). ثم انقر فوق (التالي).
  - Network printer (طابعة شبكة الاتصال). ثم انقر فوق Next (التالى).
- Browse for (استعراض), وسوف يظهر مربع حوار Browse for (الاستعراض).
  Printer (الاستعراض بحثًا عن طابعة).

#### ملاحظة:

يمكنك كذلك كتابة "\\(اسم جهاز الكمبيوتر المتصل محليًا بالطابعة المشتركة)\(اسم الطابعة المشتركة)" في Network path (مسار شبكة الاتصال) أو Queue Name (اسم قائمة الانتظار). ٥. انقر فوق جهاز الكمبيوتر أو مركز الخدمة المتصل بالطابعة المشتركة. وفوق اسم الطابعة المشتركة. ثم انقر فوق OK (موافق).

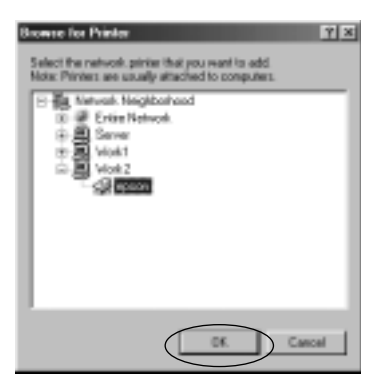

#### ملاحظة:

قد يتم تغيير اسم الطابعة المشتركة من خلال جهاز الكمبيوتر أو مركز الخدمة المتصل بالطابعة المشتركة. وللتحقق من اسم الطابعة المشتركة. اسأل مسؤول الشبكة.

1. انقر فوق Next (التالى).

#### ملاحظة:

- في حالة تثبيت برنامج تشغيل الطابعة على جهاز كمبيوتر العميل بشكل مسبق، قتاج إلى اختيار برنامج تشغيل الطابعة الجديد أو برنامج تشغيل الطابعة الحالي. وعندما تظهر المطالبة باختيار برنامج تشغيل الطابعة، اختر برنامج تشغيل الطابعة وفقًا للرسالة.
- إذا كان نظام التشغيل الخاص بمركز خدمة الطابعة هو نظام التشغيل Windows Me أو 98 أو 95. انتقل إلى الخطوة التالية.
  - إذا لم يكن نظام التشغيل الخاص مركز خدمة الطابعة هو نظام التشغيل Windows Me أو 98 أو 95. انتقل إلى "تثبيت برنامج تشغيل الطابعة من القرص المضغوط" صفحة ٧٥.
  - ٧. حقق من اسم الطابعة المشتركة، واختر ما إذا كان سيتم استخدام الطابعة كطابعة افتراضية أم لا. وانقر فوق OK (موافق). ثم اتبع التعليمات التي تظهر على الشاشة.

## مع نظام التشغيل Windows XP أو 2000

اتبع هذه الخطوات لضبط أجهزة كمبيوتر العملاء التي تعمل بنظام التشغيل Windows XP أو 2000.

يمكنك تثبيت برنامج تشغيل الطابعة الخاص بالطابعة المشتركة. إذا توفر لديك Power Users (مستخدمون ذوي صلاحيات) أو حقوق وصول ذات صلاحية أكبر حتى إذا لم تكن Administrator (مسؤولاً).

- ١. بالنسبة لأجهزة كمبيوتر العملاء التي تعمل بنظام التشغيل Windows 2000 انقر فوق Start (ابدأ). ثم توجه بالمؤشر إلى Settings (إعدادات). وانقر فوق Printers (الطابعات). بالنسبة لأجهزة كمبيوتر العملاء التي تعمل بنظام التشغيل Windows XP Professional انقر فوق Start (ابدأ). وانقر فوق بالنسبة لأجهزة كمبيوتر العملاء التي تعمل بنظام التشغيل والطابعات وأجهزة الفاكس). Printers and Faxes الحملاء التي تعمل بنظام التشغيل بالنسبة لأجهزة كمبيوتر العملاء التي تعمل بنظام التشغيل وانقر فوق Printers and Faxes (ابدأ). وانقر فوق الطابعات وأجهزة الفاكس).
- بالنسبة لمستخدمي نظام التشغيل Windows 2000. انقر نقرًا مزدوجًا فوق رمز Add Printer (إضافة طابعة). ثم انقر فوق (التالي). بالنسبة لمستخدمي نظام التشغيل Windows XP. انقر فوق Add a printer (مهام الطابعة).

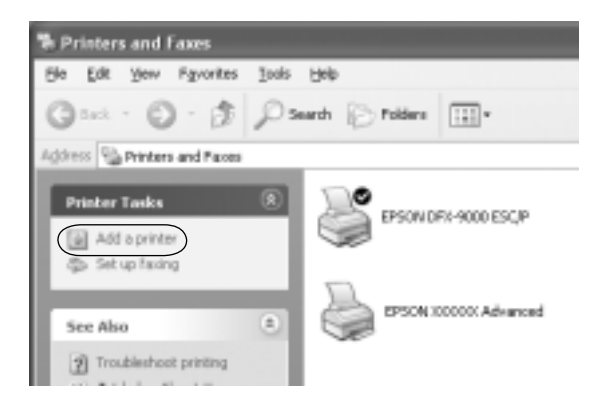

- ٣. اختر Network printer (طابعة شبكة الاتصال) (في نظام التشغيل
  ٨ network printer. or a printer attached to أو Windows 2000
  ٩ ملحقة بجهاز كمبيوتر another computer
  آخر) (في نظام التشغيل Windows XP). ثم انقر فوق Next (التالي).
- ٤. بالنسبة لمستخدمي نظام التشغيل Windows 2000, اختر Type the printer name. or click Next to browse for a printer (اكتب اسم الطابعة, أو انقر فوق Next للاستعراض بحثًا عن طابعة). ثم انقر فوق Next (التالي).

| Add Printon Wilson                                                                                                    |  |  |  |  |  |
|----------------------------------------------------------------------------------------------------|--|--|--|--|--|
| Locate Time Printer<br>How do your-want to income your printer?                                                        |  |  |  |  |  |
| taos deritinos tienare si bepinte, ass carboscelo ore an tienatuoli.                                                   |  |  |  |  |  |
| 'ithat da provanti itodi?                                                                                              |  |  |  |  |  |
| Tagg the price name, or delt Flori is because for a path  Kame  Connect to a patho on the Internet or an posa internet |  |  |  |  |  |
|                                                                                                    |  |  |  |  |  |
| <belt geore<="" sett="" td=""></belt>                                                                                  |  |  |  |  |  |

#### ملاحظة:

يمكنك كذلك كتابة اسم الطابعة المشتركة أو مسار شبكة الاتصال في مربع Name (الاسم). مثل "\\(اسم جهاز الكمبيوتر المتصل محليًا بالطابعة المشتركة)\(اسم الطابعة المشتركة)".

بالنسبة لمستخدمي نظام التشغيل Windows XP. اختر Browse for a printer (الاستعراض بحثًا عن طابعة). ثم انقر فوق Next (التالي).

| Add Printer Wieard                                                                                                    |  |  |  |  |
|----------------------------------------------------------------------------------------------------|--|--|--|--|
| Specify 4 Pierce<br>Byon der't fann fer være er akteres af tre pieler, passar sænde ha apieler<br>Ret merts pas merek |  |  |  |  |
| Vitaripatile de pour santite comme i la 1<br>Citariona for a parti                                                    |  |  |  |  |
| Convent to the pinterip to breeze for a pinter, when the option and shift here?                                       |  |  |  |  |
| Hane                                                                                                    |  |  |  |  |
| Example: Yaw-wryainte                                                                                                 |  |  |  |  |
| C Covvert to application the instance or on a home or office network:                                                 |  |  |  |  |
| 08:                                                                                                    |  |  |  |  |
| Example: 1992. / Lances / painters. / regarition / genter                                                             |  |  |  |  |
| clast Bair Canel                                                                                                    |  |  |  |  |

٥. انقر فوق رمز جهاز الكمبيوتر أو مركز الخدمة المتصل بالطابعة المشتركة، وفوق اسم الطابعة المشتركة. ثم انقر فوق Next (التالى).

| Addition Water   | d .                   |                |                   |        |
|------------------|-----------------------|----------------|-------------------|--------|
| Encode your      | inter<br>antoch primy |                |                   | Ð      |
| Binker TAV       | IR 24750820000        | OC-laboratesed | _                 |        |
| Shared primer    |                       |                |                   |        |
|                  | K1                    |                |                   | *      |
| 1 1 1            | 00001 125             | 010000000 A    | Nation            |        |
|                  |                       |                |                   |        |
|                  |                       |                |                   | -1     |
| - Printer inform | dian                  |                |                   |        |
| Europeent.       |                       |                |                   |        |
| Shafue           | Pieselle              |                | Decements wieling | 8      |
|                  |                       |                |                   |        |
|                  |                       | < 8            | ack Seat 1-       | Cancel |
|                  |                       |                | -                 |        |

#### ملاحظة:

- قد يتم تغيير اسم الطابعة المشتركة من خلال جهاز الكمبيوتر أو مركز الخدمة المتصل بالطابعة المشتركة. وللتحقق من اسم الطابعة المشتركة، اسأل مسؤول الشبكة.
- في حالة تثبيت برنامج تشغيل الطابعة على جهاز كمبيوتر العميل بشكل مسبق، قتاج إلى اختيار إما برنامج تشغيل الطابعة الجديد أو برنامج تشغيل الطابعة الحالي. وعندما تظهر المطالبة باختيار برنامج تشغيل الطابعة، اختر برنامج تشغيل الطابعة وفقًا للرسالة.
- اذا كان نظام التشغيل الخاص بمركز خدمة الطابعة هو نظام التشغيل ( إذا كان نظام التشغيل الى الخطوة التالية. *Windows XP* 
  - اذا لم يكن نظام التشغيل الخاص مركز خدمة الطابعة هو نظام التشغيل Windows XP أو 2000. انتقل إلى "تثبيت برنامج تشغيل الطابعة من القرص المضغوط" صفحة ٧٥.
- بالنسبة لمستخدمي نظام التشغيل Windows 2000. اختر ما إذا كان سيتم استخدام الطابعة كطابعة افتراضية أم لا. ثم انقر فوق OK (موافق).

بالنسبة لمستخدمي نظام التشغيل Windows XP. في حالة تثبيت برنامج تشغيل آخر بالفعل. اختر ما إذا كان سيتم استخدام الطابعة كطابعة افتراضية أم لا. ثم انقر فوق OK (موافق).
٢. حقق من الإعدادات، ثم انقر فوق Finish (إنهاء).

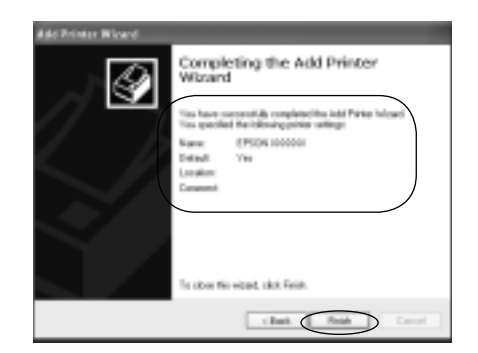

#### مع نظام التشغيل Windows NT 4.0

اتبع هذه الخطوات لضبط أجهزة كمبيوتر العملاء التي تعمل بنظام . التشغيل Windows NT 4.0.

يمكنك تثبيت برنامج تشغيل الطابعة الخاص بالطابعة المشتركة. إذا توفر لديك Power Users (مستخدمون ذوي صلاحيات) أو حقوق وصول ذات صلاحية أكبر حتى إذا لم تكن Administrator (مسؤولاً).

- ا. انقر فوق Start (ابدأ). ثم توجه بالمؤشر إلى Settings (إعدادات). وانقر (الطابعات).
  - انقر نقرًا مزدوجًا فوق رمز Add Printer (إضافة طابعة).
- .. اختر Network printer server (مركز خدمة طابعة شبكة الاتصال). ثم انقر فوق Next (التالي).

 ٤. انقر فوق رمز جهاز الكمبيوتر أو مركز الخدمة المتصل بالطابعة المشتركة، وفوق اسم الطابعة المشتركة. ثم انقر فوق OK (موافق).

| Convect to Printer                                                                                                    |                      | OK<br>Cancel |
|----------------------------------------------------------------------------------------------------|----------------------|--------------|
| Shand Pireter:                                                                                                    | F Expendity Default  | Help         |
| A EpsonPerplanahlerwak<br>Biotopoli Windows Retwork<br>SERVERI<br>SERVERI<br>WORKS<br>WDRK5<br>WDRK5<br>WDRK4<br>WDRK5 | MC 40                | 1            |
| Pinte Intomation<br>Description<br>Statue                                                                              | Discussorite Waiting |              |

#### ملاحظة:

- يكنك كذلك كتابة "\\(اسم جهاز الكمبيوتر المتصل محليًا بالطابعة المشتركة)\(اسم الطابعة المشتركة)" في Network path (مسار شبكة الاتصال) أو Queue Name (اسم قائمة الانتظار).
- قد يتم تغيير اسم الطابعة المشتركة من خلال جهاز الكمبيوتر أو مركز الخدمة المتصل بالطابعة المشتركة. وللتحقق من اسم الطابعة المشتركة، اسأل مسؤول الشبكة.
- في حالة تثبيت برنامج تشغيل الطابعة على جهاز كمبيوتر العميل بشكل مسبق. قتاج إلى اختيار برنامج تشغيل الطابعة الجديد أو برنامج تشغيل الطابعة الحالي. وعندما تظهر المطالبة باختيار برنامج تشغيل الطابعة. اختر برنامج تشغيل الطابعة وفقًا للرسالة.
- إذا كان نظام التشغيل الخاص بمركز خدمة الطابعة هو نظام التشغيل 🔲 الخطوة التالية. انتقل إلى الخطوة التالية.
  - اذا لم يكن نظام التشغيل الخاص بمركز خدمة الطابعة هو نظام التشغيل Windows NT 4.0. انتقل إلى "تثبيت برنامج تشغيل الطابعة من القرص المضغوط" صفحة ٧٥.

- ٥. اختر ما إذا كان سيتم استخدام الطابعة كطابعة افتراضية أم لا، ثم انقر فوق OK (موافق).
  - 1. انقر فوق Finish (إنهاء).

## تثبيت برنامج تشغيل الطابعة من القرص المضغوط

يصف هذا القسم كيفية تثبيت برنامج تشغيل الطابعة على أجهزة كمبيوتر العملاء عند استخدام أجهزة كمبيوتر مركز الخدمة والعملاء لنظام تشغيل مختلف. قد تختلف العيض التي تظهير على الشاشة في الصفحات التالية بح

قد تختلف العروض التي تظهر على الشاشة في الصفحات التالية بحسب إصدار نظام التشغيل Windows.

#### ملاحظة:

- عند التثبيت على أجهزة كمبيوتر العملاء التي تعمل بنظام التشغيل Windows XP أو 2000 أو Windows NT 4.0. يلزم الوصول إلى نظام التشغيل Windows XP أو 2000 أو Windows NT 4.0 من خلال (مسؤول).
  - إذا كانت أجهزة كمبيوتر مركز الخدمة والعملاء تستخدم نفس نظام التشغيل. لا يتعين عليك تثبيت برامج تشغيل الطابعة من القرص المضغوط.
- حاول الوصول إلى الطابعة المشتركة وقد تظهر نافذة مطالبة. انقر فوق OK (موافق)، ثم اتبع التعليمات التي تظهر على الشاشة لتثبيت برنامج تشغيل الطابعة من القرص المضغوط.
- ٢. أدخل القرص المضغوط، وعندئذ سوف يظهر مربع حوار EPSON (برنامج تثبيت جهاز EPSON). قم بإلغاء مربع الحوار عن طريق النقر فوق Cance (إلغاء الأمر). ثم اكتب اسم محرك الأقراص المناسب والحافظة التي يوجد بها برنامج تشغيل الطابعة الخاص بأجهزة كمبيوتر العملاء. ثم انقر فوق OK (موافق).

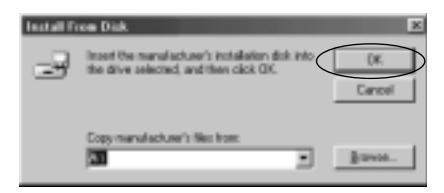

عند تثبيت برامج التشغيل في نظام التشغيل Windows XP أو 2000, قد تظهر عبارة "Digital Signature is not found." (تعذر العثور على توقيع رقمي). انقر فوق Yes (نعم) (في نظام التشغيل (Mindows 2000) أو فوق Windows Apway (المتابعة على أي حال) (في نظام التشغيل Windows XP) وتابع عملية التثبيت.

يختلف اسم الحافظة بحسب نظام التشغيل قيد الاستخدام.

| اسم الحافظة                     | نظام التشغيل في جهاز العميل |
|---------------------------------|-----------------------------|
| \ <language>\WIN95</language>   | Windows 95                  |
| \ <language>\WIN98</language>   | Windows 98                  |
| \ <language>\WINME</language>   | Windows Me                  |
| \ <language>\WIN2000</language> | Windows XP و2000            |
| \ <language>\WINNT40</language> | Windows NT 4.0              |

۳. اختر اسم الطابعة. ثم انقر فوق OK (موافق). ثم اتبع التعليمات التي تظهر على الشاشة.

ملاحظة:

إذا كنت ترغب كذلك في تثبيت برنامج EPSON Status Monitor 3. انظر "تثبيت برنامج EPSON Status Monitor 3" صفحة 11 للاطلاع على التعليمات.

## إلغاء عملية الطباعة

إذا كانت النُسخ المطبوعة ليست بالشكل المتوقع وتظهر بها حروف أو صور غير دقيقة أو مشوهة، فقد ختاج إلى إلغاء عملية الطباعة. وعند عرض رمز الطابعة على شريط المهام, اتبع التعليمات أدناه لإلغاء عملية الطباعة.

 انقر نقرًا مزدوجًا فوق رمز الطابعة الموجود على شريط المهام. ثم انقر فوق Purge Print Documents (إزالة مستندات الطباعة) في قائمة (الطابعة).

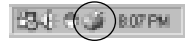

عند إلغاء طباعة كافة المستندات, اختر Purge Print Documents أو
 (إزالة مستندات الطباعة) (في نظام التشغيل Windows Me أو
 (إزالة مستندات الطباعة) (مي نظام النشغيل Cancel All Documents) أو 198 أو 2000 أو Windows NT 4.0) في قائمة
 التشغيل Windows XP أو 2000 أو Windows NT 4.0) في قائمة
 Printer (الطابعة).
 عند إلغاء مستند معين. اختر المستند الذي ترغب في إلغاء طباعته واختر

عند إلغاء مستند معين. اختر المستند الذي ترغب في إلغاء طباعته واختر Cancel Printing (إلغاء الطباعة) (في نظام التشغيل Windows Me أو 98) أو Cancel (إلغاء الأمر) (في نظام التشغيل Windows XP أو 2000 أو Windows NT 4.0) في قائمة Document (المستند).

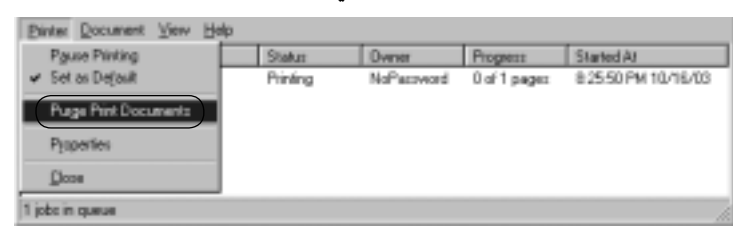

يتم إلغاء مهمة الطباعة.

# إلغاء تثبيت برنامج الطابعة

عندما ترغب في إعادة تثبيت برنامج تشغيل الطابعة أو حّديثه، قم بإلغاء تثبيت برنامج تشغيل الطابعة الذي تم تثبيته من قبل.

### إلغاء تثبيت برنامج تشغيل الطابعة وبرنامج EPSON Status Monitor 3

- اخرج من كافة التطبيقات.
- ٢. انقر فوق Start (ابدأ). ثم توجه بالمؤشر إلى Settings (إعدادات). وانقر فوق Control Panel (لوحة التحكم).

. انقر نقرًا مزدوجًا فوق رمز Add/Remove Programs (إضافة/إزالة البرامج).

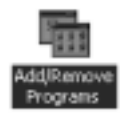

٤. اختر EPSON Printer Software (برنامج الطابعة من EPSON). وانقر فوق Add/Remove (إضافة/إزالة).

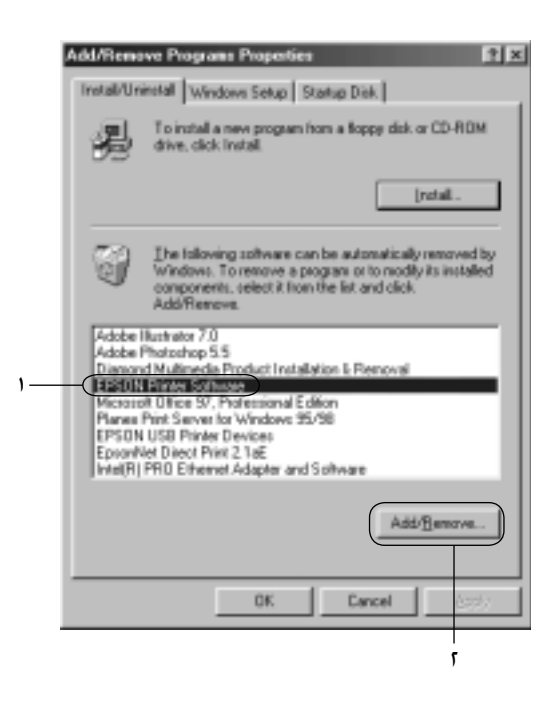

#### ملاحظة:

عند استخدام جهاز كمبيوتر يعمل بنظام التشغيل Windows XP أو Windows 2000. انقر فوق Change (تغيير) أو Remove Programs من (إزالة البرامج). واختر EPSON Printer Software (برنامج الطابعة من (EPSON). ثم انقر فوق Change/Remove (تغيير/إزالة). ۵. انقر فوق علامة تبويب Printer Model (طراز الطابعة). واختر رمز -EP
 ۵. انقر فوق OK (موافق).
 ۵. SON DFX-9000 ESC/P

| 耄印50N Printer Utility Uninstall | <u> ?  x</u> |
|---------------------------------|--------------|
| Printer Model Usiky             |              |
| (FPSON DPS-5000)<br>ESC/P       |              |
| Version 6-14E                   |              |
| OK. Ca                          | lacel        |

إذا كنت تقوم بإلغاء تثبيت Monitored Printers (الطابعات المراقبة).
 انقر فوق Yes (نعم) في مربع الحوار المعروض.

ملاحظة:

يمكنك إلغاء تثبيت أداة Monitored Printers (الطابعات المراقبة) المساعدة الخاصة ببرنامج EPSON Status Monitor 3 فقط. وعند إلغاء تثبيت الأداة المساعدة. لا يمكنك تغيير ضبط Monitored Printers (الطابعات المراقبة) من خلال برنامج EPSON Status Monitor 3.

- ۷. إذا كنت تقوم بإلغاء تثبيت برنامج EPSON Status Monitor 3, انقر فوق Yes (نعم) فى مربع الحوار المعروض.
  - ۸. اتبع التعليمات التي تظهر على الشاشة.

#### إلغاء تثبيت برنامج تشغيل جهاز USB

عند توصيل الطابعة بجهاز الكمبيوتر باستخدام كابل واجهة USB. يتم تثبيت برنامج تشغيل جهاز USB أيضًا. وعند إلغاء تثبيت برنامج تشغيل الطابعة. ختاج كذلك إلى إلغاء تثبيت برنامج تشغيل جهاز USB. اتبع هذه الخطوات لإلغاء تثبيت برنامج تشغيل جهاز USB.

ملاحظة:

- قم بإلغاء تثبيت برنامج تشغيل الطابعة قبل إلغاء تثبيت برنامج تشغيل . جهاز USB.
- ججرد إلغاء تثبيت برنامج تشغيل جهاز USB. لن تتمكن من الوصول إلى أية طابعات *Epson* أخرى متصلة باستخدام كابل واجهة USB.
  - اتبع الخطوات من ١ إلى ٣ الموجودة في "إلغاء تثبيت برنامج الطابعة" صفحة ٧٧.
- ۲. اختر EPSON USB Printer Devices (أجهزة طابعات USB من USB). وانقر فوق Add/Remove (إضافة/إزالة).

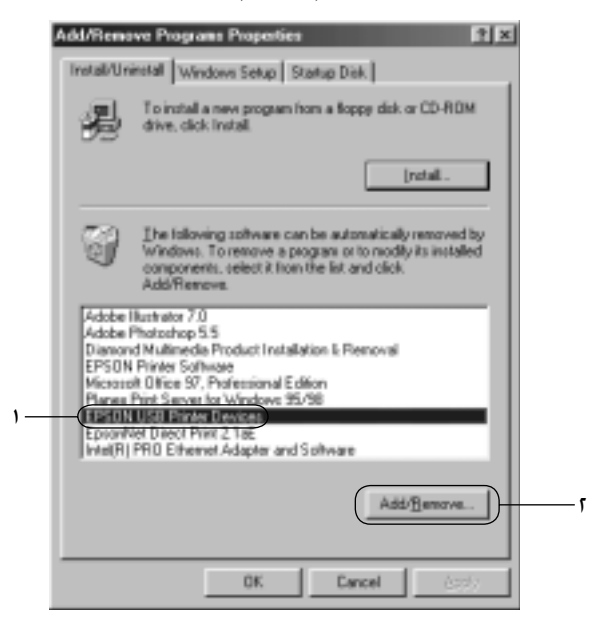

ملاحظة:

USB يظهر خيار EPSON USB Printer Devices (أجهزة طابعات USB من EPSON) فقط عند توصيل الطابعة بنظام التشغيل Windows أو 98 باستخدام كابل واجهة USB.

- إذا لم يتم تثبيت برنامج تشغيل جهاز USB بشكل صحيح. قد لا يظهر خيار EPSON USB Printer Devices (أجهزة طابعات USB من EPSON). اتبع هذه الخطوات لتشغيل ملف "Epusbun.exe" الموجودة على القرص المضغوط.
- أدخل القرص المضغوط في محرك الأقراص المضغوطة بجهاز الكمبيوتر.
  - آ. قم بالوصول إلى محرك الأقراص المضغوطة.
  - ۳. انقر نقرًا مزدوجًا فوق حافظة Language>\WIN98
    أو Language>\WINME>\
    - ٤. انقر نقرًا مزدوجًا فوق رمز Epusbun.exe.
      - ۳. اتبع التعليمات التي تظهر على الشاشة.

انظر "ابدأ من هنا" لإعادة تثبيت برنامج تشغيل الطابعة.

# الفصل الرابع **لوحة التحكم**

الأزرار والأضواء

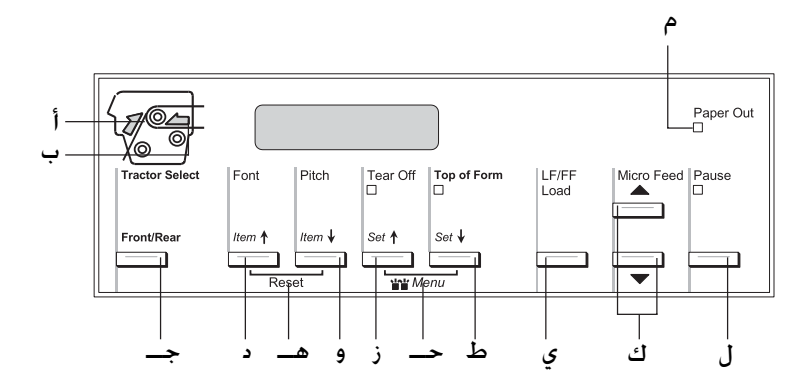

١

يقوم باختيار الجرارة الأمامية أو الخلفية. إذا كنت قد استخدمت ورق محملا على إحدى الجرارتين. قم أولا بإزالة الخرج المطبوع قبل الضغط على هذا الزر للتبديل بين الجرارتين.

- د زر (Font (Item€)
- يختار أحد الخطوط. لاختيار أحد الخطوط. انظر "اختيار خط ونسق" صفحة ٨٦.
- SelecType إلى وضع SelecType. يعمل هذا الزر كزر 1tem لاختيار القائمة السابقة. انظر "تغيير إعدادات الطابعة" صفحة ٩٨ للاطلاع على التفاصيل.
  - Reset \_\_

عند الضغط على كل من أزرار Font و Pitch في نفس الوقت. تقوم الطابعة بإخلاء الوسيَّط والعودة إلى إعداداتها الافتراضية.

- يختار أحد إعدادات النسق. لاختيار أحد إعدادات النسق. انظر
   "اختيار خط ونسق" صفحة ٨٦.
- SelecType إلى وضع SelecType. يعمل هذا الزر كزر Item . يمكنك الضغط على زر Item لاختيار القائمة التالية. انظر "تغيير إعدادات الطابعة" صفحة ٩٨ للاطلاع على التفاصيل.

ز زر (Set∎) زر Tear Off (Set

🔲 يقوم بتغذية الورق إلى الأمام حتى موضع النزع.

SelecType إلى وضع SelecType. يعمل هذا الزر كزر \$Set. يمكنك الضغط على الزر \$tem لاختيار القيمة السابقة لأحد عناصر الإعداد. انظر "تغيير إعدادات الطابعة" صفحة ٩٨ للاطلاع على التفاصيل.

ضوء Tear Off

يضيء عندالما يكون الورق في موضع النزع.

حـ Menu (القائمة)

عند الضغط على أزرار Tear Off و Top of Form في نفس الوقت. تقوم الطابعة بالدخول إلى أو الخروج من وضع SelecType ويكنك ضبط الإعدادات الختلفة للطابعة. انظر "تغيير الإعدادات في وضع SelecType" صفحة ٩٨ للاطلاع على التفاصيل.

- ط زر (Set**₽**) Top of Form
- يقوم بالدخول إلى وضع موضع أعلى النموذج وضبط موضع أعلى النموذج بعد تعديله باستخدام أزرار Micro Feed.
- عند دخول الطابعة إلى وضع SelecType. يعمل هذا الزر كزر
   جكنك الضغط على الزر Item لاختيار القيمة التالية
   بكنك الضغط على الزر بتغيير إعدادات الطابعة" صفحة ٩٨ للاطلاع على التفاصيل.

ضوء Top of Form

يضىء عندما تكون الطابعة في أوضاع النزع وأعلى النموذج.

- ی زر LF/FF Load
- 🔲 يقوم بتحميل الورق المتواصل عند نفاد الورق من الطابعة.
- يقوم بتغذية الورق سطرًا سطرًا عند الضغط عليه لبرهة 🗖 وجيزة.
- يقوم بدفع الورق المتواصل إلى الأمام حتى موضع أعلى النموذج التالي عند الضغط عليه بشكل متواصل لبضع ثوان.
  - ك أزرار Micro Feed

يقوم بتعديل موضع الورق. مثل موضع النزع وموضع أعلى النموذج.

ل زر Pause (إيقاف مؤقت)

يوقف الطباعة بشكل مؤقت. ويستأنفها عند الضغط عليه مرةً أخرى.

ضوء Pause (إيقاف مؤقت)

🔲 يضىء عند إيقاف الطابعة بشكل مؤقت.

🔲 ويومض عندما تسخن رأس الطابعة بصورة زائدة.

م ضوء Paper Out

- 🔲 يضىء عند نفاد الورق من الطابعة.
- يومض عند انحشار الورق أو عندما تعجز الطابعة عن إخراج الورق.

#### اختيار خط ونسق

يمكنك اختيار أحد الخطوط والنسق للطابعة باستخدام لوحة التحكم الخاصة بالطابعة. كما هو موضح أدناه.

ملاحظة:

- الإعدادات التي تقوم بها في برنامج التطبيق عادة تقوم بإلغاء الإعدادات التي تقوم بها في لوحة التحكم الخاصة بالطابعة. لأفضل النتائج. استخدم التطبيق لاختيار الخط والقيام بالإعدادات الأخرى.
  - النسبق المتاح يعتمد على الخط الذي تختاره. انظر الجدول أدناه للاطلاع على الجيد من المعلومات.

| النسبق                               | الخط            |
|--------------------------------------|-----------------|
| ۱۰, ۱۲, ۵۱, ۷۷, ۲۰                   | مسودة سريعة HSD |
| ۱۰، ۱۲، ۱۵، ۱۷، ۲۰، تباعد مناسب (PS) | مسودة           |

| النسق                                | الخط       |
|--------------------------------------|------------|
| ۱۰. ۱۲. ۱۵، ۱۷. ۲۰. تباعد مناسب (PS) | Roman      |
| ۱۰. ۱۲. ۱۵. ۱۷. ۲۰. تباعد مناسب (PS) | Sans Serif |

- .1 تأكد من عدم قيام الطابعة بالطبع.
- ٢. اضغط على زر Font. يتم عرض أول خط متاح على الشاشة الكريستالية. اضغط على زر Font إلى أن يتم عرض الخط الذي تريده. تعود الشاشة الكريستالية إلى الخالة الأصلية خلال بضع ثوان ويتم ضبط الخط الذي قمت باختياره.
  - ٣. اضغط على زر Pitch. يتم عرض أول خط متاح على الشاشة الكريستالية. اضغط على زر Pitch إلى أن يتم عرض النسق الذي تريده. تعود الشاشة الكريستالية إلى الخالة الأصلية خلال بضع ثوان ويتم ضبط النسق الذي قمت باختياره.

## بخصوص إعدادات طابعتك

يمكنك أن تقوم بالعديد من الإعدادات التي تتحكم في وظائف طابعتك بواسطة لوحة التحكم الخاصة بالطابعة. فإنك وإن كان بإمكانك في أغلب الأحيان ضبط تلك الوظائف من خلال البرنامج أو مشغل الطابعة. قد تحتاج في بعض الأحيان إلى تغيير أحد الإعدادات من خلال لوحة التحكم باستخدام وضع SelecType ووضع الإعداد الافتراضي.

للاطلاع على وصف تفصيلي للإعدادات التي يمكنك تغييرها في وضع SelecType ووضع الإعدادات الافتراضية. انظر "فهم إعدادات الطابعة" صفحة ٨٧. للاطلاع على تعليمات تغيير الإعدادات. انظر "تغيير إعدادات الطابعة" صفحة ٩٨.

### فهم إعدادات الطابعة

يقدم هذا الجزء وصف تفصيلي للإعدادات والاختيارات المتاحة في وضع SelecType ووضع الإعداد الافتراضي.

#### وضع SelecType

يوضح الجدول التالي الإعدادات المتاحة في وضع SelecType ويتم شرحها بالتفصيل بعد الجدول.

| القائمة                                          | القيم (القيمة الافتراضية ببنط عريض)                                                                                                    |
|--------------------------------------------------|----------------------------------------------------------------------------------------------------|
| اللغة                                            | <b>الإغليزية.</b> الفرنسية. الألمانية. الإيطالية. الأسبانية.<br>البرتغالية                                                                              |
| إعدادات الطباعة "                                | تنفيذ                                                                                                    |
| طول الصفحة للجرارة<br>الخلفية:                   | ۳ بوصة. ۳٫۵ بوصة. ٤ بوصة. ۵٫۵ بوصة. ۲بوصة.<br>۷ بوصة. ۸ بوصة. ۸٫۵ بوصة. ۱۱ بوصة. ۱/۷۰ بوصة.<br>۱ <b>۱ بوصة</b> . ۱۲بوصة. ۷۱بوصة                         |
| طول الصفحة للجرارة<br>الأمامية:                  | ۳ بوصة. ۳٫۵ بوصة. ٤ بوصة. ۵٫۵ بوصة. ۲بوصة.<br>۷ بوصة. ۸ بوصة. ۸٫۵ بوصة. ۱۱ بوصة. ۱/۷۰ بوصة.<br>۱ <b>۱ بوصة</b> . ٤/بوصة. ۱۷بوصة                         |
| تخطي الثقوب                                      | إ <b>يقاف</b> ، تشغيل                                                                                                    |
| تباعد الأسطر                                     | <b>۱/۱ بوصة</b> ، ۱/۸ بوصة                                                                                                    |
| الهامش الأيسر                                    | • عمود إلى ٨٠ عمود                                                                                                    |
| الهامش الأيمن                                    | ا عمود إلى <b>١٣٦ عمود</b>                                                                                                    |
| فجوة اسطوانة الطبع                               | <b>تلقائي</b> . • إلى ١٤                                                                                                    |
| نزع تلقائي                                       | <b>إيقاف</b> . تشغيل                                                                                                    |
| تلقيم سطر تلقائي                                 | <b>إيقاف</b> . تشغيل                                                                                                    |
| الجاه الطباعة                                    | <b>تْنائي الاجّاه</b> . أحادي الاجّاه                                                                                                    |
| البرنامج                                         | IBM PPDS . <b>ESC/P</b>                                                                                                    |
| شرطة الصفر                                       | إ <b>يقاف</b> . تشغيل                                                                                                    |
| وضع الواجهة البينية (I/F)                        | <b>تلقائي</b> . متوازي. تسلسلي. USB. اختياري                                                                                                    |
| فترة انتظار الواجهة البينية<br>(I/F) التلقائية   | ۱۰ ثوان إلى ۳۰ ثانية                                                                                                    |
| الوضع ثنائي الاقجاه للواجهة<br>البينية المتوازية | إيقاف. تشغيل                                                                                                    |
| وضع الحزمة                                       | <b>تلقائي</b> . إيقاف                                                                                                    |
| معدل الإرسال التسلسلي                            | <b>١٩٢٠٠ بت في الثانية</b> . ٩٦٠٠ بت في الثانية. ٤٨٠٠ بت<br>في الثانية. ٢٤٠٠ بت في الثانية. ١٢٠٠ بت في الثانية.<br>١٠٠ بت في الثانية. ٣٠٠ بت في الثانية |
| التماثل التسلسلي                                 | <b>لا نٽسيء</b> . فردي. زوجي. ڄُاهل                                                                                                    |

| القيم (القيمة الافتراضية ببنط عريض)                                                                                                    | القائمة                                                                                      |
|----------------------------------------------------------------------------------------------------|----------------------------------------------------------------------------------------------|
| سلية <b>٨ -بت</b> . ٧-بت                                                                                                    | طول البيانات التسله                                                                          |
| النسخة المعيارية: PC863 ,PC80 ,PC 850 ,PC 437 ,PC865 ,PC 850 ,PC 437 .<br>النسخة المعيارية: Abicomp ,BRASCII ,PC 861 ,PC 865 .<br>واجهة بينية ذات نظام مفتوح لاتينية (. 858 PC . واج<br>بينية ذات نظام مفتوح 51-8859. خط مائل الولايات<br>المحدة Jus.A خط مائل فرنسا, خط مائل ألمانيا. خط<br>مائل الملكة المتحدة. خط مائل الدانمارك (. خط مائل<br>السويد. خط مائل إيطاليا. خط مائل أسبانيا (                                                                                                    | جدول الرموز:                                                                                 |
| النسخة NLSP (بروتوكول نظام وصلة برمجيات إنترنت<br>PC 861 ,PC 865 ,PC863 ,PC860 ,PC 850 , <b>PC 437</b><br>Abicomp ,BRASCII<br>مفتوح لاتينية (. 858 PC, وماني ٨. واجهة بينية ذات نظام مفت<br>PC 852 ,PC 855 ,PC 853 , واجهة بينية ذات نظام مفت<br>PC 437 ,8859-15<br>ode MJK ,MAZOWIA ,PC 869 ,PC 866 ,PC 857<br>eless بينية ذات نظام مفتوح 7-858 , واجهة بينية ذا<br>eless بينية ذات نظام مفتوح 7-859 , واجهة بينية ذا<br>pc 437 ,8859-15<br>idla مفتوح لاتيني 11, بلغاريا, 774 , استونيا, واجو<br>بينية ذات نظام مفتوح 2-858 , واجهة بينية ذا<br>PC 437 ,771<br>,PC AR864 ,PC 720 ,PC 708 ,PC APTEC ,UKR<br>PC 1251 ,PC 1250 ,PC MC , والح 20, 771<br>idli للولايات المتحدة, خط مائل فرنسا, خط مائل<br>ألانيا, خط مائل إيطاليا, خط مائل أسبانيا ( |                                                                                              |
| Aut <b>إيقاف</b> , تشغيل                                                                                                    | o CR (IBM PPDS)<br>(عودة تلقائية لأول<br>السطر) <sup>*</sup> '                               |
| IB۱ <b>الجدول ۲</b> . الجدول ۱<br>ــة<br>(IBM) *۱                                                                                                    | جدول رموز MPPDS<br>(انسياب بيانات طابع)<br>شخصية الخاص بــــــــــــــــــــــــــــــــــــ |
| إيقاف. تشغيل                                                                                                    | الطنان                                                                                       |
| فضة <b>إيقاف</b> , تشغيل                                                                                                    | وضع الضوضاء المنخ                                                                            |
| ، <sup>۳</sup> <b>إيقاف</b> . تشغيل                                                                                                    | وضع القطع التلقائي                                                                           |
| ة إ <b>يقاف</b> . تشغيل                                                                                                    | وضع القطع / العودة<br>التلقائي <sup>**</sup>                                                 |

| القيم (القيمة الافتراضية ببنط عريض) | القائمة                            |
|-------------------------------------|------------------------------------|
| إيقاف. تشغيل                        | ماذج متراكبة متعددة الأجزاء        |
| إيقاف. تشغيل                        | نماذج متواصلة ذات ملصقات           |
| إيقاف. تشغيل                        | تخطي الوصلات                       |
| لوحة التحكم. تلقائي. PING           | حصول على عنوان بروتوكول إنترنت. *٤ |
| 000.000.000 إلى 255.255.255         | عنوان بروتوكول إنترنت. *°          |
| 000.000.000 إلى 255.255.255         | قناع شبكة فرعية <sup>*؛</sup>      |
| 000.000.000 إلى 255.255.255         | البوابة الافتراضية * ً             |
| نعم. لا                             | حفظ الإعدادات؟ <sup>1*</sup>       |

ً' بعد عرض هذا، اضغط على زر ♦Set (أعلى النموذج) لطباعة جميع الإعدادات الحالية.

- <sup>\*</sup> هذا الإعداد متاح فقط في وضع محاكاة IBM PPDS (انسياب بيانات طابعة شخصية الخاص بـ IBM).
- \* هذا الإعداد متاح فقط عندما يكون قاطع التثقيب الاختياري (C81570X#) مثبتًا.
  - \* تلك الإعدادات متاحة فقط عندما يكون مركز خدمة الطباعة الاختياري مثبتًا.
- <sup>\*\*</sup> هذا الإعداد متاح فقط عندما يكون Print Server (مركز خدمة الطباعة) الاختياري مثبتًا وتم ضبط Get IP address (الحصول على عنوان بروتوكول إنترنت) على Panel (لوحة التحكم) أو PING.
- <sup>\*1</sup> تظهر تلك القائمة بالضغط على أزرار القائمة Tear Off وTop of Form في وضع SelecType.
  - طول الصفحة للجرارة الخلفية

يتيح لك هذا الإعداد ضبط طول الصفحة (بالبوصة) بالنسبة للورق المتواصل الحمل فى جرارة الدفع الخلفية.

طول الصفحة للجرارة الأمامية يتيح لك هذا الإعداد ضبط طول الصفحة (بالبوصة) بالنسبة للورق المتواصل الحمل في جرارة الدفع الأمامية.

الهامش الأيسر يتيح لك هذا الإعداد ضبط الهامش (بالأعمدة) من الحافة اليسرى. يتم ضبط الهامش بالأعمدة بمعدل ١٠ رموز في البوصة. بغض النظر عن النسق الذي تم ضبطه.

الهامش الأين يتيح لك هذا الإعداد ضبط الهامش (بالأعمدة) من الحافة اليمنى. يتم ضبط الهامش بالأعمدة بمعدل ١٠ رموز في البوصة. بغض النظر عن النسق الذي تم ضبطه.

نزع تلقائى

عند تشغيل النزع التلقائي واستخدام الورق المتواصل مع جرارة الدفع الأمامية أو الخلفية. تقوم الطابعة تلقائيًا بدفع ثقوب الورق إلى الأمام حتى موضع النزع. حيث يمكنك نزع الصفحة (أو الصفحات) المطبوعة بسهولة. عند استقبال الطابعة لبيانات مرة أخرى. فإنها تعيد الورق إلى موضع أعلى النموذج وتبدأ الطبع. حتى تتمكن من استخدام كل الصفحة التالية.

عند إيقاف تشغيل النزع التلقائي واستخدام الورق المتواصل مع جرارة الدفع الأمامية أو الخلفية، ستحتاج لتحريك ثقوب الورق إلى موضع النزع يدويًا، بالضغط على أزرار Tear Off و Micro Feed. انظر "نزع الصفحات المطبوعة" صفحة ٣١ للاطلاع على مزيد من المعلومات.

الجاه الطباعة

يمكنك اختيار طباعة ثنائية الانجاه (Bi-D) أو طباعة أحادية الاتجاه (Uni-D). الطباعة المعتادة تكون ثنائية الانجاه إلا أن الطباعة أحادية الانجاه تسمح بانتظام أفقى دقيق للطباعة.

البرنامج

عند اختيار ESC/P. فإن الطابعة تعمل في وضع EPSON ESC/P (أكواد Epson المعيارية للطابعات). عند اختيار IBM PPDS. فإن الطابعة خاكي طابعة IBM.

إذا كان هناك جهاز كمبيوتر واحد متصل بالطابعة. يمكنك اختيار Parallel أو Serial أو USB أو USB أو Optional بحسب الواجهة التي يستخدمها جهاز الكمبيوتر الخاص بك. فترة انتظار الواجهة البينية (I/F) التلقائية

عندما تكون الطابعة في وضع الواجهة البينية التلقائية ولا تستقبل أية بيانات من الواجهة الختارة حاليا لفترة زمنية يتم خديدها من خلال هذا الإعداد. فإنها تحدد الواجهة البينية التي تستقبل البيانات وتتحول إلى تلك الواجهة. يمكنك تحديد إما seconds أو (١٠ ثوان) أو seconds 30 (٣٠ ثانية) لفترة انتظار الواجهة البينية التلقائية.

الوضع ثنائي الاتجاه للواجهة البينية المتوازية يتم استخدام وضع الإرسال ثنائي الاتجاه للواجهة البنية المتوازية عند تشغيل هذه الخاصية. إذا لم يكن وضع الإرسال ثنائي الاتجاهات ضروريًا. قم بإيقاف تشغيل تلك الخاصية.

وضع الحزمة

تأكد من اختيار Auto عند الطباعة من تطبيقات Windows باستخدام مشغل الطابعة المتضمن في القرص المضغوط الخاص ببرنامج الطابعة الذي يصل مع الطابعة. قم بإيقاف تشغيل تلك الخاصية إذا صادفتك مشكلات أثناء الطباعة من تطبيقات تعتمد على أنظمة تشغيل مثل DOS.

التماثل التسلسلى

هذا الإعداد متاح فقط عند نقل البيانات من خلال واجهة بينية تسلسلية. يتم إضافة بت التماثل إلى البيانات وتقوم باكتشاف أخطاء البيانات. عند ضبط هذا الخيار على None لا يتم إضافة بت التماثل إلى البيانات. عند ضبط هذا الخيار على Ignore يتم إضافة بت التماثل إلى البيانات لكن تستمر الطابعة في استقبال البيانات حتى مع اكتشاف أحد الأخطاء.

طول البيانات التسلسلية

هذا الإعداد متاح فقط عند نقل البيانات من خلال واجهة بينية تسلسلية. اضبط طول البيانات للواجهة البينية التسلسلية على bit -8 (٨-بت) أو -7 bit (٧-بت). انظر دليل جهاز الكمبيوتر الخاص بك وتوثيق البرنامج للاطلاع على الإعداد السليم.

جدول الرموز يمكنك الاختيار من بين جداول رموز مختلفة بما في ذلك عدة مجموعات من الرموز العالمية لجدول الرموز المائلة. يتم استخدام هذا الإعداد عندما تقوم بالطباعة بدون استخدم مشغل الطابعة.

عند استخدام مشغل الطابعة. قم بتغيير الإعداد في مشغل الطابعة. للاطلاع على التفاصيل. انظر "نظرة عامة على إعدادات برنامج تشغيل الطابعة" صفحة ٥٤.

Auto CR (عودة تلقائية لأول السطر) (IBM PPDS)

هذا الإعداد متاح فقط في وضع محاكاة IBM PPDS (انسياب بيانات طابعة شخصية الخاص بــ IBM). عند تشغيل العودة التلقائية لأول السطر. فإن الطابعة تقوم بإلحاق كود رجوع إلى أول السطر (CR) بكل كود تغذية سطر (LF) أو كود J حتى تقوم الطابعة بتحريك موضع الطباعة التالي إلى الهامش الأيسر. عند إيقاف تشغيل هذا الإعداد. يجب عليك إرسال كود CR بعد كود تغذية السطر لتحريك موضع الطباعة إلى الهامش الأيسر.

جدول رموز *IBM PPDS* (انسياب بيانات طابعة شخصية الخاص بـ *IBM (انسياب بيانات طابعة شخصية الخاص بـ IBM)* هذا الإعداد متاح فقط في وضع محاكاة IBM PPDS (انسياب بيانات طابعة شخصية الخاص بـ IBM). يمكنك اختيار Table 2 (الجدول ٢) أو Table 1 (الجدول ١) لجدول رموز IBM.

الطنان

تقوم الطابعة بإصدار صوت أزيز عند وقوع خطاً. انظر "استخدام مؤشرات الخطأ" صفحة ١٠٥ لمزيد من المعلومات حول أخطاء الطابعة. إذا لم ترغب في أن تقوم الطابعة بإصدار صوت أزيز عند وقوع خطاً. قم بإيقاف تشغيل هذا الإعداد. وضع الضوضاء المنخفضة عند ضبط هذا الوضع على Ūn تقل الضوضاء لكن سرعة الطباعة تكون أبطأ.

- وضع القطع التلقائي هذه الخاصية متاحة فقط عندما يكون قاطع التثقيب الاختياري (C81570X#) مثبتًا. عند ضبط هذا الإعداد على On يقوم بقطع كل صفحة عند الثقوب بصورة تلقائية. لاحظ عند تشغيل هذه الخاصية:
  - 🔲 التأكد من أن طول الورقة ٤ بوصة على الأقل.
  - 🔲 🛛 عدم تغيير موضع أعلى النموذج باستخدام زر Top of Form.
    - .Micro Feed أزرار Micro Feed.
- عدم قطع الملصقات والورق المتواصل ذي الملصقات. والنماذج المتراكبة متعددة الأجزاء قط.
  - إذا قمت بضبط أسلوب القطع من خلال إعدادات مصدر الورق في مشغل الطابعة. فإنها تلغى وضع Auto cut.

وضع القطع / العودة التلقائي هذه الخاصية متاحة فقط عندما يكون قاطع التثقيب الاختياري (C81570X#) مثبتًا. عند تشغيل تلك الخاصية. تقوم الطابعة بقطع كل صفحة عند الثقوب وبتغذية الورقة إلى وضع أعلى النموذج أثناء الطباعة.

نماذج متراكبة متعددة الأجزاء عند ضبط هذا الإعداد على Ün يكنك الطباعة على نماذج متراكبة متعدد الأجزاء تختلف في سمكها. عند ضبط هذا الإعداد على Ön يكنك الطباعة على نماذج متواصلة ذات ملصقات. يكنك ضبط موضع الملصق في وضع الإعدادات الافتراضية. انظر "تعديل وضع الملصق" صفحة ۳۰ للاطلاع على التفاصيل.

عند ضبط هذا الإعداد على ūn تتجنب رأس الطبع منطقة الوصل على الحافتين اليمنى واليسرى للنماذج متعددة الأجزاء أثناء تغذية الورق. هذا يجعل تغذية الورق أسهل ويمنع انحشار الورق.

الحصول على عنوان بروتوكول إنترنت (*IP*) هذا الإعداد متاح فقط عندما يكون مركز خدمة الطباعة الاختياري مثبتًا. يمكنك اختيار أسلوب الحصول على عنوان بروتوكول إنترنت (IP). اختر Panel للحصول على عنوان بروتوكول إنترنت (IP) من لوحة التحكم. انظر "ضبط عنوان IP من لوحة التحكم" صفحة ١١١ للاطلاع على التفاصيل. للمعلومات حول الإعدادات عند ضبط هذه الخاصية على âuto أو Pin9 انظر دليل مركز خدمة الطباعة الذي تستخدمه.

هذا الإعداد متاح فقط عندما يكون مركز خدمة الطباعة الاختياري مثبتًا Get IP address وتم ضبط الحصول على عنوان بروتوكول إنترنت على Panel أو Pin9 يكنك ضبط عنوان IP الخاص بالطابعة باستخدام هذا الإعداد.

هذا الإعداد متاح فقط عندما يكون مركز خدمة الطباعة الاختياري مثبتًا. مِكنك ضبط قناع الشبكة الفرعية الخاص بالطابعة باستخدام هذا الإعداد.

هذا الإعداد متاح فقط عندما يكون مركز خدمة الطباعة الاختياري مثبتًا. يمكنك ضبط البوابة الافتراضية الخاصة بالطابعة باستخدام هذا الإعداد.

عنوان IP

نماذج متواصلة ذات ملصقات

تخطى الوصلات

البوابة الافتراضية

قناع شبكة فرعية

حفظ الإعدادات؟

تظهر تلك القائمة بالضغط على أزرار Menu (القائمة) (Tear Off (القائمة بالضغط على أزرار SelecType يتم حفظ التغييرات الحالية في وضع SelecType.

وضع الإعداد الافتراضى

يمكن وضع الإعدادات للنماذج المتواصلة ذات الملصقات ووضع إغلاق لوحة التحكم في وضع الإعداد الافتراضي وتلك الإعدادات موضحة في الجداول التالية.

نماذج متواصلة ذات ملصقات

الإعدادات التالية تكون متاحة فقط عند ضبط إعداد Continuous forms with label في وضع SelecType.

| القيم (القيمة الافتراضية ببنط عريض)                                  | القائمة                                     |
|----------------------------------------------------------------------|---------------------------------------------|
| Paper left edge (الحافة اليسرى<br>للورقة). (النقطة الأولى) First dot | Label base pos<br>(موضع قاعدة الملصق)       |
| • إلى ٢١٦/٤٧٥٢ (بــ ٢١٦/١ بوصة)                                      | Label top pos<br>(موضع أعلى الملصق).        |
| ۰ إلى ٢١٦/٤٧٥٢(بــــــــــــــــــــــــــــــــــــ                 | Label length (طول الملصق)                   |
| • إلى ١٢٠/١٤٤٠(بـــ ١٢٠/١ بوصة)                                      | Label left pos (موضع يسار<br>الملصق)        |
| • إلى ١٢٠/١٤٤٠(بــ ١٢٠/١ بوصة)                                       | لللصق) Label width                          |
| • إلى ١٤                                                             | Base sheet PG (رقم موضع PG<br>للفرخ السفلي) |
| • إلى ١٤                                                             | Label paper PG (رقم موضع PG<br>لورق الملصق) |

إغلاق لوحة التحكم

| القيم (القيمة الافتراضية ببنط عريض) | القائمة                              |
|-------------------------------------|--------------------------------------|
| <b>Unlock (فتح)</b> . Lock (إغلاق)  | وظيفة Pause (إيقاف مؤقت)             |
| Unlock (فتح), <b>Lock (إغلاق)</b>   | وظيفة Micro Feed (التلقيم الدقيق)    |
| <b>Unlock (فتح)</b> . Lock (إغلاق)  | وظيفة Load (قميل)                    |
| فتح). <b>Lock (إغلاق)</b> Unlock    | وظيفة LF (تلقيم سطر)                 |
| Unlock (فتح), <b>Lock (إغلاق)</b>   | وظيفة FF (تلقيم نموذج)               |
| Unlock (فتح), <b>Lock (إغلاق</b> )  | وظيفة Top of Form (أعلى النموذج)     |
| <b>Unlock (فتح)</b> . Lock (إغلاق)  | وظيفة Tear Off (النزع)               |
| Unlock (فتح), <b>Lock (إغلاق</b> )  | وظيفة Font (الخط)                    |
| Unlock (فتح), <b>Lock (إغلاق)</b>   | وظيفة Pitch (النسق)                  |
| Unlock (فتح), <b>Lock (إغلاق)</b>   | وظيفة Front/Rear (الأمامية/ الخلفية) |
| Unlock (فتح), <b>Lock (إغلاق</b> )  | وظيفة Menu (القائمة)                 |
| Unlock (فتح), <b>Lock (إغلاق)</b>   | وظيفة Reset (إعادة الضبط)            |

إذا تم ضبط أحد الإعدادات على Unlock. يمكنك استخدام هذا الزر. بغض النظر عن وضع إغلاق لوحة التحكم. إذا تم ضبط أحد الإعدادات على Lock. لن يمكنك استخدام هذا الزر. عندما تكون لوحة التحكم فى وضع الإغلاق.

### تغيير إعدادات الطابعة

#### تغيير الإعدادات في وضع SelecType

يوضح الجدول التالي الوظيفة الأساسية لكل زر في وضع SelecType.

| الوظيفة الأساسية                           | ذر                                       |
|--------------------------------------------|------------------------------------------|
| يقوم بالدخول والخروج إلى وضع<br>SelecType. | (Top of Form <sub>9</sub> Tear Off) Menu |
| يقوم باختيار المتغير السابق في القائمة.    | زر (Font) (Item <b></b>                  |

| الوظيفة الأساسية                                   | ذر                  |
|----------------------------------------------------|---------------------|
| يقوم باختيار المتغير التالي في القائمة.            | زر (Pitch€ (Pitch)  |
| يقوم باختيار القيمة السابقة في القائمة<br>الختارة. | زر (Tear Off)       |
| يقوم باختيار القيمة التالية في القائمة<br>الختارة. | زر (Top of Form) (ر |

اتبع الخطوات التالية للدخول إلى وضع SelecType وتغيير الإعدادات:

**ملاحظة:** إذا قمت بإيقاف تشغيل الطابعة قبل الخروج من وضع SelecType، سيتم إلغاء أية تغييرات قمت بها ولن يتم حفظها.

- د من خميل الورق.
- ٢. اضغط على أزرار Menu (القائمة) Tear Off وTop of Form) للدخول إلى وضع SelecType. وستعرض الشاشة الكريستالية اللغة الختارة لهذا الوضع.
  - ۳. وإذا لم تكن اللغة التي ترغب فيها هي الختارة. اضغط على زر آو (Tear Off) € Set أو (Top of Form) \$ Set حتى تعرض الشاشة الكريستالية اللغة التي ترغب فيها.
    - ٤. اضغط على زر (Pitch) ∎ltem لضبط اللغة المطلوبة.

**ملاحظة:** يتم استخدام اللغة التي قمت باختيارها للإعدادات والأوضاع. وخرج اختبارات الطباعة الأخرى مثل وضع الإعدادات الافتراضية وطباعة Hex Dump (تفريغ سداسي عشري)

- ۵. إذا اخترت Print Settin∃s اضغط على زر (Top of Form) ♦ Set لطباعة الإعدادات الحالية.
  - ٦. اضغط على زر (Font) ♦ltem أو (Pitch) ♦ltem لاختيار متغيرات. القائمة التي ترغب في تغييرها.

**ملاحظة:** يمكنك الانتقال عبر القائمة عن طريق الضغط المتصل على زر (Font) €ltem أو (Pitch) €ltem لبضع ثوانٍ.

۷. اضغط على زر (Tear Off) € أو (Top of Form) € لاختيار
 ۱۱ القيم الجديدة داخل المتغير حتى تجد الإعداد المطلوب.

**ملاحظة:** يمكنك الانتقال عبر القيم عن طريق الضغط المتصل على زر Set**+** (Tear Off) ♦ Set لبضع ثوانِ.

**ملاحظة:** يعود اختيار القائمة إلى القائمة الأولى بعد الانتهاء من اختيار آخر متغير في القائمة.

- ٩. عندما تنتهي من الإعدادات. اضغط على أزرار Menu (القائمة)
   ٩. Tear Off و Top of Form.
- ۱۰. ستعرض الشاشة الكريستالية Save Settins إذا كنت ترغب. في حفظ التغييرات, اختر Yes بالضغط على زر (Tear Off) . إذا لم ترغب في حفظ التغييرات, اختر № بالضغط على زر Set (Top of Form).

تخرج الطابعة من وضع SelecType.

**ملاحظة:** إذا قمت بإيقاف تشغيل الطابعة قبل الخروج من وضع SelecType. سيتم إلغاء أية تغييرات قمت بها ولن يتم حفظها.

## تغيير الإعدادات في وضع الإعداد الافتراضي

يوضح الجدول التالي الوظيفة الأساسية لكل زر في وضع الإعداد الافتراضي.

| الوظيفة الأساسية                                   | زر                 |
|----------------------------------------------------|--------------------|
| يقوم باختيار المتغير السابق في القائمة.            | زر (Font) اtem     |
| يقوم باختيار المتغير التالي في القائمة.            | زر (Pitch€ (Pitch) |
| يقوم باختيار القيمة السابقة في القائمة<br>الختارة. | زر (Tear Off)      |
| يقوم باختيار القيمة التالية في القائمة<br>الختارة. | زر (Top of Form)   |

اتبع الخطوات التالية للدخول إلى وضع الإعداد الافتراضى وتغيير الإعدادات:

#### **ملاحظة:** إذا قمت بإيقاف تشغيل الطابعة قبل الخروج من وضع الإعداد الافتراضي. سيتم إلغاء أية تغييرات قمت بها ولن يتم حفظها.

. تأكد من حميل الورق وقم بإيقاف تشغيل الطابعة.

تنبيه: عندما تقوم بإيقاف تشغيل الطابعة في أي وقت. انتظر خمس ثوانٍ على الأقل قبل إعادة تشغيلها. وإلا قد تسبب في تلف الطابعة.

 آ. قم بتشغيل الطابعة أثناء الضغط المتصل على زر Font للدخول إلى وضع الإعداد الافتراضي. ستظهر الرسالة Setting mode على لوحة الشاشة الكريستالية.

#### ملاحظة:

يتم طباعة التعليمات والإعدادات الحالية باللغة التي قمت بتحديدها في وضع SelecType. إذا كنت ترغب في تغيير اللغة، قم بتغيير إعداد اللغة في وضع SelecType. انظر "تغيير الإعدادات في وضع SelecType" صفحة ٩٨ للاطلاع على التفاصيل. Set (Tear Off) . اختر إحدى القوائم الثلاث بالضغط على زر (Tear Off).
.8 Set (Top of Form)

ملاحظة:

يمكنك الانتقال عبر القيمة عن طريق الضغط المتصل على زر Set ♣ (Top of Form) أو Set لبضع ثوان.

٤. إذا اخترت Print Settings اضغط على زر (Pitch) لطباعة الإعدادات الحالية.

إذا قمت باختيار Form ⊮/labels. أو Panal lock out. اضغط على زر (tom**+** (Font) أو (Pitch) ¥tem لاختيار العناصر التي ترغب فى تغييرها والانتقال إلى الخطوة التالية.

> **ملاحظة:** يمكنك الانتقال عبر القائمة عن طريق الضغط المتصل على زر (Font) €Item أو (Pitch) ♦Item لبضع ثوانٍ.

۵. اضغط على زر (Tear Off) € أو (Top of Form) ♦ Set لاختيار القيم الجديدة داخل المتغير حتى تجد الإعداد المطلوب.

> ملاحظة: يمكنك الانتقال عبر القيمة عن طريق الضغط المتصل على زر Set ▲ (Tear Off) أو Set لبضع ثوان.

٦. بعد اختيار المتغير المطلوب للإعداد المطلوب. بإمكانك إما الاستمرار لإحداث تغييرات بالمتغيرات الأخرى عن طريق الضغط على زر Item أو الخروج من وضع الإعداد الافتراضي.

**ملاحظة:** يعود اختيار القائمة إلى القائمة الأولى بعد الانتهاء من اختيار آخر متغير في القائمة.

٧. عند الانتهاء من القيام بالإعدادات، قم بإيقاف تشغيل الطابعة.

تخرج الطابعة من وضع الإعداد الافتراضى ويتم حفظ الإعدادات.

## وضع الإغلاق

بإمكانك تقييد استخدام الأزرار على لوحة التحكم باستخدام وضع الإغلاق. في الإعداد الأساسي. يمكنك فقط استخدام Load , Pause و Tear Off عند تشغيل وضع الإغلاق.

يمكنك اختيار أي الأزرار يتم غلقها عندما تكون الطابعة في وضع الإغلاق. انظر "تغيير الإعدادات في وضع الإعداد الافتراضي" صفحة ١٠١ للاطلاع على التعليمات حول كيفية تغيير إعداد وضع الإغلاق.

# تشغيل أو إيقاف تشغيل وضع الإغلاق

بإمكانك تشغيل أو إيقاف تشغيل وضع الإغلاق باستخدام الأزرار الموجودة على لوحة التحكم. اتبع الخطوات التالية لتشغيل أو إيقاف تشغيل وضع الإغلاق:

دمن إيقاف تشغيل الطابعة.

تنبيه: عندما تقوم بإيقاف تشغيل الطابعة في أي وقت. انتظر خمس ثوانٍ على الأقل قبل إعادة تشغيلها، وإلا قد تسبب في تلف الطابعة.

Font قم بتشغيل الطابعة أثناء الضغط المتصل على كل من زري Font و وPitch. تصدر الطابعة صفيرًا مرتين مشيرةً إلى أنهً قد تم تشغيل وضع الإغلاق.

لإيقاف تشغيل وضع الإغلاق. كرر الخطوات ١ و٢. ستصدر الطابعة صفيرًا مرةً واحدةً مشيرةً إلى أنه قد تم إيقاف تشغيل وضع الإغلاق.

انظر "تغيير الإعدادات في وضع الإعداد الافتراضي" صفحة ١٠١ للاطلاع على التعليمات حول كيفية تغيير الوظائف التي يتم إغلاقها.

# الفصل الخامس حلول المشكلات

### تشخيص المشكلة

بخصوص المشكلات التي تتعلق بتوصيلات USB، انظر "تصحيح مشكلات USB" صفحة ١٢١ لمعرفة التفاصيل.

أما إذا كانت مشكلتك غير متعلقة بتوصيلات USB, فلقد عالجنا استكشاف أخطاء الطابعة وإصلاحها بالأسلوب الأمثل في خطوتين يسيرتين.

تمدك لوحة التحكم وبرنامج EPSON Status Monitor 3 أو طباعة اختبار ذاتي أو طباعة Hex Dump (تفريغ سداسي عشري). بالمعلومات اللازمة لتشخيص وحل معظم المشكلات الشائعة. ارجع إلى القسم المناسب أدناه.

في حالة حدوث أي مشكلة تتعلق بجودة الطباعة أو مشكلة في نسخة مطبوعة لا تتعلق بجودة الطباعة أو مشكلة في تزويد الورق. أو في حالة عدم قدرة الطابعة على الطباعة مطلقًا. يرجى مراجعة القسم المناسب في هذا الفصل.

قد حْتاج إلى إلغاء عملية الطباعة كي حْل إحدى المشكلات. لمعرفة التفاصيل. انظر "إلغاء عملية الطباعة" صفحة ٧٦.

#### استخدام مؤشرات الخطأ

يمكنك قديد العديد من المشكلات الشائعة للطابعة باستخدام الأضواء في لوحة التحكم والرسائل التي تظهر في لوحة العرض البلوري السائلي. في حالة توقف الطابعة عن العمل مع إضاءة أو وميض واحد أو أكثر من أضواء لوحة التحكم وظهور رسالة على لوحة العرض البلوري السائلي. أو في حالة إعطاء الطابعة إشارات صوتية قصيرة. استخدم الجدول التالي لتشخيص وحل المشكلة. إذا لم تستطع حل مشكلة الطابعة باستخدام هذا الجدول. انظر "المشكلات والحلول" صفحة .

| المشكلة                                                                                                    | م.وذج<br>الإشـارة                        | حالة أضواء اللوحة<br>والرسائل على شاشة                               |
|----------------------------------------------------------------------------------------------------|------------------------------------------|----------------------------------------------------------------------|
| الحل                                                                                                    | الصوتية                                  | السسائل البلوري                                                      |
| لم يتم حّميل أية ورقة على جرارة التغذية الذي<br>تم اختياره.                                                           | •••                                      | Error (الخطأ):<br>Paper out (نفد الورق)                              |
| قم بتحميل الورق في الطابعة أو حدد جرارة تغذية<br>أخرى بالضغط على زر Front/Rear (أمامي/خلفي).                          |                                          | ● Paper Out (نفد الورق)<br>● Pause (إيقاف مؤقت)                      |
| لم يتم خميل الورق بالشكل الصحيح.                                                                                      | •••                                      |                                                                      |
| قم بإزالة الورق ثم إعادة حّميله بالشكل الصحيح.                                                                        |                                          |                                                                      |
| لم يتم تغذية الورق المستمرة لوضع الاستعداد.                                                                           | •••                                      | Error (الخطأ):                                                       |
| اقطع الصفحة المطبوعة عند التثقيب: ثم<br>اضغط زر LF/FF Load (قميل LF/FF). تقوم<br>الطابعة بتغذية الورق لوضع الاستعداد. |                                          | No paper loaded)<br>(لم يتم حَميل الورق)<br>● Paper Out (إيقاف مؤقت) |
| انحشر الورق في الطابعة.                                                                                               | •••                                      | الخطأ): Error<br>Paper jam                                           |
| لإزالة انحشار الورق. انظر "إزالة انحشار الورقة"<br>صفحة ١٢٥.                                                          |                                          | (انحُشَار ٰالورق)<br>Paper Out ඊ (نفد الورق)<br>● Pause (إيقاف مؤقت) |
| فشلت الطابعة في تغيير الورق.                                                                                          | •••                                      | Error (الخطأ):                                                       |
| اقطع الورق عند أعلاه ثم اضغط زر Pause<br>(إيقاف مؤقت) أو زر Front/Rear (أمامي/خلفي).                                  | لم يكتمل التحويل<br>● Pause (إيقاف مؤقت) |                                                                      |
| انحشر الشريط                                                                                                    | •••                                      | Ribbon jam :(الخطأ): Error                                           |
| قم بإزالة خرطوشة الشريط ثم إعادة تثبيتها.<br>انظر "استبدال خرطوشة الشريط" صفحة<br>١٣٠ لمعرفة التعليمات.               |                                          | (انحشار الشريط)<br>● Pause (إيقاف مؤقت)                              |

| الشكلة                                                                                                    | نموذج<br>الإشارة<br>الصوتية | حالة أضواء اللوحة والرسائل<br>عل شاشة السائل البلمري                                                                                                    |
|----------------------------------------------------------------------------------------------------|-----------------------------|----------------------------------------------------------------------------------------------------|
| الحل                                                                                                    |                             |                                                                                                    |
| لم يتم تثبيت الشريط.<br>قم بتثبيت خرطوشة الشريط ثم اضغط<br>زر Pause (إيقاف مؤقت). انظر "استبدال<br>خرطوشة الشريط" صفحة ١٣٠ لمعرفة<br>التعليمات. | •••                         | Error (الخطأ):<br>Ribbon out (نفد الشريط)<br>● Pause (إيقاف مؤقت)                                                                                                |
| الغطاء العلوي للطابعة مفتوح.<br>أغلق الغطاء.                                                                                                    | •••                         | Error (الخطأ): Error (الغطأ):<br>(الغطاء مفتوح)<br>● Pause (إيقاف مؤقت)                                                                                          |
| زيادة في درجة حرارة رأس الطابعة.<br>انتظر لعدة دقائق: تستأنف الطابعة عملية<br>الطباعة تلقائيًّا بعد ما تبرد رأس الطابعة.                        |                             | Print head hot Please wait<br>(رأس الطابعة ساخنة يرجى<br>الانتظار)<br>Pause Ö (إيقاف مؤقت)                                                                       |
| حدوث خطأ غير معروف بالطابعة.<br>قم بإيقاف تشغيل الطابعة لعدة دقائق: ثم<br>أعد تشغيلها مرة ثانية. اتصل بالتاجر لديك<br>في حالة تكرار الخطأ.      |                             | xx (الخطأ): Error<br>Turn off printer<br>(أوقف تشغيل الطابعة)<br>Paper Out Ö<br>نفد الورق)<br>Pause Ö<br>نفد كارفط /ضبط)<br>(شكل مثالي/ضبط)<br>(أمامي)<br>Rear Ö |

• = بضئ ö = يومض
••• = مجموعة قصيرة من الإشارات الصوتية (ثلاث إشارات), ••••• =
••• = مجموعة طويلة من الإشارات الصوتية (خمس إشارات)
مجموعة طويلة من الإشارات الصوتية (خمس إشارات)
تصدر الطابعة إشارة صوتية واحدة بضغط أحد أزرار لوحة التحكم إذا لم تتوافر الوظيفة المطابقة للزر.

#### برنامج EPSON Status Monitor 3

يمدك برنامج EPSON Status Monitor 3 برسائل حالة وعرض بياني يظهر الحالة الحالية للطابعة. في حالة حدوث مشكلة أثناء الطباعة. تظهر رسالة خطأ في نافذة Progress Meter (مقياس التقدم).

### طباعة اختبار ذاتى

يساعدك تشغيل اختبار ذاتي للطابعة في تحديد ما إذا كانت الطابعة أم الكمبيوتر مصدر إحداث المشكلة:

- في حالة ظهور نتائج الاختبار الذاتي مقبولة. فإن الطابعة تعمل بشكل سليم ورما تنتج المشكلة عن إعدادات برنامج تشغيل الطابعة. إعدادات التطبيق. الكمبيوتر أو كابل الواجهة. (تأكد من استخدام كابل واجهة مدرّع.)
  - نخلص إلى أن المشكلة تكمن بالطابعة, في حالة عدم قدرة الاختبار الذاتي على الطباعة بشكل سليم. انظر "المشكلات والحلول" صفحة ١٠٩ للأسباب المحتملة والحلول للمشكلة.
    - اتبع هذه الخطوات لإجراء الاختبار الذاتى:
    - د من إيقاف تشغيل الطابعة وضبط الورق على جرار التغذية.
       الأمامى أو الخلفى.

 ٢. لإجراء الاختبار باستخدام طاقم أحرف الطباعة Draft (مسودة). قم بتشغيل الطابعة أثناء الضغط مع الاستمرار على زر LF/FF Load (حميل LF/FF). لإجراء الاختبار باستخدام طاقم أحرف الطباعة NLQ (جودة الحرف القريبة). اضغط مع الاستمرار على زر Top of Form (شكل مثالي) أثناء تشغيل الطابعة. يساعدك الاختبار الذاتي أيضًا على تحديد مصدر مشكلة الطباعة؛ إلا أن الاختبار الذاتي التجريبي يقوم بالطباعة أسرع من اختبار NLQ (جودة الحرف القريبة).

تقوم الطابعة بعد ثوان قليلة بتحميل الورق تلقائيًا والبدء بطباعة. الاختبار الذاتي. يتم طبًاعة سلاسل من الحروف. **ملاحظة:** لإيقاف الاختبار الذاتي لفترة مؤقتة، اضغط زر Pause (إيقاف مؤقت). لاستئناف الاختبار. اضغط زر Pause (إيقاف مؤقت) مرة أخرى.

٣. لإنهاء الاختبار الذاتي، اضغط زر Pause (إيقاف مؤقت) لوقف عملية.
١. الطباعة. اقطع الورقة عند الضرورة، ثم أوقف تشغيل الطابعة.

تحذير: لا توقف تشغيل الطابعة أثناء طباعة الاختبار الذاتي. دائمًا اضغط زر Pause (إيقاف مؤقت) لوقف الطباعة ثم أوقف تشغيل الطابعة.

## طباعة تفريغ سداسي عشري

إذا كنت مستخدمًا متمرس أو مبرمج. يمكنك طباعة تفريغ سداسي عشري لعزل مشكلات الاتصال بين الطابعة وبرنامج مجموعة برامج الكمبيوتر. في وضع تفريغ سداسي عشري. تقوم الطباعة بطباعة كل البيانات التي تستقبلها من الكمبيوتر كقيم ست عشرية.

**ملاحظة:** تم تصميم خاصية (تفريغ سداسي عشري) للاستخدام مع أجهزة الكمبيوتر التي تعمل بنظام التشغيل DOS.

اتبع هذه الخطوات لطباعة تفريغ سداسي عشري:

دمن حميل الورق وإيقاف تشغيل الطابعة.

تحذير: متى تقوم بإيقاف تشغيل الطابعة، عليك الانتظار على الأقل لدة خمس ثوانٍ قبل إعادة تشغيلها مرة أخرى؛ وإلا عرضت الطابعة للتلف.

٢. للدخول إلى وضع "تفريغ سداسي عشري". قم بتشغيل الطابعة أثناء
 الضغط مع الاستمرار أزرار Top of Form (شكل مثالي) وLF/FF Load
 (حميل LF/FF).
٣. قم بفتح أحد برامج مجموعة برامج الكمبيوتر وإرسال مهمة طباعة إلى الطباعة. تقوم الطابعة بطباعة كل الرموز التي تستقبلها في نسق ست عشري.

1B 40 20 54 68 69 73 20 69 73 20 61 6E 20 65 78 ... C This is an ex 61 6D 70 6C 65 20 6F 66 20 61 20 68 65 78 20 64 ample of a hex d 75 6D 70 20 70 72 69 6E 74 6F 75 74 2E 0D 0A ump printout...

مِقارنة الحروف المطبوعة في العمود الأمن مع النسخة المطبوعة باستخدام الرموز الست عشرية. مكنك فحص الرموز التي تستقبلها الطابعة. تظهر الحروف. إذا كانت قابلة للطباعة. في العمود الأمن مثل حروف ASCII (نظام الرموز الأمريكي القياسي لتبادل المعلومات). تظهر الرموز الغير قابلة للطباعة. مثل رموز التحكم. في صورة نقاط.

> 2. لإيقاف تشغيل وضع "تفريغ سداسي عشري"، اضغط زر Pause (إيقاف مؤقت) ثم أوقف تشغيل الطابعة.

تحذير: لا توقف تشغيل الطابعة أثناء طباعة "تفريغ سداسي عشري". دائمًا اضغط زر Pause (إيقاف مؤقت) لوقف الطباعة ثم أوقف تشغيل الطابعة.

#### المشكلات والحلول

يمكن حل معظم المشكلات التي قد تواجهك أثناء تشغيل الطابعة بحلول بسيطة. استخدم المعلومات الموجودة في هذا القسم لإيجاد مصدر وحل المشكلات المصاحبة للطابعة.

> "مشكلات مصدر الطاقة" صفحة ١١٠ "مشكلات قميل أو تغذية الورق" صفحة ١١١ "مشكلات موضع الطباعة" صفحة ١١٣ "مشكلات حودة الطباعة أو النسخة المطبوعة" صفحة ١١٥

"مشكلات شبكة الاتصال" صفحة ١٢١

يمكنك أيضًا استخدام الاختبار الذاتي لتحديد ما إذا كانت الطابعة أم الكمبيوتر مصدر إحداث المشكلة. انظر "طباعة اختبار ذاتي" صفحة ١٠٧ لمعرفة التعليمات الخاصة بطباعة الاختبار الذاتي. لتحديد مشكلات الاتصال. ربما يريد المستخدمين المتمرسين استخدام وضع "تفريغ سداسي عشري" المشروح في "طباعة تفريغ سداسي عشري" صفحة ١٠٨. لإزالة انحشار الورق. انظر "إزالة انحشار الورقة" صفحة ١٢٨.

#### مشكلات مصدر الطاقة

| تضئ أضواء لوحة التحكم لوقت قصير، ثم تنطفئ وتبقي منطفئة. |                                    |
|---------------------------------------------------------|------------------------------------|
| ما يجب القيام به                                        | السبب                              |
| خمقق من فلطية التشغيل القصوى                            | لا تتطابق فلطية التشغيل القصوى     |
| لكل من الطابعة والمقبس. في حالة                         | للطابعة مع فلطية المقبس الكهربائي. |
| عدم تطابق فلطية كل من الجُهازين. انزع                   | -                                  |
| قابس الطابعة على الفور واتصل بالتاجر                    |                                    |
| لديك.                                                   |                                    |
| مستال متلواخ مناطق ماستان محسبته                        |                                    |

لا تعد توصيل السلك الكهربائي مقبس كهربائي له فلطية خاطئة بالنسبة للطابعة لديك.

الطابعة لا تعمل وأضواء لوحة التحكم مطفأة حتي في حالة تشغيل الطابعة.

السبب

لدىك.

ما يجب القيام به

قم بإيقاف تشغيل الطابعة. وتأكد من تثبيت السلك الكهربائي جيدًا في المقبس الكهربائي والطابعة. عند الضرورة. ثم شغّل الطابعة. لم يتم تثبيت السلك الكهربائى بشكل

سليم فى المقبس الكهربائى أو الطابعة

المقبس الكهربائي لا يعمل.

استخدم مقبسًا آخر.

## مشكلات خميل أو تغذية الورق

#### لا تقوم الطابعة بتحميل الورق المستمر أو تغذيته بالشكل السليم.

| السبب                                       | ما يجب القيام به                                                                                                    |
|---------------------------------------------|----------------------------------------------------------------------------------------------------|
| لا يتم خميل الورق المستمر بالشكل<br>السليم. | انظر "حْميل الورق على الجرارة الأمامية"<br>صفحة ١٣ أو "حْميل الورق على الجرارة<br>الخلفية" صفحة ٢٠ لمعرفة التعليمات<br>الخاصة بتحميل الورق المستمر باستخدام<br>جرار التغذية الذي ترغب في استخدامه. |
| ربما تم اختيار جرار تغذية خاطئ.             | حقق من إضاءة سهم جرار التغذية<br>الصحيح على مؤشر Tractor Select<br>(اختيار جرار التغذية).<br>في حالة اختيار جرار تغذية غير صحيح.                                                                   |
|                                             | تأكد من خميل الورق على وضع الاستعداد<br>على الجرار الذي ترغب في استخدامه. ثم<br>اضغط زر Front/Rear (أمامي/خلفي)<br>للتحويل إلى هذا الجرار.                                                         |
| رما نفد الورق في الطابعة.                   | قم بتحميل الورق على جرار التغذية.<br>يجب أن يضئ السهم على مؤشر<br>Tractor Select (اختيار جرار التغذية)<br>باللون الأخضر.                                                                           |

#### لا تقوم الطابعة بتغذية الورق المستمر لوضع الاستعداد.

#### السبب

#### ما يجب القيام به

لم تقم بقطع الصفحات المطبوعة قبل الضغط على زر LF/FF Load (خمىل LF/FF).

اقطع الصفحات المطبوعة عند التثقيب. ثم اضغط زر LF/FF Load (قمیل LF/FF) لتغذية الورق إلى الخلف على وضع الاستعداد.

عندما تتحول بين الجرارين الأمامي والخلفي. انحشر الورق أو لا تقوم الطابعة بتغذية الورق إلى الخلف على وضع الاستعداد.

| السبب                                                                  | ما يجب القيام به                                                                                                    |
|------------------------------------------------------------------------|----------------------------------------------------------------------------------------------------|
| رما قامت الطابعة بتغذية صفحات<br>كثيرة جدًا بحركة آلية مخالفة.         | استخدم خاصية قطع الورق لقطع<br>المستند المطبوع أو أي ورق زائد لكي<br>يلزم الطابعة عكس تغذية صفحة<br>واحدة فقط. ثم اضغط زر Front/Rear<br>(أمامي/خلفي) للتحول بين الجرارين.                                                                                                    |
| ربما حاولت التحول بين الجرارين عند وجود<br>البطاقات محملة على الطابعة. | تنحشر البطاقات عندما تقوم الطابعة<br>بتغذيتها إلى الخلف. لذلك قم دائمًا بإزالة<br>البطاقات الحملة في الطابعة قبل التنقل<br>بين الجرارين. لإزالة البطاقات الحملة على<br>الطابعة. انزع الإمداد الجديد حّت الجرار ثم<br>اضغط زر LF/FF Load (حّميل LF/FF)<br>لإخراج البطاقات المتبقية. |
| لا تقوم الطابعة بتحميل الورق علم                                       | س الجرار الذي تم اختياره، عندما<br>ما از ز                                                                                                    |

لفوم بالتبديل بين اجرارين اةمامي واحتقي.

#### السبب

ما يجب القيام به

قم بتحميل الورق على الجرار. يجب أن يضئ السهم على مؤشر Tractor Select (اختيار جرار التغذية) باللون الأخضر. ربما نفد الورق في الطابعة.

# مشكلات موضع الطباعة وضع خاطئ للشكل المثالي

| تظهر الطباعة عالية جدًا أو منخفضة جدًا على الصفحة.                                                        |                                                                                                    |
|----------------------------------------------------------------------------------------------------|----------------------------------------------------------------------------------------------------|
| السبب                                                                                                    | ما يجب القيام به                                                                                                    |
| لا يتطابق إعداد حجم الورق في برامج<br>التطبيقات أو برنامج تشغيل الطابعة<br>مع حجم الورق الذي تستخدمه.     | حقق من إعداد حجم الورق في التطبيق<br>أو برنامج تشغيل الطابعة.                                                                                                    |
| إعدادات طول الصفحة في الطابعة<br>للجرارين الأمامي والخلفي لا تتطابق مع<br>حجم الورق المستمر الذي تستخدمه. | حقق من إعدادات طول الصفحة<br>للجرارين الأمامي والخلفي باستخدام<br>وضع "اختيار النوع" في الطابعة. انظر<br>"تغيير الإعدادات في وضع SelecType"<br>صفحة ٩٨ لمعرفة التفاصيل.                                                                            |
| إعداد الهامش العلوي أو وضع الشكل<br>المثالي غير صحيح.                                                     | قم بالتحقق من إعدادات الهامش العلوي<br>أو وضع الشكل المثالي وضبطهما<br>في برامج التطبيقات. انظر مواصفات<br>المنطقة المتاح طباعتها في "المنطقة<br>المتاح طباعتها" صفحة ١٨١.                                                                         |
|                                                                                                    | يمكنك أيضًا ضبط وضع الشكل المثالي<br>باستخدام الأزرار على لوحة التحكم.<br>إلا أن الإعدادات التي قمت بضبطها في<br>تطبيقات Windows تتجاهل الإعدادات<br>التي قمت بضبطها في لوحة التحكم.<br>انظر "تعديل موضع أعلى النموذج"<br>صفحة ١٧ لمعرفة التفاصيل. |
| لم يتم قديد إعدادات برنامج تشغيل<br>الطابعة التي تريد استخدامها في<br>مجموعة برامج الكمبيوتر.             | حدد إعداد برنامج تشغيل الطابعة<br>الصحيح من سطح المكتب في<br>Windows أو في التطبيق الخاص بك<br>قبل الطباعة.                                                                                                    |

Γ

#### وضع قطع ورق خاطئ

تقوم الطابعة بالطباعة على (أو على مسافة بعيدة جدًا من) التثقيب للورق المستمر.

| السبب                                                                                             | ما يجب القيام به                                                                                                    |
|---------------------------------------------------------------------------------------------------|----------------------------------------------------------------------------------------------------|
| إعداد وضع قطع الورق غير صحيح.                                                                     | قم بضبط وضع قطع الورق باستخدام<br>الأزرار على لوحة التحكم. انظر "تعديل<br>موضع أعلى النموذج" صفحة ١٧ لمعرفة<br>التفاصيل.                                               |
| لم يتم قديد الطابعة التي تريد<br>استخدامها في مجموعة برامج<br>الكمبيوتر.                          | حدد الطابعة الصحيحة من سطح<br>المكتب في Windows أو في التطبيق<br>الخاص بك قبل الطباعة.                                                                                 |
| لا يتطابق إعداد حجم الورق في التطبيق<br>أو برنامج تشغيل الطابعة مع حجم<br>الورق الذي تستخدمه.     | حقق من إعداد حجم الورق في التطبيق<br>أو برنامج تشغيل الطابعة.                                                                                                    |
| إعدادات طول الصفحة في الطابعة<br>للجرارين الأمامي والخلفي لا تتطابق مع<br>حجم الورق الذي تستخدمه. | حقق من إعدادات طول الصفحة<br>للجرارين الأمامي والخلفي باستخدام<br>وضع "اختيار النوع" في الطابعة. انظر<br>"تغيير الإعدادات في وضع SelecType"<br>صفحة ٩٩ لعرفة التفاصيل. |

# مشكلات جودة الطباعة أو النسخة المطبوعة

| جاري تشغيل الطابعة ولكنها لا تقوم بالطباعة.                        |                                                                                                    |
|--------------------------------------------------------------------|----------------------------------------------------------------------------------------------------|
| السبب                                                              | ما يجب القيام به                                                                                                    |
| كابل الواجهة مكسور أو مبروم.                                       | حقق أن كابل الواجهة غير مكسور أو<br>مبروم. أبدل كابل الواجهة إذا توفر لديك<br>كابل آخر. وحقق أن الطابعة تعمل<br>بشكل صحيح.                                                                                             |
| الطابعة غير متصلة مباشرة بالكمبيوتر<br>لديك.                       | عندما تستخدم محول طابعة أو محزن<br>طابعة انتقالي أو كابل إطالة. لا تقوم<br>الطابعة بالطباعة بشكل صحيح نتيجة<br>لتوصيل مجموعة من هذه الأجهزة. خقق<br>أن الطابعة تعمل بشكل صحيح عندما<br>يتم توصيلها بالكمبيوتر بدون هذه |
| لم يتم تثبيت برنامج تشغيل الطابعة<br>بشكل صحيح.                    | تأكد من أن برنامج تشغيل الطابعة<br>مثبت بشكل سليم. أعد تثبيت برنامج<br>تشغيل الطابعة. عند الضرورة.                                                                                                    |
| انحشرت الورقة أو التصق الشريط<br>أو تعثرت آلية الحماية.            | أوقف تشغيل الطابعة. وافتح غطاءها<br>لإزالة الورق الحشور أو الأشياء الملتصقة<br>أو المتعثرة.                                                                                                    |
| إعداد USB غير صحيح.                                                | تأكد أن إعداد USB صحيح. انظر<br>"تصحيح مشكلات USB" صفحة ۱۶۱<br>لمعرفة التفاصيل.                                                                                                    |
| الطابعة متعطلة عن العمل (توقفت عن<br>الطباعة في مواقف غير طبيعية). | أوقف تشغيل الطابعة وانتظر لفترة<br>قصيرة. ثم أعد تشغيلها بعد ذلك, وابدأ<br>الطباعة.                                                                                                    |

لا تقوم الطابعة بالطباعة أثناء إرسال الكمبيوتر للبيانات.

| السبب                                                                           | ما يجب القيام به                                                                                                    |
|---------------------------------------------------------------------------------|----------------------------------------------------------------------------------------------------|
| الطابعة متوقفة مؤقتًا.                                                          | اضغط زر Pause (إيقاف مؤقت) لإطفاء<br>ضوء التوقف المؤقت.                                                                                                    |
| كابل الواجهة غير مثبت بأمان.                                                    | حقق من تثبيت كل من طرفي الكابل<br>بين الطابعة والكمبيوتر بأمان. في حالة<br>توصيل الكابل بشكل صحيح. قم<br>بتشغيل الاختبار الذاتي كما هو مشروح<br>في "طباعة اختبار ذاتي" صفحة ١٠٧.         |
| لا يتوافق كابل الواجهة مع مواصفات أي<br>من الطابعة أو الكمبيوتر أو كلاهما معًا. | استخدم كابل الواجهة الذي يتوافق مع<br>متطلبات كل من الطابعة والكمبيوتر.<br>انظر "المواصفات الإلكترونية" صفحة<br>١٦٨ ومستندات الكمبيوتر لديك.                                             |
| لم يتم إعداد البرامج لديك بشكل<br>سليم.                                         | حدد الطابعة من سطح مكتب<br>Windows أو في التطبيق. في حالات<br>الضرورة فقط. قم بتثبيت أو إعادة<br>تثبيت برامج الكمبيوتر المشغلة لبرنامج<br>تشغيل الطابعة كما هو موضح في<br>"ابدأ من هنا". |

تصدر عن الطابعة ضوضاء، في حين أنها لا تقوم بالطباعة أو تتوقف عن الطباعة على نحو مفاجئ.

| السبب                                                                  | ما يجب القيام به                                                                                                    |
|------------------------------------------------------------------------|----------------------------------------------------------------------------------------------------|
| أصبح الشريط متراخ إلى حد كبير<br>أو انفصل أو لم يعدً مثبتًا بشكل سليم. | قم بإزالة أية ترهلات موجودة بالشريط<br>بتدوير قبضة تضييق الشريط. أو إعادة<br>تثبيت خرطوشة الشريط كما هو<br>مشروح في القسم تحت عنوان "استبدال<br>خرطوشة الشريط" صفحة ١٣٠. |
|                                                                        |                                                                                                    |

#### النسخة المطبوعة ألوانها باهتة.

| ما يجب القيام به                                                                                                    | السبب                                             |
|----------------------------------------------------------------------------------------------------|---------------------------------------------------|
| قم باستبدال خرطوشة الشريط كما هو<br>موضح في "استبدال خرطوشة الشريط" صفح<br>١٣٠.                                                                                                  | الشريط بال.                                       |
| مخافتة.                                                                                                    | النسخة المطبوعة                                   |
| ما يجب القيام به                                                                                                    | السبب                                             |
| قم باستبدال خرطوشة الشريط كما هو<br>موضح في "استبدال خرطوشة الشريط"<br>صفحة ١٣٠.                                                                                                 | الشريط بالِ.                                      |
| ضياع جزء من المادة المطبوعة أو النقاط في أوضاع عشوائية.                                                                                                    |                                                   |
| ما يجب القيام به                                                                                                    | السبب                                             |
| , إلى حد كبير قم بإزالة أية ترهلات موجودة بالشريط<br>مثبتًا بشكل بتدوير قبضة تضييق الشريط. أو إعادة تثبيت<br>خرطوشة الشريط. كما هو مشروح في<br>"استبدال خرطوشة الشريط" صفحة ١٣٠. | أصبح الشريط متراخ<br>أو انفصل أو لم يعدً<br>سليم. |
| قم باستبدال خرطوشة الشريط كما هو موض<br>في "استبدال خرطوشة الشريط" صفحة ١٣٠.                                                                                                    | الشريط بالِ.                                      |
| ضياع سطور من النقاط في النسخة المطبوعة.                                                                                                    |                                                   |
| ما يجب القيام به                                                                                                    | السبب                                             |
| توقف عن الطباعة واتصل بالتاجر لديك ليقوه<br>باستبدال رأس الطابعة لك.                                                                                                    | تلف رأس الطابعة.                                  |

مخير: لا تقوم بإبدال رأس الطابعة بنفسك: قد تتسبب في إتلاف الطابعة. وأيضًا يجب فحص أجزاء أخرى من الطابعة عند إبدال رأس الطابعة.

| ما يجب القيام به                                                                                                    | السبب                                                  |
|----------------------------------------------------------------------------------------------------|--------------------------------------------------------|
| قم بتشغيل إعداد تلقيم سطر تلقائي باستخدام<br>وضع "الإعداد الافتراضي" في الطابعة كي تضيف<br>الطابعة تلقائيًا رمز تلقيم سطر لكل بدء سطر.<br>انظر "تغيير الإعدادات في وضع SelecType"<br>صفحة ٩٨ لمعرفة التفاصيل. | لم يتم إرسال أمر تلقيم سطر<br>في نهاية كل سطر من النص. |

حتوى النسخة المطبوعة على سطور فارغة بين سطور النص.

تمت طباعة النص كله على نفس السطر.

| السبب                         | ما يجب القيام به                         |
|-------------------------------|------------------------------------------|
| يتم ارسال أمرين تلقيم سطر عند | قم بابقاف تشغيل إعداد تلقيم سطر تلقائي   |
| نهاية كل سطر من سطور النص.    | باستخدام وضع "اختيار النوع". انظر "تغيير |
| ويرجع هذا إلى تشغيل إعداد     | الإعدادات في وضع SelecType" صفحة ٩٨      |
| تلقيم سطر تلقائي في الطابعة.  | لمعرفة التفاصيل                          |
| يكون إعداد فاصل السطور في     | قم بضبط إعداد فاصل السطور في برامج       |
| برامج التطبيقات لديك غير      | التطبيقات لديك.                          |
| صحيح.                         |                                          |

تقوم الطابعة بطباعة رموز غريبة، أطقم أحرف طباعة خاطئة، أو حروف غير مناسبة أخرى.

| السبب                                          | ما يجب القيام به                                                                                                    |
|------------------------------------------------|----------------------------------------------------------------------------------------------------|
| لا تتصل كل من الطابعة<br>والكمبيوتر بشكل صحيح. | تأكد من أنك تستخدم كابل الواجهة الصحيح<br>ومن صحة بروتوكول الاتصالات. انظر "المواصفات<br>الإلكترونية" صفحة ١٦٨ومستندات الكمبيوتر<br>لديك. |
|                                                |                                                                                                    |

| تم قديد جدول الحرف الخاطئ في برامج<br>الكمبيوتر لديك.                                                               | حدد جدول الحروف الصحيح باستخدام<br>برامج الكمبيوتر أو وضع "اختيار النوع".<br>يتجاهل إعداد جدول الحروف في برامج<br>الكمبيوتر لديك الإعدادات التي قمت بها<br>في وضع "اختيار النوع".                                                   |
|----------------------------------------------------------------------------------------------------|----------------------------------------------------------------------------------------------------|
| لم يتم عديد الطابعة التي تريد<br>استخدامها في برامج الكمبيوتر لديك.                                                 | حدد الطابعة الصحيحة من سطح<br>المكتب في Windows أو في التطبيق<br>قبل الطباعة.                                                                                                    |
| لم تتم تهيئة برامج التطبيقات بصورة<br>صحيحة للطابعة.                                                                | تأكد من التهيئة الصحيحة لبرامج<br>التطبيقات الخاصة بالطابعة. انظر<br>مستندات التطبيقات لديك. في حالات<br>الضرورة فقط. قم بتثبيت أو إعادة<br>تثبيت برامج الكمبيوتر المشغلة لبرنامج<br>تشغيل الطابعة كما هو موضح في<br>"ابدأ من هنا". |
| تتجاهل إعدادات برامج الكمبيوتر<br>الإعدادات التي تقوم بها باستخدام وضع<br>"الإعداد الافتراضي" أو أزرار لوحة التحكم. | استخدم برامج التطبيقات لتحديد أطقم<br>أحرف الطباعة.                                                                                                    |

السطور المطبوعة العمودية غير مصطفة.

| السبب                                                                   | ما يجب القيام به                                                                                                    |
|-------------------------------------------------------------------------|----------------------------------------------------------------------------------------------------|
| تكون الطباعة ثنائية الاجّاه. وهي وضع<br>الطباعة المثالي. خارج الاصطفاف. | استخدم وضع "الضبط ثنائي الاجّاه" في<br>الطابعة لتصحيح هذه المشكلة. انظر<br>"تصفيف السطور العمودية في النسخة<br>المطبوعة" صفحة ١٢١. |

#### مشكلات استخدام الخيارات

السبب

تم تثبيت قطّاعة التثقيب، ولكن الطابعة لا تقوم بتغذية الورق المستمر بشكل سليم.

ما يجب القيام به

طرف توصيل قطّاعة التثقيب غير قم بإيقاف تشغيل الطابعة ثم افحص طرف مثبت بأمان في الطابعة. توصيل قطّاعة التثقيب.

تم تثبيت قطَّاعة التثقيب، ولكن الورق لا ينقطع بشكل سليم.

| السبب                                     | ما يجب القيام به                                                                                                    |
|-------------------------------------------|----------------------------------------------------------------------------------------------------|
| لم يتم ضبط إعداد برنامج                   | حدد مصدر الورق الذي تريد استخدامه في برنامج                                                                               |
| تشغيل الطابعة بشكل سليم.                  | تشغيل الطابعة.                                                                                                    |
| لم تقم بضبط وضع Auto cut<br>(قطع تلقائي). | اضبط وضع Auto cut (قطع تلقائي) على On<br>(تشغيل). إلا أن أي إعداد في برنامج التشغيل<br>يتجاهل إعداد وضع "القطع التلقائي". |
| لم تقم بضبط طول الصفحة                    | اضبط "طول الصفحة" لجرار التغذية "الخلفي"                                                                                  |
| ليتطابق مع الورق الذي                     | أو "طول الصفحة لجرار التغذية "الأمامي"                                                                                    |
| تستخدمه.                                  | ليتطابقان مع الورق الذي تستخدمه.                                                                                          |

ينحشر الورق، ولا يتم تغذيته بشكل منتظم.

| السبب                                     | ما يجب القيام به                                                                                                    |
|-------------------------------------------|----------------------------------------------------------------------------------------------------|
| لم يتم تثبيت قطّاعة التثقيب<br>بشكل صحيح. | قم بإزالة قطّاعة التثقيب ثم أعد تثبيتها. مع<br>التأكد من ملاءمة الثلمات الواصلة والدبابيس<br>بعضهما البعض بشكل سليم. انظر "تثبيت<br>جرارة السحب" صفحة ١٣٥ لمعرفة التعليمات. |

#### مشكلات شبكة الاتصال

لا تستطيع تهيئة واجهة الشبكة أو لا تستطيع الطباعة من على الشبكة.

| السبب                                            | ما يجب القيام به                                                                                                    |
|--------------------------------------------------|----------------------------------------------------------------------------------------------------|
| ثمة خطأ في إعدادات الطابعة أو<br>إعدادات الشبكة. | قم أولاً بالتحقق لمعرفة إذا كنت تستطيع طباعة<br>ورقة حالة، كما هو موضح في كتيب الإرشادات<br>الخاص بخيار Print Server (مركز خدمة<br>الطباعة) الذي تستخدمه. في حالة قدرتك على<br>طباعة ورقة حالة. قمق من إعدادات شبكة<br>الاتصال؛ وخلاف ذلك، قم بضبط وضع الواجهة<br>من لوحة حْكم الطابعة على Auto (تلقائي).<br>حقق ما إذا كان يتم إنجاز مهام الطباعة من                         |
|                                                  | أجهزة الكمبيوتر الأخرى من خلال الشبكة أم لا.<br>عند إنجاز مهمة الطباعة. يكون ثمة خطأ<br>بالطابعة أو الكمبيوتر الخاص بك. حقق من<br>الاتصال بين الطابعة والكمبيوتر. الإعدادات في<br>برنامج تشغيل الطابعة. بالإضافة إلى إعدادات<br>الكمبيوتر الخاص بك.<br>يكمن الخطأ في إعدادات شبكة الاتصال. في<br>حالة عدم إنجاز مهمة الطباعة. اتصل بدير<br>شبكة الاتصال للحصول على التعليمات. |

# تصحیح مشکلات *USB*

إذا كنت تواجه بعض الصعوبات عند استخدام الطابعة مع توصيلات USB. اقرأ المعلومات المذكورة في هذا القسم. تأكد أن الكمبيوتر الخاص بك هو طراز مثبت عليه أساسًا أنظمة التشغيل Windows XP أو 199 أو 2000

يجب أن يكون الكمبيوتر الخاص بك هو طراز مثبت عليه أساسًا أنظمة التشغيل Windows XP أو Me أو 98 أو 2000 لا تستطيع تثبيت أو تشغيل برنامج تشغيل طابعة تستخدم توصيلات USB على كمبيوتر غير مزود بمنفذ USB أو كمبيوتر تم خديثه من Windows 95 إلى Windows XP أو M6 أو 98 أو 2000.

اتصل بالتاجر لديك لمعرفة التفاصيل بخصوص الكمبيوتر.

تأكد من ظهور EPSON USB Printer Devices (أجهزة طابعة USB من USB) في قائمة Device Manager (إدارة الأجهزة) (لأنظمة تشغيل Windows Me و98 فقط)

في حالة إلغائك لتثبيت برنامج تشغيل التوصيل والتشغيل قبل إتمام الإجراء. فلن يتم تثبيت برنامج تشغيل الجهاز للطابعة USB أو برنامج تشغيل الطابعة بشكل صحيح.

اتبع هذه الخطوات للتحقق من التثبيت ثم أعد تثبيت برامج التشغيل:

- . قم بإيقاف تشغيل الطابعة ثم تركيب كابل USB في الطابعة والكمبيوتر.
- ۲. انقر بزر الماوس الأيمن فوق رمز My Computer (جهاز الكمبيوتر) على سطح المكتب. ثم انقر فوق Properties (خصائص).
  - ٣. انقر فوق علامة التبويب Device Manager (إدارة الأجهزة).

في حالة تثبيت برامج التشغيل بالشكل الصحيح. تظهر EPSON USB Printer Devices (أجهزة طابعة USB من EPSON) في قائمة Device Manager (إدارة الأجهزة).

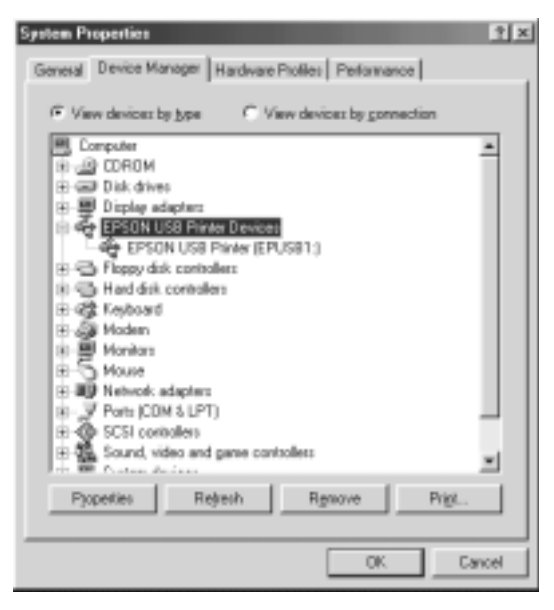

في حالة عدم ظهور EPSON USB Printer Devices (أجهزة طابعة USB من EPSON) في قائمة Device Manager (إدارة الأجهزة). انقر فوق علامة الجمع (+) بجوار Other devices (أجهزة أخرى) لعرض الأجهزة التي تم تثبيتها.

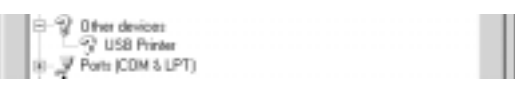

في حالة ظهور USB Printer (طابعة USB) في Other devices (أجهزة أخرى). يكمن الخطأ في عدم تثبيت برنامج تشغيل جهاز طابعة USB بالشكل الصحيح. في حالة ظهور PSON DFX-9000. يكون برنامج تشغيل الطابعة مثبتًا بشكل صحيح.

في حالة عدم ظهور USB Printer (طابعة USB) أو EPSON DFX-9000 في Other devices (أجهزة أخرى). انقر فوق Refresh (تحديث) أو قم بفصل كابل USB من الطابعة. ثم قم بتركيبه مرة أخرى. ٤. في Other devices (أجهزة أخرى),حدد USB Printer (طابعة USB) أو EPSON DFX-9000 ثم انقر فوق Remove (إزالة). ثم انقر فوق OK (موافق).

|                                                       | 24 |
|-------------------------------------------------------|----|
| General Device Manager Hardware Profiles Performance  | ļ  |
| (* View devices he take C. View devices he connection | I  |
| The carrier of Days and a second of Postson           | I  |
| Computer                                              | I  |
| Broad Disk drives                                     | I  |
| H I Dirolas adaptara                                  | I  |
| (i) - Floppy dirk, controllers                        | I  |
| E - C Hard disk controllers                           | I  |
| ⊕ -@\$ Keyboard                                       | I  |
| (新) 副 Monitors                                        | I  |
| B-5 Moure                                             | I  |
| III Network adapters                                  | I  |
| B-V Other devices                                     | I  |
|                                                       | I  |
| 12 - St St controlers                                 | I  |
| P-PI System devices                                   | I  |
| Universal secial bus controller                       | I  |
|                                                       | I  |
| Pyoperties Releash Remove Prist.                      | I  |
|                                                       | I  |
|                                                       | 4  |
| OK. Cancel                                            | J  |

٥. عند ظهور مربع الحوار التالي. انقر فوق OK (موافق). ثم انقر فوق OK (موافق). ثم انقر فوق OK (موافق) مرة أخرى لإغلاق مربع الحوار System Properties (خصائص النظام).

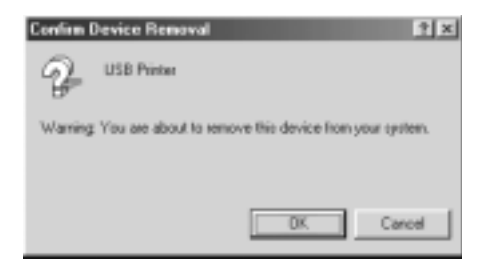

٦. قم بإغلاق الطابعة ثم أعد تشغيل الكمبيوتر. ثم أعد تثبيت برامج التشغيل من البداية، مع اتباع التعليمات الموجودة في "ابدأ من هنا". لا تستطيع الطابعة العمل بشكل صحيح مع كابل USB في حالة عدم عمل الطابعة مع كابل USB. حاول تطبيق حل أو أكثر من هذه الخلول:

- 🔲 🛛 تأكد من أن الكابل الذي تستخدمه كابل قياسي. كابل USB مدرّع.
- في حالة استخدام موزع USB. قم بتوصيل الطابعة بأول صف في الموزع. أو قم بتوصيل الطابعة مباشرة منفذ USB في الكمبيوتر.
- حاول إعادة تثبيت برنامج تشغيل جهاز طابعة USB. في أنظمة التشغيل Windows Me أولاً بإزالة تثبيت Windows Me أولاً بإزالة البرامج الطابعة. قم أولاً بإزالة تثبيت EPSON Printer Software (برامج الطابعة من EPSON) في Control Panel (لوحة التحكم). ثم قم بإزالة البرامج) في Control Panel (لوحة التحكم). ثم قم بإزالة EPSON USB في Printer Devices EPSON USB من USB من USB من EPSON USB). ثم أعد تثبيت البرامج كما هو موضح في "ابدأ من هنا". إذا كانت EPSON USB في قائمة Printer Devices من USB من USB غير مسجلة في قائمة Printer Devices (إضافة/إزالة البرامج). قم في قائمة Add/Remove Programs (إضافة/إزالة البرامج). قم في حافظة Add/Remove Programs أو حافظة epusbun.exe في حافظة Language\WINME أو حافظة الشاشة.

#### إزالة انحشار الورقة

اتبع هذه الخطوات لإزالة انحشار ورقة:

- قم بإيقاف تشغيل الطابعة. تقف الطابعة عن العمل عند ضغط المفتاح الكهربائي إلى أسفل ناحية الرمز 〇.
- افتح الغطاء الأمامي أو الغطاء العلوي حسب جرار التغذية الذي تستخدمه.
  - ۳. اقطع صفحات التغذية الجديدة عند التثقيب.
  - اسحب الورق خارج الطابعة بهدوء. أزل ما تبقى من قطع الورق.

٩. أغلق غطاء الطابعة ثم شعّل الطابعة. تأكد من أن ضوء Paper Out (نفد الورق) لا يومض. وأن ضوء Pause (إيقاف مؤقت) منطفئ.

#### تصفيف السطور العمودية في النسخة المطبوعة

يمكنك استخدام وضع "الضبط ثنائي الاقجاه" في الطابعة لتصحيح مشكلة عدم اصطفاف السطور العمودية في النسخة المطبوعة بشكل سليم. في حال ملاحظتك إياها.

تقوم الطابعة. أثناء "الضبط ثنائي الاجّاه". بطباعة ثلاثة ورقات لنماذج التصفيف. labeled High Speed Draft (مسودة عالية السرعة ذات علامات). Draft (مسودة). وNLQ (جودة الحرف القريبة). وكما هو موضح أدناه. يمكنك قديد أحسن نموذج تصفيف من كل ورقة.

**ملاحظة:** تتم طباعة تعليمات الضبط باللغة التي قمت بضبطها في وضع "اختيار النوع". قم بتغيير ضبط اللغة في وضع "اختيار النوع".إذا كنت ترغب في تغيير اللغة لتعليمات الضبط. انظر "تغيير الإعدادات في وضع SelecType" صفحة ٩٨ لمعرفة التعليمات.

- اتبع هذه الخطوات لإجراء الضبط ثنائى الاجماه:
- دمن حميل الورق، ثم أوقف تشغيل الطابعة.

تحذير: متى تقوم بإيقاف تشغيل الطابعة، عليك الانتظار على الأقل لدة خمس ثوانٍ قبل إعادة تشغيلها مرة أخرى: وإلا عرضت الطابعة للتلف.

٢. قم بتشغيل الطابعة أثناء الضغط مع الاستمرار على زر Pause (إيقاف مؤقت). تدخل الطابعة في وضع الضبط ثنائي الاتجاه، ثم تقوم بطباعة التعليمات والجموعة الأولى من نماذج التصفيف.

- ٣. كما هو موضح في التعليمات أدناه. قارن بين نماذج التصفيف وحدد رقم النموذج المصطف بأحسن اصطفاف بالضغط على زر (Font) (العنصر (النسق)). تعرض (العنصر (حط)) أو زر (Pitch) (العنصر (النسق)). تعرض شاشة السائل البلوري رقم النموذج الذي تم اختياره في ذلك الوقت. اضغط زر (Top of Form) (الضبط (أعلى النموذج)) لتثبيت رقم النموذج الذي تم اختياره. وتتم طباعة نماذج التصفيف التالية.
  - حدد النموذج بأحسن اصطفاف لكل مجموعة متبقية من نماذج التصفيف.
- ٩. بعد قيامك بتحديد أحسن نموذج في الجموعة النهائية لنماذج
  ٩. التصفيف وحفظ اختيارك بالضغط على زر (Top of Form) (الضبط (أعلى النموذج)). قم بإيقاف تشغيل الطابعة والخروج من وضع "الضبط ثنائي الالجاه".

#### إلغاء عملية الطباعة

قد ختاج إلى إلغاء عملية الطباعة إذا واجهتك مشكلات أثناء الطباعة.

يمكنك إلغاء عملية الطباعة من الكمبيوتر باستخدام برنامج تشغيل الطابعة. أو من لوحة التحكم في الطابعة.

#### باستخدام برنامج تشغيل الطابعة

لإلغاء إحدى مهام الطباعة قبل إرسالها من الكمبيوتر. انظر "إلغاء عملية الطباعة" صفحة ٧٦.

#### باستخدام لوحة التحكم في الطابعة

يؤدي الضغط على الأزرار (Font) € ltem (العنصر (خط)) و(Pitch) ↓ (العنصر (النسق)) في نفس الوقت. إلى مسح مهمة الطباعة التي تم استقبالها من الواجهة النشطة. إلى جانب مسح الأخطاء التي قد تخدث بالواجهة. **ملاحظة:** تعيد هذه العملية أيضًا إعدادات الطابعة إلى الإعدادات الافتراضية. عندما لا ترغب في تغيير الإعدادات إلى الإعدادات الإضافية. عليك إلغاء عملية الطباعة باستخدام برنامج تشغيل الطابعة.

#### الاتصال بدعم العملاء

في حالة عدم عمل منتج EPSON لديك بصورة سليمة ولا مكنك حل المشكلة باستخدام معلومات خري المشكلات وإصلاحها المذكورة في وثائق المنتج لديك. اتصل بخدمات دعم العملاء للحصول على مساعدة. راجع وثيقة الضمان الخاضعة للاقاد السياسي الأوروبي للحصول علي معلومات كيفية الاتصال بدعم EPSON Customer (عميل EPSON). وسيمكنهم مساعدتك بصورة أسرع كثيرًا في حال إعطائك إياهم المعلومات التالية:

- الرقم التسلسلي للمنتج (توجد بطاقة الرقم التسلسلي عادةً على ظهر المنتج.)
  - 🗋 طراز المنتج
- إصدار برامج المنتج (انقر فوق About (حول). Version Info (معلومات الإصدار). أو الزر المشابه في برامج المنتج.)
  - 🔲 نوع ماركة وطراز الكمبيوتر لديك
  - 🔲 🛛 اسم نظام تشغيل الكمبيوتر والإصدار
- 🔲 🛛 أسماء وإصدارات تطبيقات البرامج التي تستخدمها عادة مع المنتج

# موقع الويب الخاص بالدعم الفني

اذهب إلى http://www.epson.com وحدد قسم Support (دعم) في موقع صفحة EPSON (local EPSON الخلية) للحصول على أحدث برامج التشغيل. الأسئلة المتكررة كثيرًا. كتيبات الإرشادات. وكل ما يمكن تنزيله من الموقع.

يقدم موقع صفحة Epson's Technical Support (الدعم الفني من EPSON) التعليمات لحل المشكلات التي لا يمكن حلها باستخدام معلومات خري المشكلات وإصلاحها الواردة في مستندات الطابعة.

### الكماليات والمستهلكات

خرطوشة الشريط

#### خرطوشة شريط Epson الأصلية

عندما تصبح الطباعة باهتة, فإنك قتاج إلى استبدال خرطوشة الشريط. لقد تم تصميم وتصنيع خرطوشة شريط Epson الأصلية للعمل بصورة سليمة مع طابعة Epson. فهي تضمن التشغيل السليم وطول عمر رأس الطبع وأجزاء الطابعة الأخرى.

تستخدم طابعتك خرطوشة الشريط التالية:

خرطوشة الشريط الأسود الخاصة بـ Epson S015384

#### استبدال خرطوشة الشريط

عندما تصبح الطباعة باهتة. فإنك ختاج إلى استبدال خرطوشة الشريط. استخدم فقط خرطوشة Epson S015384 البديلة.

**حَذير:** إذا كان قد تم استخدام الطابعة منذ فترة وجيزة. فإن رأس الطبع قد تكون ساخنة. دعها كي تبرد قبل محاولة استبدال الشريط.

لاستبدال خرطوشة الشريط. اتبع الخطوات التالية:

اضغط على زر Pause (إيقاف مؤقت). ثم قم بإيقاف تشغيل الطابعة.

١. افتح الغطاء العلوي وحرك رأس الطبع إلى العلامة √.

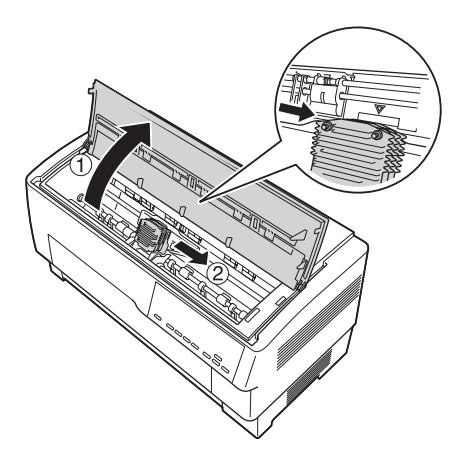

٣. ارفع موجه الشريط عن رأس الطبع كما هو موضح أدناه.

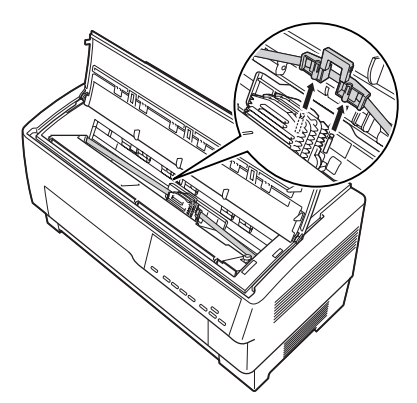

٤. اجذب جانبي خرطوشة الشريط لأعلى كما هو موضح أدناه لتحريره من مسامير تركيب الطابعة. انزع الخرطوشة عن طريق رفعها عاليًا بالجاه بعيدًا عنك.

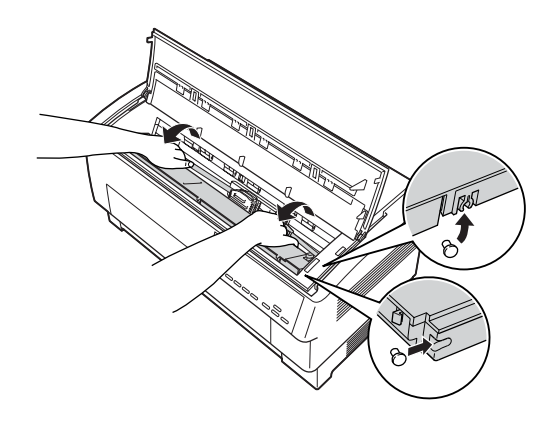

- تنبيه: تأكد من عدم جذب الكبل الأبيض المسطح الموجود قت خرطوشة الشريط.
  - انزع الفاصل من منتصف خرطوشة الشريط وتخلص منه.

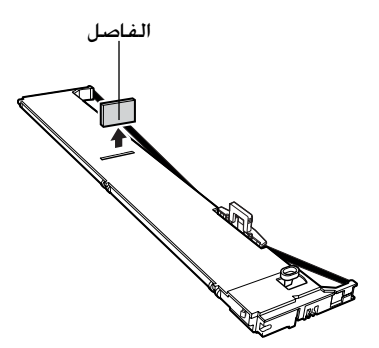

 امسك خرطوشة الشريط بكلتا يديك وقم بإنزالها إلى داخل الطابعة كما هو موضح أدناه. وأثناء جذب الخرطوشة باتجاهك. قم بوضع الفتحات الأقرب إليك فوق المسمارين المناظرين فى الطابعة.

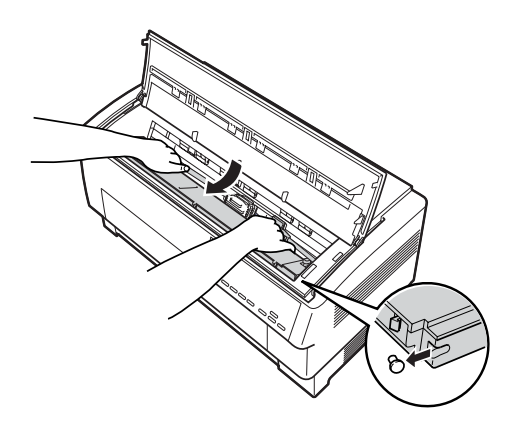

 ٧. ادفع الخرطوشة إلى أسفل في المكان الخصص لها حتى يتم تعشيق الفتحتان فى مكانيهما فوق مسامير التركيب فى الطابعة.

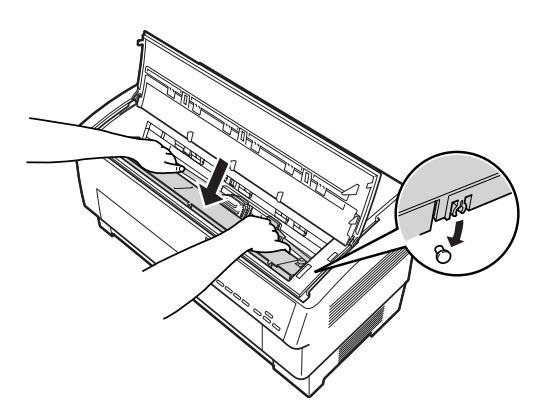

 ٨. اضغط بخفة على جانبي الخرطوشة للتأكد من تثبيتها بإحكام في مكانها. ٩. ادخل موجه الشريط فوق المسامير المعدنية الموجودة على جانبي رأس الطبع كما هو موضح أدناه. ويجب أن يكون الطرف الأصغر للموجه هو الأعلى. ينما تكون الحافة المشطوفة في مواجهة الخلف باتجاه برميل الطابعة. قم بتحريك مقبض إحكام الشريط مرة أخرى لإزالة أي ارتخاء فى الشريط.

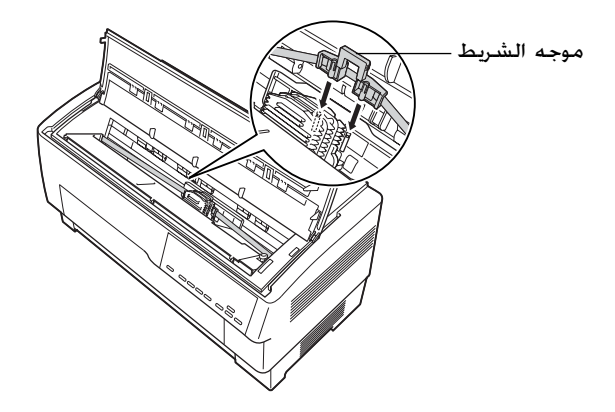

١٠. قم بإزاحة رأس الطبع من جانب إلى آخر للتأكد من أنها تتحرك بسلاسة وأن الشريط خالى من الالتواء أو الثنى.

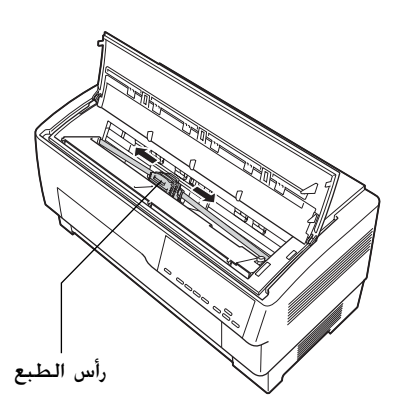

اغلق الغطاء العلوى.

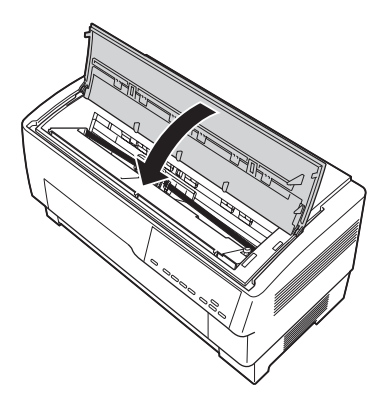

#### استخدام جرارة السحب

جرارة السحب الاختيارية (C800382) تكفل أفضل تناول للورق المتواصل. وجرارة السحب تكون مفيدة بصفة خاصة مع الملصقات والنماذج متعددة الأجزاء. ولأفضل النتائج. استخدم جرارة السحب إما مع الجرارة المتضمنة الأمامية أو الخلفية للطابعة. كما هو موضح في هذا الجزء.

**ملاحظة:** عندما تكون جرارة السحب مثبتة، فإن خاصية نزع الأوراق تكون غير متاحة.

تثبيت جرارة السحب

لتثبيت جرارة السحب، ستحتاج إلى مفك نجمة.

**ملاحظة:** إذا كنت ستستخدم جرارة السحب مع الجرارة المتضمنة الخلفية. فيجب عليك تحميل الورق على الجرارة الخلفية فبل تثبيت جرارة السحب. انظر "تحميل الورق على الجرارة الخلفية" صفحة ٢٠ للاطلاع على التعليمات. قم بإيقاف تشغيل الطابعة، وافتح غطاء فاصل الورق.

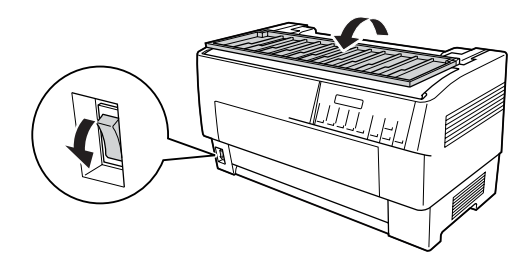

 استخدم مفك نجمة لإزالة المسمارين اللذين يثبتان فاصل الورق في الطابعة. ثم ارفع فاصل الورق من الطابعة.

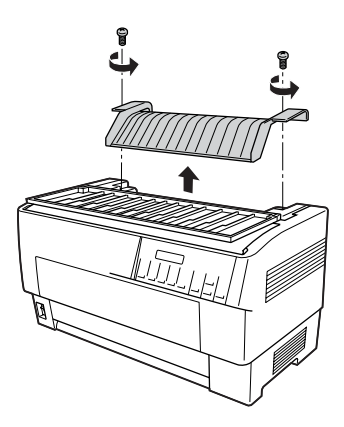

۳. اغلق غطاء فاصل الورق وافتح الغطاء العلوى للطابعة.

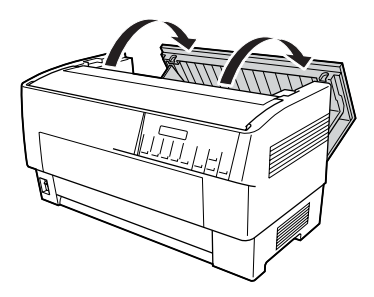

 ٤. وأثناء الإمساك بجرارة السحب مع وجود تروسها على اليسار. قم بتركيب الفتحات الأمامية للجرارة على عمود التركيب الموجود بالطابعة.

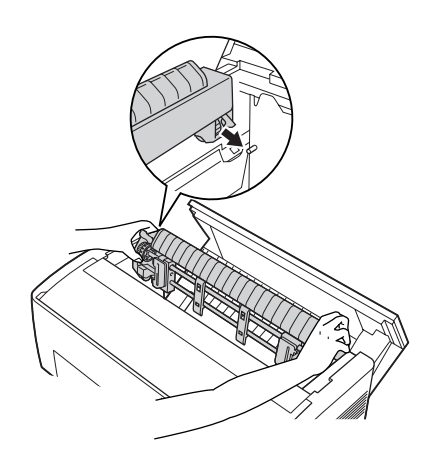

٥. ثم قم بإمالة جرارة السحب إلى الخلف حتى تدخل مثبتاتها الخلفية فى أماكنها على مسامير التثبيت بالطابعة مصدرةً صوت نقرة.

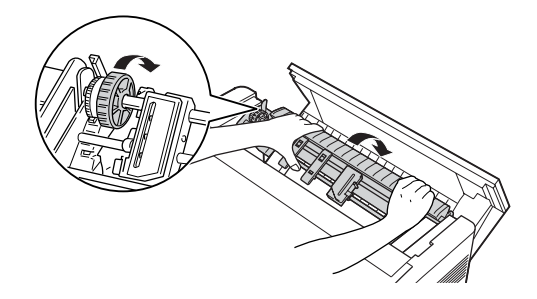

اغلق الغطاء العلوى للطابعة.

### استخدام جرارة السحب مع الجرارة الأمامية

في حالة استخدام ملصقات أو نماذج متعددة الأجزاء تزيد عن سبعة أجزاء (بما في ذلك الأصل). يتعين عليك استخدام جرارة السحب مع الجرارة المتضمنة الأمامية.

يمكن التبديل بين الجرارة الأمامية والخلفية في أي وقت أثناء استخدام جرارة السحب. فقط اضغط على زر Front/Rear (الأمامية/الخلفية). ثم استخدم زر LF/FF Load (تحميل بتلقيم سطر/تلقيم نموذج) لتغذية الورق خلال المسافة الإضافية حتى جرارة السحب. (تتطلب الملصقات تناول خاص. انظر "استخدام الملصقات" صفحة ٤٢ للاطلاع على التفاصيل).

لنزع المستندات. اضغط على زر LF/FF Load (خميل بتلقيم سطر/تلقيم نموذج) لدفع الورق إلى نقطة يمكن نزعه عندها.

لاستخدام جرارة السحب مع الجرارة الأمامية، اتبع الخطوات التالية:

قم بتشغيل الطابعة, وافتح الغطاء العلوى.

- ٢. تأكد من قميل الورق على الجرارة الأمامية إلى وضع أعلى النموذج. إذا كان الورق محملا بالفعل على الجرارة لكن في وضع الاستعداد. اضغط زر Front/Rear أو زر LF/FF Load (وفقًا للجرارة الختارة) لتحميل الورق لوضع أعلى النموذج. (إذا لم يكن هناك ورق محملا على الجرارة الأمامية. قم بتحميل الورق. انظر "تحميل الورق على الجرارة الأمامية" صفحة ١٣ للاطلاع على التعليمات.)
- ٣. بجرد أن تقوم بتحميل الورق على الجرارة الأمامية للطابعة، استخدم زر لدفع الورق إلى جرارة السحب.
- حرر كلا من رافعتي مثبت الترس عن طريق جذبهما بابخاهك. ثم افتح كلا من غطائى الترس.

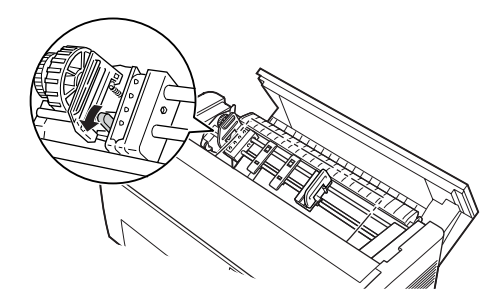

عدل التروس لتتوافق مع عرض الورق الذى تقوم باستخدامه.

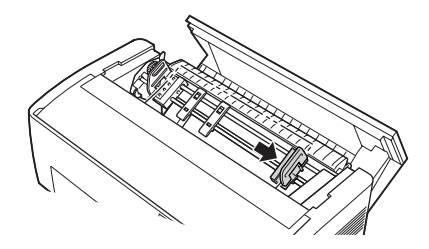

قم بإزاحة دعامتى الورق حتى تكونا على مسافة متساوية من الترسين.

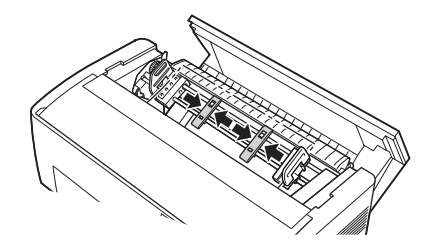

**ملاحظة:** عندما تستخدم ورق يقل عرضه عن أربع بوصات. قم بإزالة دعامتي الورق.

٧. قم بطابقة ثقوب الترسين للورق على مسامير الترسين. إذا كان هناك ارتخاء في الورق أو إذا لم تنتظم الثقوب الموجودة على الورق بصورة سليمة مع مسامير الترسين. قم بجذب الورق قليلا واستخدم مقبض جرارة السحب لتعديل وضع الورق كما هو موضح أدناه. قم بإزاحة المقبض إلى اليمين أولا. ثم حركه كما هو مطلوب.

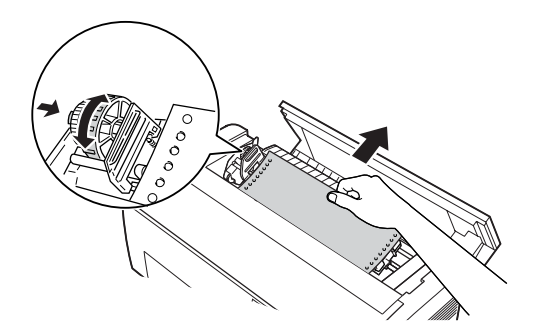

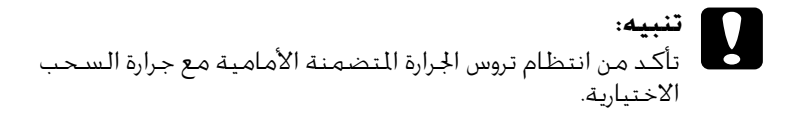

٨. اغلق غطاء التروس.

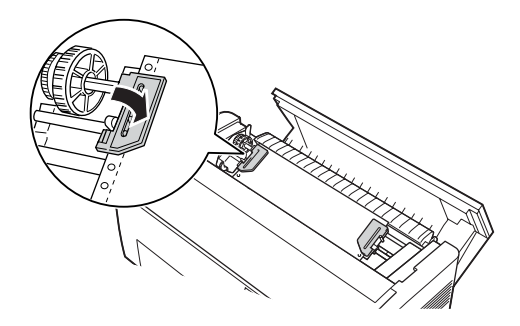

٩. قم بتعديل وضع الترسين حتى يصبح الورق مستقيمًا ومستويًا. ثم قم بإحكام الترسين في مكانهما.

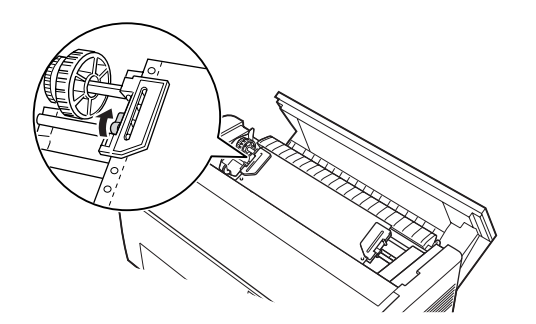

- تنبيه: تأكد من عدم تباعد الترسين عن بعضهما البعض أكثر من المطلوب. فالورق قد يعلق إذا قاما بجذبه بشكل مشدود أكثر من اللازم أو قد تتمزق حواف ثقوب الورق. لإزالة أي شد زائد في الورق. قم بتحرير الترس الأيمن وإعادة تثبيته مرة أخرى.
- ١٠. قم بتعديل وضع أعلى النموذج إذا لزم الأمر. انظر "تعديل موضع أعلى النموذج" صفحة ٢٧ للاطلاع على التعليمات.
- ا1. اغلق الغطاء العلوي. اضغط على زر LF/FF Load لتغذية الورق خارج الجزء الخلفي للطابعة. تأكد من أن حافة الفرخ الأول بارزة أسفل فاصل الورق.

#### استخدام جرارة السحب مع الجرارة الخلفية

في حالة استخدام ملصقات أو نماذج متعددة الأجزاء تزيد عن سبعة أجزاء (بما في `ذلك الأصل). يتعين عليك استخدام جرارة السحب مع الجرارة المتضمنة الأمامية. انظر "استخدام جرارة السحب مع الجرارة الأمامية" صفحة ١٣٨ للاطلاع على التفاصيل.

يمكن التبديل بين الجرارة الأمامية والخلفية في أي وقت أثناء استخدام جرارة السحب. فقط اضغط على زر Front/Rear. ثم استخدم زر LF/FF Load لتغذية الورق خلال المسافة الإضافية حتى جرارة السحب.

لنزع الصفحات المطبوعة. اضغط على زر LF/FF Load (حميل بتلقيم سطر/ تلقيم نموذج) لدفع الورق إلى نقطة يمكن نزعه عندها.

توضح الخطوات التالية كيفية خميل الورق باستخدام جرارة السحب الاختيارية (الثبتة بالفعل) مع الجرارة الخلفية المتضمنة في الطابعة. إذا لم تكن قد قمت بتثبيت الجرارة بالفعل. حمل الورق على الجرارة الخلفية ثم قم بتثبيت جرارة السحب. انظر "تثبيت جرارة السحب" صفحة ١٣٥ للاطلاع على التعليمات.

قم بإيقاف تشغيل الطابعة، ثم افتح الغطاء العلوي.

ملاحظة:

إذا كان الورق محملا على الجرارة الخلفية في أيًّا من وضع أعلى النموذج أو وضع الاستعداد. تخطى ما يلي حتى الخطوة رقم ٦.

 اجذب الرافعات الموجودة على جرارة السحب بالجاهك حتى قرر جرارة السحب.

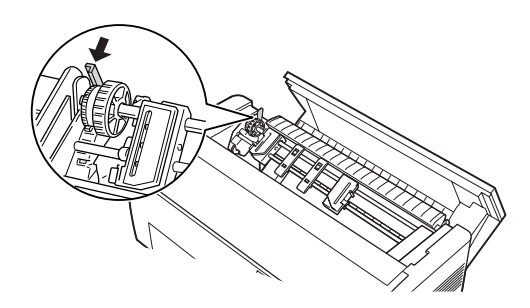

۳. قم بإمالة الجرارة إلى الأمام حتى ترتكز مساميرها على الإطار المعدنى للطابعة.

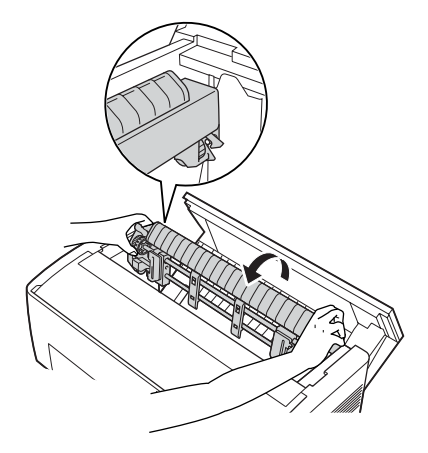

- حمل الورق على الجرارة الخلفية باتباع الخطوات ٣ إلى ١٠ في "حميل الورق على الجرارة الخلفية" صفحة ٢٠.
- ثم قم بإمالة جرارة السحب إلى الخلف حتى تدخل المثبتات الخلفية في أماكنها على مسامير التثبيت بالطابعة مصدرة صوت نقرة.

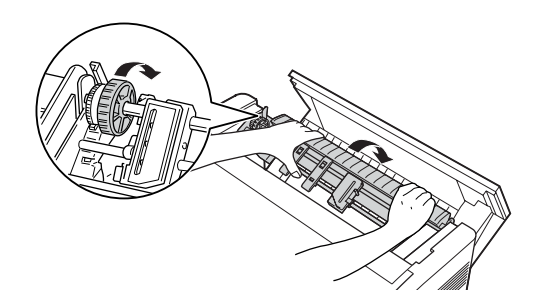

 قم بتشغيل الطابعة, واستخدم زر LF/FF Load لدفع الورق إلى جرارة السحب.

والآن اتبع الخطوات ٤ إلى ١١ في "استخدام جرارة السحب مع الجرارة الأمامية" صفحة ١٣٨.

#### نزع جرارة السحب

لنزع جرارة السحب ستحتاج إلى مفك نجمة وكذلك إلى فاصل الورق الذي كان مثبتًا على الطابعة في الأصل.

- قم بإزالة أية أوراق مثبتة على الجرارة, وقم بإيقاف تشغيل الطابعة.
- آ. افتح الغطاء العلوي وحدد مكان الروافع التي تحكم تثبيت جرارة السحب في مكانها بالطابعة. اجذب تلك الروافع إلى الأمام لتحرير جرارة السحب ثم ارفع الجرارة لأعلى وإلى خارج الطابعة.

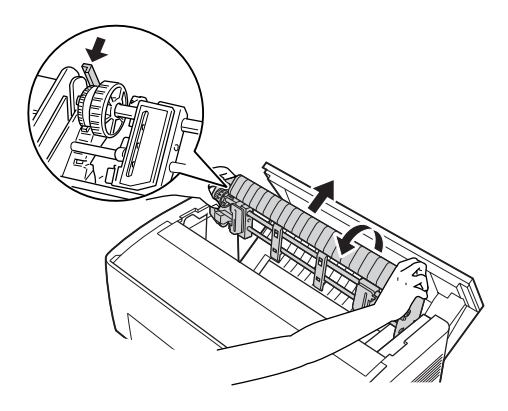

۳. اغلق الغطاء العلوى للطابعة وافتح غطاء فاصل الورق.

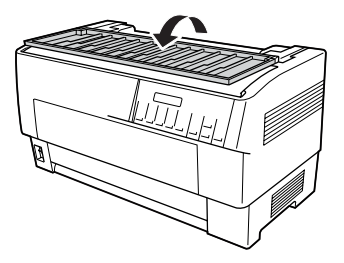
- ٤. استخدم مفك نجمة لإزالة المسمارين اللذين يثبتان فاصل الورق في الطابعة. ثم انزع فاصل الورق الذي جاء مع جرارة السحب.
- ٩. باستخدام مفكين اثنين، أعد تثبيت فاصل الورق الأصلي واغلق غطاء فاصل الورق.

## استخدام قاطع التثقيب

قاطع التثقيب الاختياري (C81507X#) جعل استخدام الورق المتواصل أكثر سهولة عن طريق قطع التثقيب من المستندات المطبوعة بدلا من أن تقوم أنت بذلك. عند استخدام قاطع التثقيب. تأكد من ضبط طول الصفحة بما يتوافق مع طول الصفحة التي تستخدمها.

يصل قاطع التثقيب مع ملحق خرج الورق المثقوب ودرج خرج الورق المثقوب. انظر "تثبيت ملحق خرج الورق المثقوب ودرج الخرج" صفحة ١٤٩ لتثبيت ملحق خرج الورق المثقوب ودرج الخرج.

- تنبيه: عندما يكون قاطع التثقيب مثبتًا، لا تقم قط بقطع الملصقات، أو النماذج متعددة الأجزاء المتراكبة. أو النماذج المتواصلة ذات الملصقات.
- اً تأكد من أن سمك الورق والتثقيب بين الصفحات يقع ضمن الدى الحدد لكل منهما. انظر مواصفات الورق في الملحق أ
  - تأكد من أن طول الورق ٤ بوصات على الأقل وعرضه ١٦ بوصة بحد أقصي.
- عند استخدام نماذج متعددة الأجزاء مع قاطع التثقيب تأكد من استخدامك لنماذج متعددة الأجزاء تتكون من سبعة أجزاء (أصل وست صور) أو أقل.

إذا كنت تنوي قميل ورق متواصل من الجرارة الخلفية. تأكد من ترك مساحة كافية حول الطابعة لملحق خرج الورق المثقوب ودرج الخرج المثبتين. وكذلك لرزمة الورق الجديد. تأكد من محاذاة مخزون الورق مع الورق الحمل في الجرارة حتى يتم تغذية الورق بسلاسة للطابعة.

ويوضح الشكل التالى كيفية وضع الورق الخاص بك مع حميل الجرارة الخلفية.

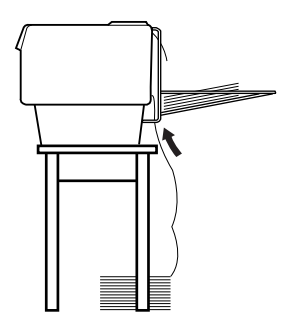

# تثبيت قاطع التثقيب

توضح لك الخطوات التالية كيفية تثبيت قاطع التثقيب. ستحتاج إلى مفك نجمة.

### ملاحظة:

إذا كنت تنوي استخدام قاطع التثقيب مع الجرارة المتضمنة الخلفية، فستحتاج لتحميل الورق على الجرارة الخلفية فبل تثبيت قاطع التثقيب. انظر "حَميل الورق على الجرارة الخلفية" صفحة ٢٠ للاطلاع على التعليمات. قم بإيقاف تشغيل الطابعة, وافتح غطاء فاصل الورق.

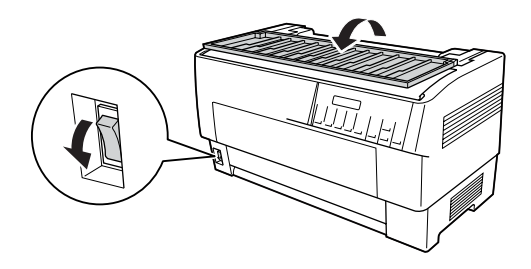

 استخدم مفك نجمة لإزالة المسمارين اللذين يثبتان فاصل الورق في الطابعة. ثم ارفع فاصل الورق. احتفظ بفاصل الورق والمسامير لاستخدامهم لاحقًا.

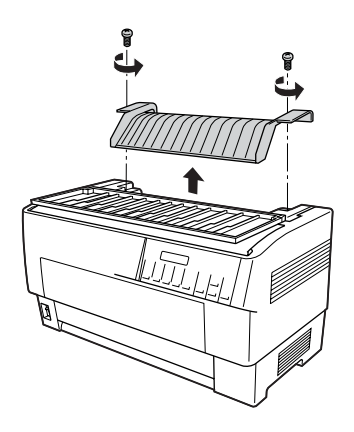

۳. اغلق غطاء فاصل الورق. ثم افتح القلاب الخلفي واحكم تثبيته في مكانه.

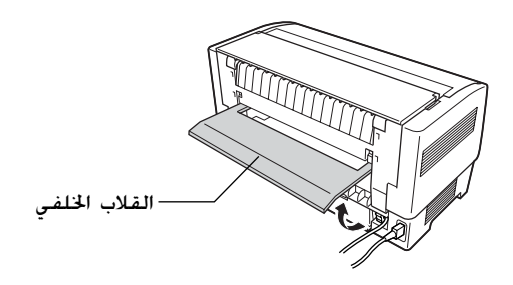

- ٤. افتح الغطاء العلوى.
- ٥. امسك بقاطع التثقيب من اليد الخاصة به بحيث يكون الموصل في مواجهة الجهة اليمنى. ثم قم بإنزال قاطع التثقيب إلى داخل الفراغ الموجود في الجزء الخلفي من الطابعة. مثبتًا المسامير الموجودة على جانبى قاطع التثقيب داخل الفتحات الموجودة فى الطابعة.

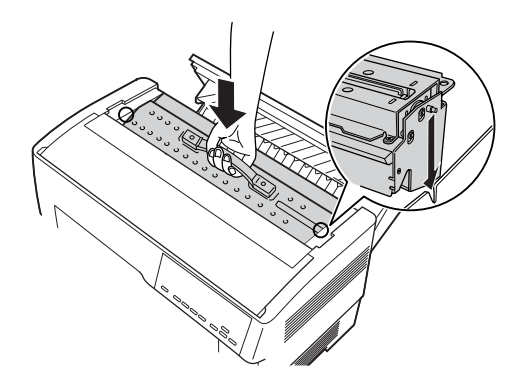

 بعد إدخال قاطع التثقيب في مكانه، اضغط على يد قاطع التثقيب لأسفل اجعله مستوي مرة أخرى.  ٧. ادخل موصل قاطع التثقيب بإحكام في الموصل داخل الطابعة. ثم اغلق الغطاء العلوى.

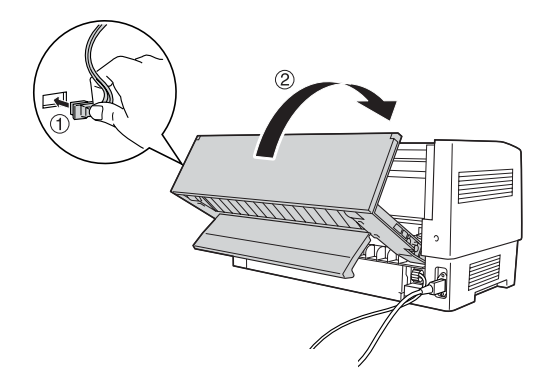

٨. اغلق القلاب الخلفي.

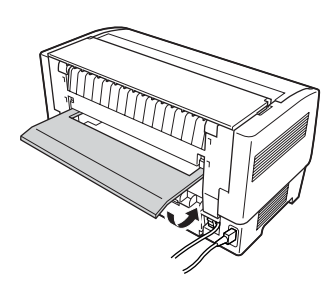

## تثبيت ملحق خرج الورق المثقوب ودرج الخرج

يصل قاطع التثقيب مع ملحق خرج الورق المثقوب ودرج خرج الورق المثقوب المستخدم لتجميع الأفرخ التي تمت طباعتها. يمكن بجميع ما يصل إلى ٢٠٠ فرخ أو ١٠٠ نموذج متعدد الأجزاء على درج الخرج.

> ملاحظة: قد يتم قلب الصفحات على درج الخرج.

- لا تسمح للطابعة بتجميع ما يزيد عن ٢٠٠ فرخ أو ١٠٠ نموذج متعدد الأجزاء على درج الخرج.
- قم بإزالة درج الخرج عند طباعة المئات من الصفحات وعدم احتياجك لقطع الصفحات المطبوعة.

لتثبيت ملحق خرج الورق المثقوب ودرج الخرج, اتبع الخطوات التالية:

افتح غطاء فاصل الورق وثبت ملحق الخرج كما هو موضح أدناه.

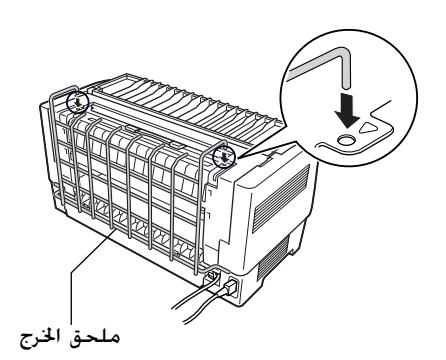

 اغلق غطاء فاصل الورق وضع درج الخرج على ملحق الخرج بحيث يتسع لطول الورق الذي تقوم باستخدامه:

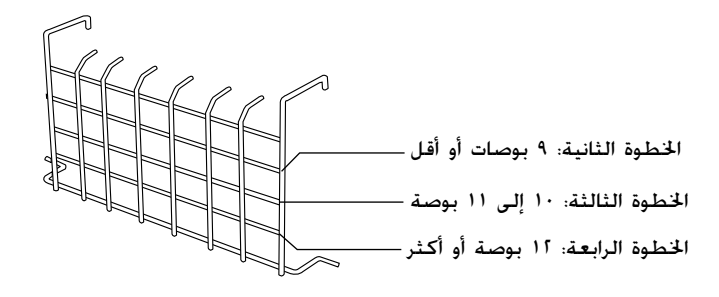

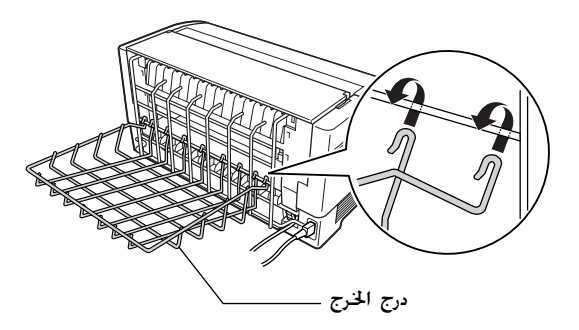

أنت الآن مستعد لاستخدام قاطع التثقيب كما هو موضح فى الجزء التالى.

تنبيه:
 لا يمكنك فتح الغطاء العلوي عندما يكون ملحق خرج الورق
 لا يمكنك فتح الغطاء العلوي عندما يكون ملحق خرج الورق
 لإزالتهما أولا.
 عندما تكون مستعدًا لإعادة خميل الورق على الجرارة الخلفية. قم
 بنزع قاطع التثقيب أولا. انظر "إزالة قاطع التثقيب" صفحة 102
 للإطلاع على التعليمات.

## تناول الورق

يوضح هذا الجزء كيفية استخدام قاطع التثقيب مع الورق المتواصل. قبل الطبع عندما يكون قاطع التثقيب مثبتًا. اضبط طول الصفحة ليتوافق مع الورق الذي تستخدمه وذلك باستخدام البرنامج الخاص بك أو وضع SelecType. انظر "تغيير الإعدادات في وضع SelecType" صفحة ٩٨ للاطلاع على التفاصيل.

- ملاحظة:
- تنصح Epson بأن يكون التثقيب بين الصفحات مطويًا أثناء استخدام 🔲 قاطع التثقيب.
- مد لا يتم إخراج الصفحة الأخيرة بصورة كاملة. إذا حدث هذا، اجذبها برفق خارج الطابعة.
  - لا يستطيع قاطع التثقيب قطع الـ ١١ بوصة الأخيرة من الورق المتواصل. لكن يمكنك الطباعة عليها.

### قطع المستند المطبوع

يمكنك قطع مستند مطبوع باستخدام إحدى الطرق الآتية:

- - \_ اضبط إعدادات وضع Auto cut (القطع الآلي) على ON في وضع SelecType. انظر "تغيير الإعدادات في وضع SelecType" صفحة ٩٨ للاطلاع على التعليمات.

- 🔲 قم باختيار وضع نزع الأوراق (tear-off) للطابعة كما يلى
- د. تأكد من انتهاء الطباعة. افتح غطاء فاصل الورق. سترى حافة نزع الورق لقاطعة الثقوب.
- ۲. اضغط على زر Tear Off للدخول إلى وضع نزع الورق. تقوم الطابعة بتلقيم ثقوب الورق إلى حافة نزع الورق فى قاطع التثقيب.
- ٣. إذا لم يكن الورق منتظمًا مع حافة النزع. قم بتعديل وضع النزع عن طريق الضغط على أزرار Micro Feed.
  - ٤. اضغط على زر Tear Off مرة أخرى. تقوم الطابعة بقطع المستند الذي تم طبعه ثم تقوم بتغذية الورقة الجديدة مرة أخرى إلى وضع أعلى النموذج.

### تبديل الجرارات

لتبديل الجرارات عندما يكون قاطع التثقيب مثبتًا، اتبع الخطوات التالية:

- د من تشغيل الطابعة. إذا كنت في منتصف عملية طباعة مستند، انتظر حتى تنتهي الطابعة من الطباعة قبل تبديل الجرارات.
- (إذا لم يكن هناك ورق محملا على الجرارة التي تريد استخدامها. قم بتحميل الورق. انظر "تحميل الورق على الجرارة الأمامية" صفحة ١٣ أو "تحميل الورق على الجرارة الخلفية" صفحة ٢٠ للاطلاع على التعليمات.
  - ٣. اضغط على زر Front/Rear للتبديل إلى الجرارة الأخرى. تقوم الطابعة بقطع المستند الذي تم طبعه، وتغذية الورقة على الجرارة إلى الخلف لوضع الاستعداد. ثم تدفع الورقة على الجرارة الأخرى لوضع التحميل.

## إزالة قاطع التثقيب

لإزالة قاطع التثقيب, اتبع الخطوات التالية: بعد إزالة قاطع التثقيب قم بتخزينه فى صندوقه ومواد تغليفه الأصلية.

- قم بقطع أي مستندات تم طبعها في الطابعة كما هو وضح في الجزء السابق.
  - قم بإيقاف تشغيل الطابعة, وافتح غطاء فاصل الورق.

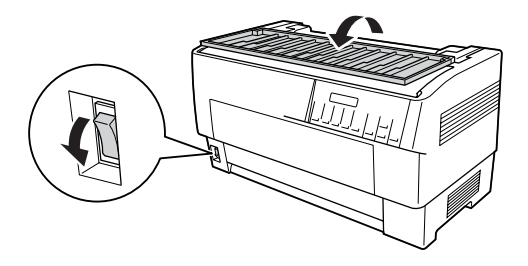

۳. قم بإزالة ملحق خرج الورق المثقوب ودرج الخرج من الطابعة.

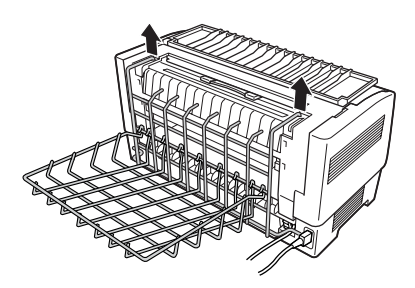

افتح الغطاء العلوي. ثم انزع موصل قاطع الورق من الطابعة.

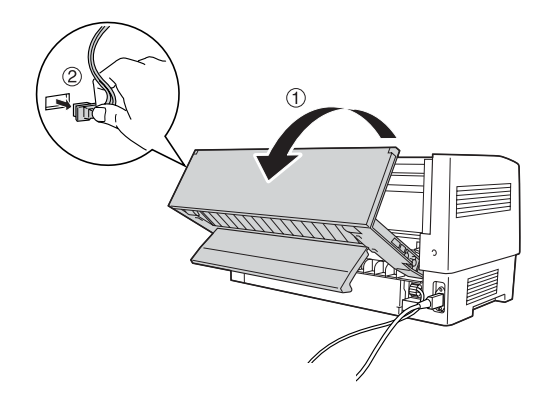

 ٥. امسك باليد الموجودة على قاطع التثقيب وارفع قاطع التثقيب لأعلى واخارج الطابعة.

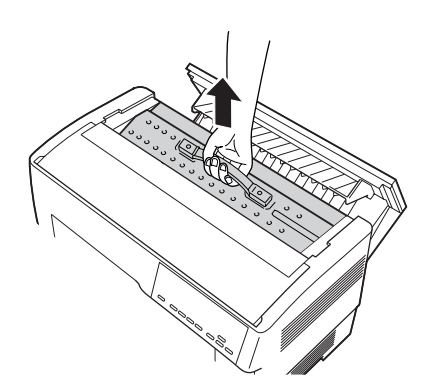

اغلق الغطاء العلوي وافتح غطاء فاصل الورق.

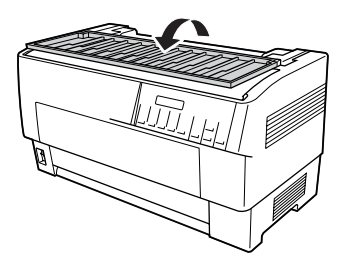

 ٧. أعد تثبيت فاصل الورق باستخدام المسمارين اللذين قمت بإزالتهما من قبل.

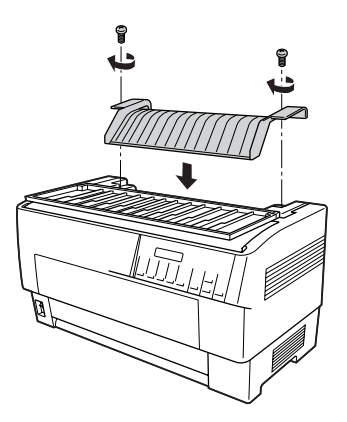

٨. اغلق غطاء فاصل الورق.

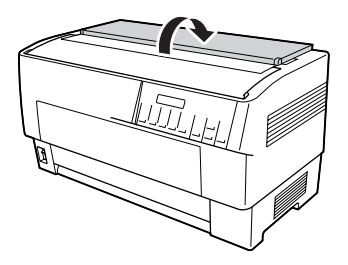

## بطاقات الواجهات البينية

يمكن استخدام بطاقات واجهات بينية للإضافة إلى الواجهات البينية المتوازية والتسلسلية المتضمنة في طابعتك. بطاقات Epson للواجهات البنية المذكورة أدناه متوافقة مع طابعتك (ليست كل تلك الواجهات البينية متوفرة في جميع أنحاء العالم)

| الاستم                                                  | الرقم           |
|---------------------------------------------------------|-----------------|
| واجهة بينية تسلسلية                                     | C82305*/C82306* |
| واجهة بينية تسلسلية ذكية ٣٢ كيلو بايت                   | C82307*/C82308* |
| واجهة بينية LocalTalk                                   | C82312 <b>*</b> |
| واجهة بينية كيلو بايت 32 IEEE-488 واجهة بينية كيلو بايت | C82313 <b>*</b> |
| واجهة بينية Coax (كبل أحادي الحور)                      | C82314 <b>*</b> |
| واجهة بينية Twinax (كبل ثنائي الحور)                    | C82315 <b>*</b> |
| واجهة بينية متوازية IEEE-1284                           | C82345 <b>*</b> |
| EpsonNet 10/100 Base Tx Int. Print Server 3             | C82434 <b>*</b> |

النجمة(\*) هي بديل للرقم الأخير والذي يختلف بحسب الدولة.

إذا لم تكن متأكدًا من أنك ستحتاج إلى واجهة بينية اختيارية أم لا، أو إذا كنت ترغب فى معرفة المزيد عن الواجهات البينية، اتصل بتاجر Epson.

#### ملاحظة:

طابعتك بها وظيفة وضع واجهة بينية آلية تتيح لك الاتصال بأكثر من واجهة بينية واحدة في نفس الوقت. انظر "تغيير الإعدادات في وضع SelecType" صفحة ٩٨ للاطلاع على التفاصيل.

تتيح الواجهات البينية أحادية المحور (Coax) وثنائي المحور (Twinax) للطابعة أن تتصل بـ mainframe (كمبيوتر كبير) أو ميني كمبيوتر IBM من خلال بروتوكول Coax أو Twinax. ويتيح ذلك لطابعات Epson أن تعمل كطابعات IBM محلية بدون إضافة أي دوائر أو مكونات أخرى.

## تثبيت بطاقة الواجهة البينية

اتبع الخطوات أدناه لتثبيت بطاقة الواجهة البينية الاختيارية.

**ملاحظة:** إذا قمت بتثبيت بطاقة الواجهة البينية الاختيارية تأكد من ضبط الواجهة لبينية المستخدمة على وضع SelecType. انظر "تغيير الإعدادات في وضع SelecType" صفحة ٩٨ للاطلاع على التفاصيل.

- أغلق كلاً من الطابعة وجهاز الكمبيوتر. ثم قم بفصل الطاقة وكبلات الواجهة البينية من الطابعة.
  - أدر الطابعة بحيث يكون الغطاء الخلفى فى مواجهتك.
    - ٣. افتح الغطاء الخلفي.

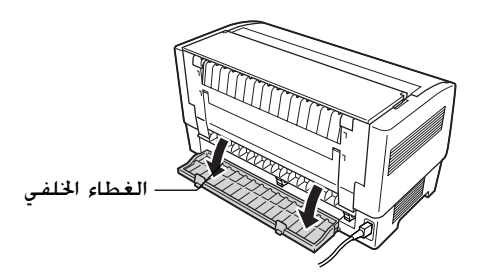

٤. تأكد من ضبط أي مفتاح أو كوبري (jumper) في البطاقة حسب الحاجة. انظر كتيب بطاقة الواجهة البينية للاطلاع على التفاصيل. تأكد من ضبط الكوبري JG (jumper) على وضع التشغيل وإلا فلن تعمل البطاقة بصورة سليمة. (لضبط الكوبري (jumper) في وضع التشغيل قم بتغطية كلا سلكي النهاية بغطاء الكوبري (jumper) المستطيل.) ٥. استخدم مفك لنزع المسامير المثبتة للغطاء الواقي للواجهة البينية.
 ثم انزع الغطاء الواقى.

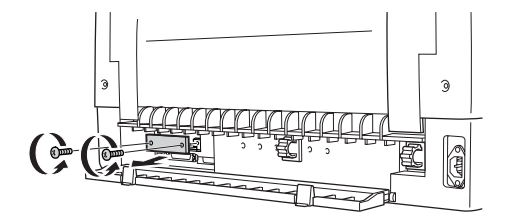

 حرك بطاقة الواجهة البينية في جاويف فتحة الواجهة. البينية. ثم ادفع البطاقة بإحكام للتأكد من توصيلها في الموصل الداخلي للطابعة.

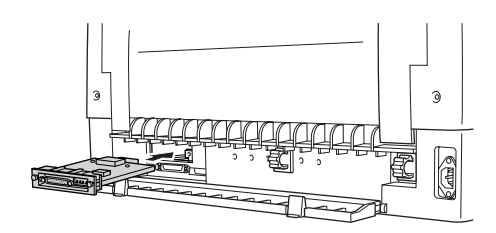

- ٧. قم بتثبيت الواجهة البينية بالمسامير المزودة مع البطاقة.
- ٨. قم بتوصيل كبل التوصيل ببطاقة الواجهة البينية كما هو موضح.

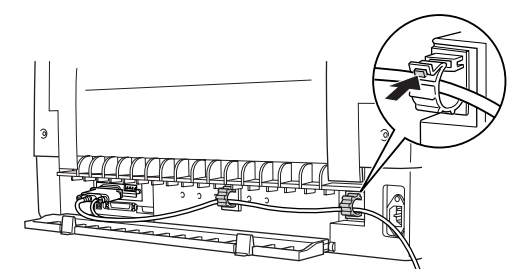

- ٩. قم بتوصيل النهاية الأخرى للكبل بجهاز الكمبيوتر.
  - اغلق غطاء الواجهة.
- .١١ قم بتوصيل سلك الطاقة بالطابعة وبمصدر التيار الكهربائى.

## استخدام بطاقة واجهة بينية تسلسلية

لاستخدام بطاقة واجهة بينية تسلسلية (\*C82305 أو \*C82306) انظر الأجزاء أدناه لضبط معدل الإرسال وتوقيت المصافحة و معالجة الأخطاء بشكل صحيح انظر كتيب بطاقة الواجهة لمعرفة جميع اتفاقيات تبادل البيانات مثل تركيب الكلمة و بروتوكول الاتصالات.

### اختيار معدل الإرسال

يمكنك الاختيار من معدلات الإرسال التالية: ٣٠٠ و١٢٠ و١٢٠ و١٩٢٠ و١٩٢٠ و١٩٢٠ بت في الثانية لضبط معدل الإرسال انظر جدول معدل البت في كتيب بطاقة الواجهة البينية.

### زمن المصافحة

عندما تقل المساحة غير المستخدمة للبيانات في ذاكرة الإدخال عن ٢٥٦ بايت تقوم الطابعة بإخراج كود إغلاق أو ضبط علم DTR على ١ لتبين عدم تمكنها من استقبال بيانات. عندما تزيد المساحة غير المستخدمة للبيانات في ذاكرة الإدخال عن ٥١٢ بايت تقوم الطابعة بإخراج كود تشغيل أو تقوم بضبط علم DTR على ٠ لتبين استعدادها لاستقبال البيانات.

### معالجة الأخطاء

عندما تكتشف الطابعة خطأ في الإرسال فإنها تقوم بطباعة علامة بجمة (\*). تقوم الطابعة بتجاهل باقي الأخطاء بما في ذلك أخطاء الإطار والطباعة الزائدة.

## مركز خدمة الطباعة

يمكنك استخدام الطابعة كطابعة شبكة بواسطة تثبيت مركز خدمة الطباعة في منفذ الواجهة البينية المتوازية للطابعة. انظر كتيب المشرف المرفق مع هذه الخاصية للاطلاع على التعليمات الخاصة بالتثبيت والاستخدام.

يمكن استخدام مراكز خدمة الطابعة الآتية:

EpsonNet 10/100 Base Tx Int. Print Server3 (C82435\*)

## ضبط عنوان // من لوحة التحكم

اتبع الخطوات أدناه للحصول على عنوان IP المستخدم في لوحة التحكم.

- قم بتشغيل الطابعة.
- ١. اضغط على أزرار Menu (القائمة) Tear Off) و Top of Form) للدخول إلى وضع SelecType.
  - ۳. اضغط على زر (Font) (العنصر (خط)) أو (Pitch) أو (Pitch).
     ۳. اضغط على زر (السق)) لاختيار إعداد Get IP address واضبط الإعداد (العنصر (النسق)) لاختيار إعداد Set (Tear Off) (الضبط (نزع))
     أو (Top of Form) (الضبط (أعلى النموذج)).
- ٤. اضغط على زر (Item**↓** (Pitch) (العنصر (النسق)) لاختيارIP byte I.
  - ۵. قم بتغيير رقم الـ IF bute 1 باستخدام زر (Tear Off) § (الضبط (نزع)) أو (Top of Form) € Set (الضبط (أعلى النموذج)).
- ١٤ الغنط على زر (Pitch) العنصر (النسق)) لاختيار البايت التالية وتغيير الرقم باستخدام (Tear Off) (الضبط (نزع)) أو زر (على النموذج)).
  - ۷. كرر الخطوة ۱ حتى يتم ضبط الرقم IP byte 4.

- ۸. اضبط الأرقام لـ SM byte 1 على 4 وGW byte 1 على 4 بنفس طريقة ضبط IP byte 1 على 4.
  - ٩. تأكيد من الأرقام التي اخترتها لـ IP byte 1 على 4
     و SM byte 1 على 4 و GW byte 1 على 4 قد تم ضبطها
     بصورة صحيحة.
  - عندما تنتهي من الإعدادات، اضغط على أزرار Menu (القائمة).
     Tear Off)
  - ١١. ستعرض الشاشة الكريستالية Save Setting. إذا كنت ترغب
     في حفظ التغييرات, اختر Yes بالضغط على زر (Tear Off) (الضبط (نزع)). إذا لم ترغب في حفظ التغييرات, اختر No
     على زر (Top of Form) (الضبط (أعلى النموذج)).
    - . قم بإيقاف تشغيل الطابعة.

# الملحق أ معلومات حول المنتج

أجزاء الطابعة

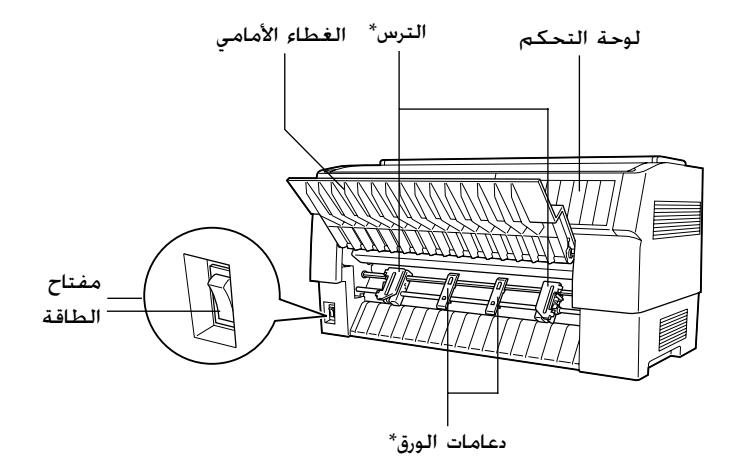

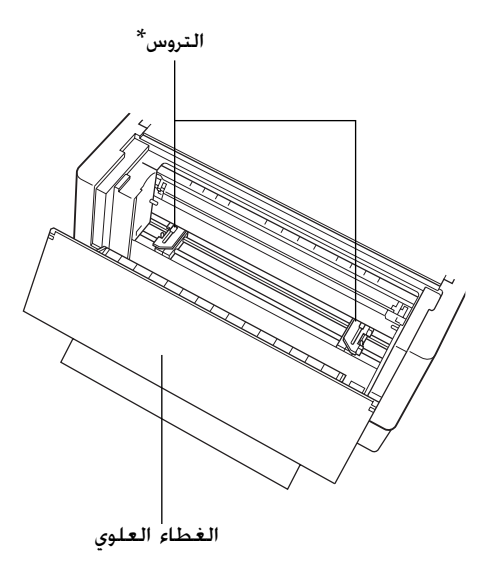

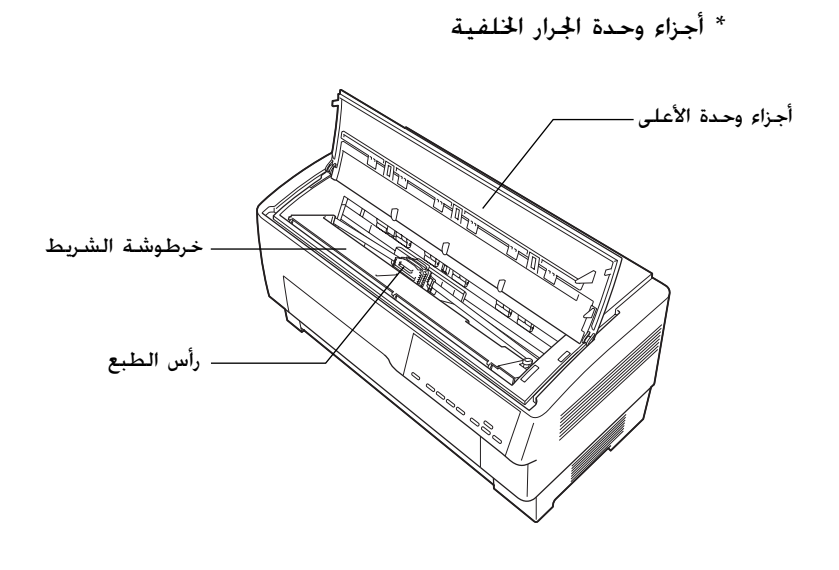

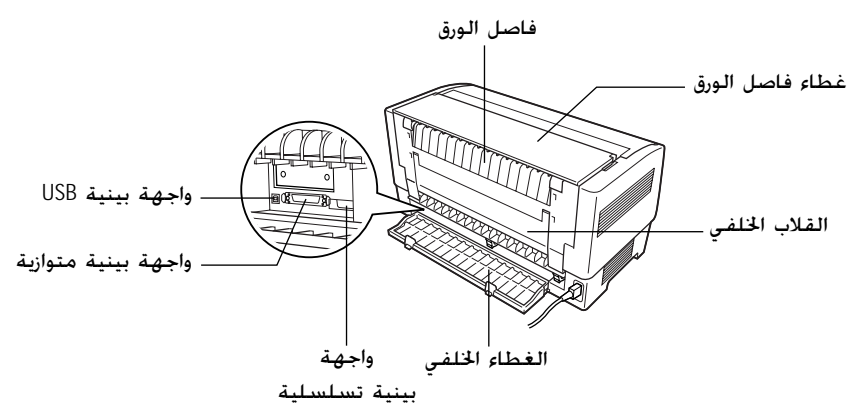

# مواصفات الطابعة

# المواصفات الميكانيكية

| أسلوب الطباعة:             | مصفوفة نقطية ا                                            | نطباعية ذات تسع مسامير                                                       |
|----------------------------|-----------------------------------------------------------|------------------------------------------------------------------------------|
| سرعة الطباعة:              | مسودة سريعة                                               | ١٥٥٠ رمز في الثانية بمعدل ١٠ رموز<br>لكل بوصة                                |
|                            | مسودة                                                     | ١٣٢٠ رمز في الثانية بمعدل ١٠ رموز<br>لكل بوصة                                |
|                            | NLQ (جودة<br>حرف قريب)                                    | ٣٣٠ رمز في الثانية معدل ١٠ رموز<br>لكل بوصة                                  |
| الجاه الطباعة:             | تفتيش منطقي ثن<br>يمكن اختيار طباعة<br>باستخدام أوامر الب | ائي الاتجاهات لطباعة النص والصور.<br>، أحادية الاتجاه للنص والصور<br>برنامج. |
| تباعد الأسطر:              | 1/1 بوصة، أو يمكن                                         | ن برمجتها بتزايد ٤٣٢/١ بوصة.                                                 |
| الأعمدة المتاح<br>طباعتها: | ۱۳۱ عمود (۱۰ حرو                                          | يف لكل بوصة)                                                                 |
| الدقة:                     | بحد أقصى ٢٤٠×٤<br>قريب) (NLQ)                             | ١٤ نقطة في البوصة (جودة حرف                                                  |
| أساليب تغذية<br>الورق:     | جرارة دفع (أمامية.<br>جرارة دفع وجذب (ت                   | خلفية)<br>تطلب جرارة إضافية) (أمامية وخلفية)                                 |
| سرعة تغذية<br>الورق:       | متواصل                                                    | ۳۸۱م/ثانیة<br>۱۵ بوصة/ثانیة                                                  |
|                            | متقطع                                                     | ٢٥ مللي ثانية/السطر معدل ٦/١<br>بوصة بالنسبة لتباعد الأسطر.                  |

| درجة الاعتمادية: | الحجم الكلي                 | ١٣٣مليون سطر                |
|------------------|-----------------------------|-----------------------------|
|                  | للطبعة.                     | (باستثناء رأس الطبع)        |
|                  |                             | المدة المتوسطة للتشغيل بدون |
|                  |                             | عطب ٢٠٠٠٠ ساعة تشغيل        |
|                  |                             | (مستوی خدمة ۲۵٪)            |
|                  | عمر رأس الطبع               | ٢٠٠ مليون جرة /للسلك.       |
|                  |                             | حوالي ٤٠٠ مليون رمز (سـحب،  |
|                  |                             | ١٠ رموز في البوصة، ١٤ نقطة/ |
|                  |                             | الرمز)                      |
| الوزن والأبعاد:  | الارتفاع                    | ۳۱۳ م (۱٤٫۳ بوصة)           |
|                  | العرض                       | ۷۰۰ م (۲۷٫۱ بوصة)           |
|                  | العمق                       | ۳۷۸ مم (۱٤٫۹ بوصة)          |
|                  | الوزن                       | حوالي ٣٤ كـجـم (٧٥ رطل)     |
| الشيبة الم       | ة شم أم خ                   | S015384                     |
| المعدرينط:       | حرصوسية<br>الشيرط الأبير مر |                             |
|                  | الستريت الاستود             |                             |
|                  | عمر الشريط:                 | حوالي ١٥ مليون رمز          |
|                  |                             | (سحب، ١٠رموز في البوصة، ١٤  |
|                  |                             | نقطة/الرمز)                 |
| الضوضاء          | حوالی ۵۸ دیسیبل             | (صوتى) (نمط منظمة الأيزو    |
| الصوتية:         | رقم ۷۷۷۹)                   |                             |

# المواصفات الإلكترونية

| ثنائية الاجحاهات معيارية واحدة. ٨-بت. واجهة    | الواجهات البينية: |
|------------------------------------------------|-------------------|
| بينية متوازية تدعم نظام ١٢٨٤ نصف البايت        |                   |
| الخاص مركز مهندسي الكهرباء والإلكترونيات       |                   |
| (IEEE). وواجهة بينية USB (إصدار ١٠١).          |                   |
| وثقب واجهة بينية اختياري من الطراز B           |                   |
| ۱۲۸ کیلو بایت                                  | وسيط:             |
| خطوط خريطة الأرقام الثنائية (جدول البتات)      | الخطوط:           |
| خطوط الشريط الكودي                             |                   |
| رقم الصنف الأوروبي- ١٣, رقم الصنف الأوروبي-٨.  |                   |
| أوراق بينية ٢ من ٥، كود المنتج العالمي-A، كود  |                   |
| المنتج العالمي- E, الكود ٣٩, الكود ١،٢٨, تقنية |                   |
| التكويد الرقمية البريدية (POSTNET)             |                   |

معياري جدول حروف مائلة واحد. و١٢ جدول لرموز الرسومات: جدول الحروف المائلة. PC 437 (الولايات المتحدة. الأوروبي المعياري). PC 850 (الولايات المتحدة. الأوروبي المعياري). PC 863 (اللرتغالية). PC 863 (الأيسلندية). PC 858 PC، والسكندنافية). اللاتيني1. الروماني ٨. PC 858 PC، 51-8588859.

#### متمدد

جدول حروف مائلة واحد، و٣٨ جدول لرموز الرسومات: جدول الحروف المائلة. PC 437 (الولايات المتحدة. الأوروبي المعياري). PC 850 (متعدد اللغات). PC 860 ( البرتغالية). PC 861 ( الأيسلندية), PC 865 (اسكندنافية), Abicomp , BRASCII (الفرنسية الكندية) PC 863 اللاتينى ١, الرومانى ٨, PC 858, ISO 8859-15, PC 858 PC 852 (أوروبا الشّرقية). PC 853 (السيريلية), PC 855 (السيريلية), PC 857 (التركية). PC 866 (الروسية). PC 869 (اليونانية). الموزوفية (بولندا). .Code MJK (CSFR) ISO (تواجه بينى مفتوح) ٨٨٥٩–٧ (اللاتينية/ اليونانية). ISO (تواجه بيني مفتوح) اللاتينية 1T (التركية). بلغاريا (البلغارية) PC 774 (القائمة: ١٢٨٣, ١٩٩٣). إستونيا (الإستنوية). PC 771 (الليتوانية). ISO (تواجه بينى مفتوح) ٨٨٥٩٢– (اللاتينية/ اليونانية). PC 866 لاتيفيا

PC 437 سلوفانيا. PC MC (العربية). PC APTEC ,PC 1251 (العربية). PC 708 (العربية). PC 720 (العربية). PC AR 866 (العربية).

مجموعات ١٣ مجموعة رموز دولية. ومجموعة رموز قانونية واحدة: الرموز: الولايات المتحدة. فرنسا، ألمانيا. الملكة المتحدة. الدانمارك ١. السويد. إيطاليا. إسبانيا ١. اليابان. النرويج. الدانمارك٦. إسبانيا ٦. أمريكا اللاتينية. قانوني

### المواصفات الكهربائية

| مدى الفلطية المقننة:    | ۱۰۰ إلى ۲۷۰ فولت                                                                       |
|-------------------------|----------------------------------------------------------------------------------------|
| مدى الفلطية<br>المدخلة: | ۹۰ إلى ٢٦٤ فولت                                                                        |
| مدى التردد المقنن:      | ۵۰ إلى ٦٠ هرتز                                                                         |
| مدى التردد المدخل:      | ٤٩,۵ إلى ٦٠,٥ هرتز                                                                     |
| التيار المقنن:          | ٥,٤ أمبير (بحد أقصى١١ أمبير)                                                           |
| استهلاك الطاقة:         | حوالي ١٨٥ وات (صوتي) (نمط ١٠٥٦١<br>حرف الخاص منظمة الأيزو/المفوضية<br>التقني كهريائية) |
|                         | حوالى ٧,٥ وات في وضع السكون                                                            |

|                                                                | درجـة الحرارة                                   | الرطوبة<br>(بدون تكاثف)   |
|----------------------------------------------------------------|-------------------------------------------------|---------------------------|
| التشغيل (ورق عادي)                                             | ۵ إلى ۳۵ درجة مئوية<br>(٤١ إلى ٩٥ فهرنهايت)     | ۱۰ إلى ۸۰٪ رطوبة<br>نسبية |
| التشغيل (ورق معاد تصنيعه.<br>أو ظرف. أو ملصق. أو ورق<br>لفائف) | ۱۵ إلى ۲۵ درجة مئوية<br>(۵۹ إلى ۷۷ فهرنهايت)    | ۳۰ إلى ٦٠٪ رطوبة<br>نسبية |
| التخزين                                                        | -۳۰ إلى ١٠ درجة مئوية<br>(-٢٢ إلى ١٤٠ فهرنهايت) | ۰ إلى ٨٥٪ رطوبة<br>نسبية  |

### الورق

### **ملاحظة:** استخدم الورق المعاد تصنيعه، وورق الملصقات، والنماذج المتواصلة ذات الملصقات، والنماذج المتراكبة متعددة الأجزاء، فقط في درجة حرارة عادية ونسبة الرطوبة المنصوص عليها فيما يلي.

درجة الحرارة: 10 إلى ١٥ درجة مئوية ( ٥٩ إلى ٧٧ فهرنهايت) الرطوبة: ٣٠ إلى ١٠٪ رطوبة نسبية

🔲 لا تقم بإدخال ورق ملتو أو مطوي أو مجعد.

## الورق المتواصل (الأفرخ المفردة والنماذج متعددة الأجزاء)

- 🔲 استخدم الورق المتواصل بثقوب قاطع التثقيب ذي قطر أقل من ۵ م.
  - نسبة الطول المقطوع/غير المقطوع عند التثقيب يجب أن يكون المين ١:٢. و ١:٥.

إذا قطع التثقيب الأفقي أو الرأسي بطول الورقة. لا تقم بالطباعة في المنطقة الموضحة أدناه.

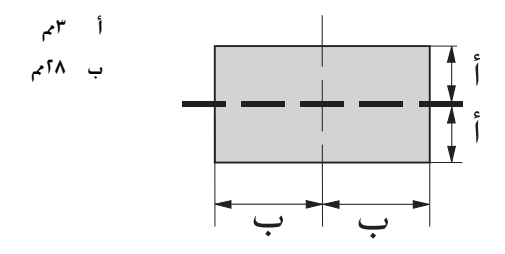

🔲 يجب أن يبلغ سمك الجزء المثقوب عند التمدد آمم أو أقل.

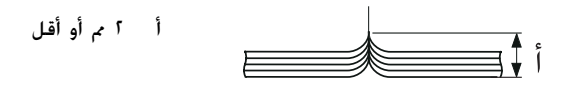

التثقيب بين الورق يجب ألا يمتد حتى حافة الورقة. الطول غير المقطوع على الحواف يجب أن يكون امم أو أكثر.

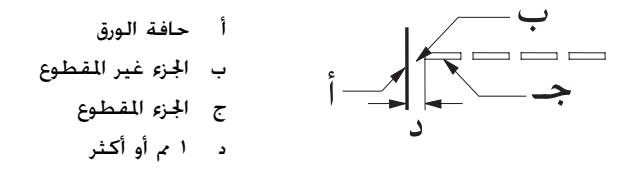

عند استخدام ورق سبق طبعه. يجب أن تكون انعكاسية لون الطباعة المسبقة 10٪ أو أقل.

عند استخدام ورق سبق طبعه، لا تستخدم ورق قد سبقت طباعته في المنطقة الموضحة أدناه.

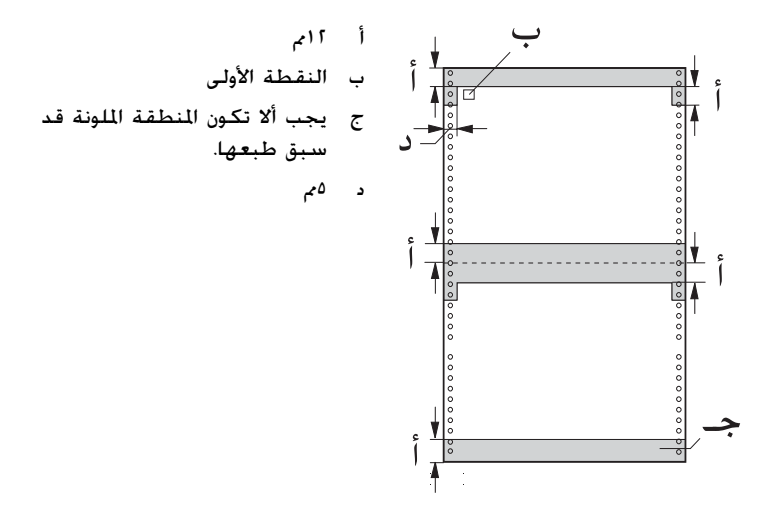

|        |        | المدخل الخلفي / المدخل الأمامي                                              |             |  |
|--------|--------|-----------------------------------------------------------------------------|-------------|--|
|        |        | الحد الأدنى                                                                 | الحد الأقصى |  |
| العرض  | (مم)   | ۷٦,٢                                                                        | ٤١٩,١       |  |
|        | (بوصة) | ٣                                                                           | 11,0        |  |
| الطول  | (م)    | ۷٦,٢                                                                        | ۵۵۸٫۸       |  |
|        | (بوصة) | ٣                                                                           | ٢٢          |  |
| السمك  | (مے)   | ۰,۰۱۵                                                                       | •,1•        |  |
|        | (بوصة) | ۰,۰۰۲۵                                                                      | ۰,۰۰۳۹      |  |
| الوزن  | ج/م    | ٥٢                                                                          | ٨٢          |  |
|        | (رطل)  | ١ ٤                                                                         | ۲r          |  |
| الجودة |        | ورق عادي أو ورق معاد تصنيعه ذو لصق في نقاط أو تدبيس ورق<br>على كلا الجانبين |             |  |

# ورق متواصل (أفرخ مفردة):

# ورق متواصل (نماذج متعددة الأجزاء):

|        |        | المدخل الخلفي                                                                                       |             | المدخل الأمامي         |             |
|--------|--------|----------------------------------------------------------------------------------------------------|-------------|------------------------|-------------|
|        |        | الحد الأدنى                                                                                         | الحد الأقصى | الحد الأدنى            | الحد الأقصى |
| العرض  | (مم)   | ٧٦,٢                                                                                                | ٤19,1       | ۷٦,٢                   | ٤١٩,١       |
|        | (بوصة) | ٣                                                                                                   | 11,0        | ٣                      | 11,0        |
| الطول  | (مم)   | ٧٦,٢                                                                                                | ۵۵۸٫۸       | ۷٦,٢                   | ۵۵۸٫۸       |
|        | (بوصة) | ٣                                                                                                   | ٢٢          | ٣                      | ٢٢          |
| النسخ  |        | النسخة الأصلية                                                                                      | + 1 صور     | النسخة الأصلية + ٩ صور |             |
| السمك  | (مم)   | ۰,۱۲                                                                                                | ۰,۵۳        | ۰,۱٢                   | ۰,۷۹        |
|        | (بوصة) | ۰,۰۰٤۷                                                                                              | ۰,۰۲۱       | ۰,۰۰٤۷                 | ٠,٠٣١       |
| الوزن  | ج/م؟   | ٤١                                                                                                  | ٥٦          | ٤١                     | ٥٦          |
|        | (رطل)  | 11                                                                                                  | ۱۵          | ))                     | 10          |
| الجودة |        | نماذج متعدد الأجزاء خالية من الكربون أو ذات ظهر كربوني بها لصق<br>في نقاط أو تدبيس على كلا الجانبين |             |                        |             |

- لا تقم بإدخال ورق سميك. مثل النماذج متعددة الأجزاء التي حُتوي على ما يزيد عن سبعة أجزاء. مع الجرارة الخلفية.
- يجب أن تكون أفرخ النماذج المتواصلة متعددة الأجزاء متصلة ببعضها البعض بصورة محكمة عند الحواف اليمنى واليسرى بواسطة اللصق في مواضع أو التغضين. انظر الشكل التوضيحى للاطلاع على التفاصيل.

### لصق فى مواضع على كلا الجانبين

أ ٢٥,٤ م (١ بوصة) أو أقل

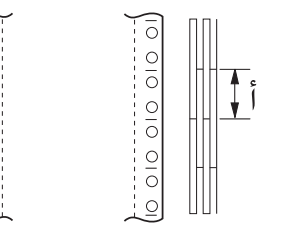

010 010 010

تغضين على كلا الجانبين

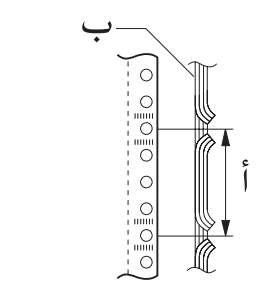

أ ٧٦,٢ م (٣ بوصات) أو أقل ب جهة الطباعة

لصق في مواضع وتغضين على الجهتين المتقابلتين

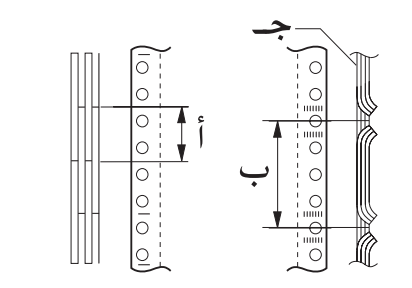

أ ٢٥.٤ م (١ بوصة) أو أقل ب ٧٦.٢ م (٣ بوصات) أو أقل ج جهة الطباعة لا تستخدم نماذج متواصلة متعددة الأجزاء متصلة ببعضها البعض بواسطة دبابيس معدنية. أو تغضين من جانب واحد. أو تدبيس شريطي. أو لصق عمودي.
أ لصق عمودي

### ملصقات

|                  |        | المدخل الخلفي / المدخا | ل الأمامي     |
|------------------|--------|------------------------|---------------|
|                  |        | الحد الأدنى            | الحد الأقصى   |
| عرض الفرخ الظهير | (م)    | ۷٦,٢                   | ٤١٩,١         |
|                  | (بوصة) | ٣                      | 11,0          |
| طول الفرخ الظهير | (م)    | ۷٦,٢                   | ۵۵۸٫۸         |
|                  | (بوصة) | ٣                      | ٢٢            |
| سمك الفرخ الظهير | (م)    | ۰,۰ <b>۷</b>           | ۰,۰۹          |
|                  | (بوصة) | ۰,۰۰۲۸                 | ۰,۰۰۳۵        |
| السمك الكلي      | (م)    | •,11                   | •,19          |
|                  | (بوصة) | ۰,۰۰۱۳                 | ۰,۰۰۷۵        |
| وزن اللصق        | ج/م؟   | ٦٤                     |               |
|                  | (رطل)  | ١٧                     |               |
| الجودة           |        | ورق عادى أو ملصقات ه   | من نفس الجودة |

🔲 استخدم الملصقات فقط على الأفرخ الظهيرة المتواصلة.

تنصح Epson باستخدام الملصقات ذات الأفرخ الظهيرة المغطاة تمامًا بنفس مادة الملصق. الملصقات ذات أفرخ ظهيرة مغطاة تمامًا بنفس مادة الملصق:

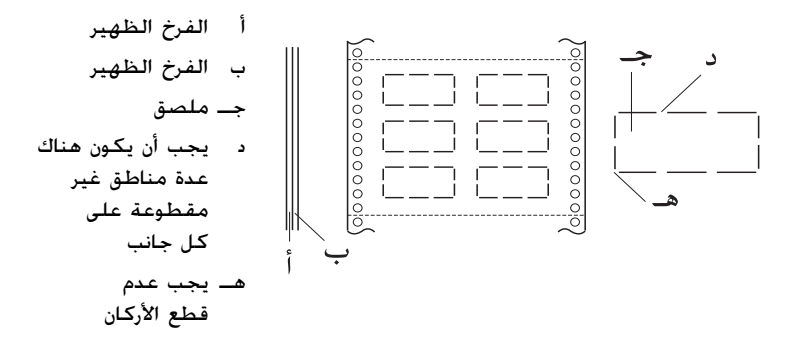

الملصقات ذات أفرخ ظهيرة غير مغطاة بنفس مادة الملصق:

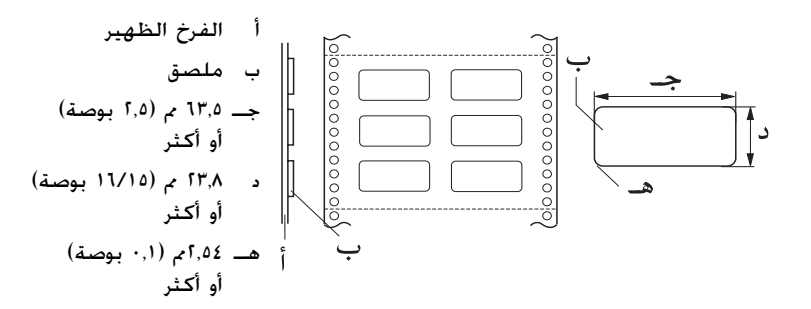

### نماذج متواصلة ذات ملصقات

|           |        | المدخل الخلفي |             | المدخل الأمامي |             |
|-----------|--------|---------------|-------------|----------------|-------------|
|           |        | الحد الأدنى   | الحد الأقصى | الحد الأدنى    | الحد الأقصى |
| عرض الفرخ | (م)    | ٧٦,٢          | ٤١٩,١       | ٧٦,٢           | ٤١٩,١       |
| الظهير    | (بوصة) | ٣             | 11,0        | ٣              | 17,0        |

|                                |          | المدخل الخلفي |             | المدخل الأمامي |             |
|--------------------------------|----------|---------------|-------------|----------------|-------------|
|                                |          |               | الحد الأقصى | الحد الأدنى    | الحد الأقصى |
| طول الفرخ (م)<br>الظهير (بوصة) | (م_)     | ٧٦,٢          | ۵۵۸,۸       | ۷٦,٢           | ۵۵۸,۸       |
|                                | (بوصة)   | ٣             | ٢٢          | ٣              | ٢٢          |
| السمك                          | (مم)     | ۰,۰۱۵         | ۰٫۵۳        | ۰,۰۱۵          | ۰,۷۹        |
| الكلي                          | (باغوصة) | ۰,۰۰۲۵        | ۰,۰۲۱       | ۰,۰۰۲۵         | ٠,٠٣١       |

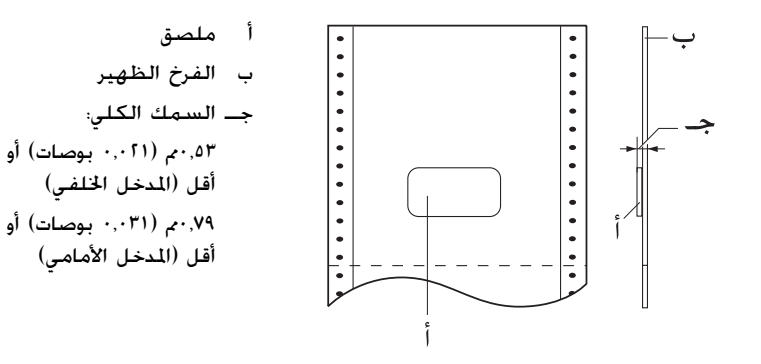

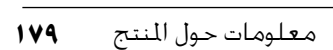

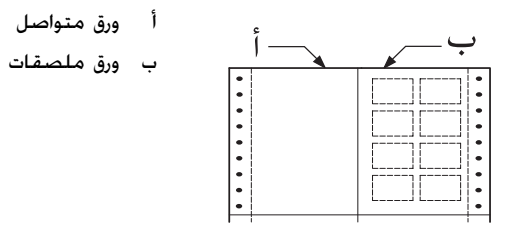

## نماذج متراكبة متعددة الأجزاء

|                 | المدخل الخلفي |              | المدخل الأمامي |              |             |
|-----------------|---------------|--------------|----------------|--------------|-------------|
|                 |               | الحبد الأدنى | الحد الأقصى    | الحبد الأدنى | الحد الأقصى |
| عرض الفرخ (م)   | (مم)          | ٧٦,٢         | ٤١٩,١          | ۷٦,٢         | ٤١٩,١       |
| (بوصة)          | (بوصة)        | ٣            | 11,0           | ٣            | 11,0        |
| طول الفرخ (م)   | (مم)          | ٧٦,٢         | ۵۵۸,۸          | ٧٦,٢         | ۵۵۸,۸       |
| (بوصة)          | (بوصة)        | ٣            | ٢٢             | ٣            | ٢٢          |
| السمك الكلي (م) | (م)           | ۰,۱۳         | ۰,۵۳           | ۰,۱۳         | ۰,۷۹        |
| (بوصة)          | (بوصة)        | •,••۵١       | ۰,۰۲۱          | ۰,۰۰۵۱       | ۰,۰۳۱       |

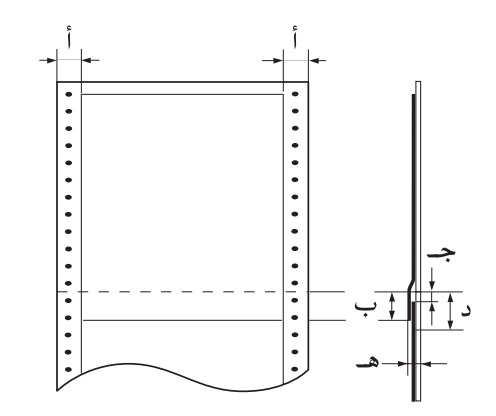
# المنطقة المتاح طباعتها

ملاحظة:

- عند استخدام الورق الذي يقل عرضه عن ٤ بوصات (١٠١,٦ م). يظل الهامش الأيسر ثابتًا عند ١٣ م (٥,٥١) بغض النظر عند نوع الورق. ضبط الهامش على أكثر من ذلك قد يؤدي إلى خلل عند بدء سطر جديد أو إلى انحراف.
- عند استخدام ورق متواصل ذي ملصقات يزيد عرضه عن ١٦ بوصة (٤٠٦,٤ م) عندما تكون جرارة السحب مثبته، يمكن ضبط الهامش اليسر على ١٨ م (٧٢, بوصة) أو أكثر.
- أثناء إدخال الورق من الجرارة الأمامية. اضبط طول الصفحة لإعدادات الجرارة الأمامية على inches أو أكثر.

ورق متواصل

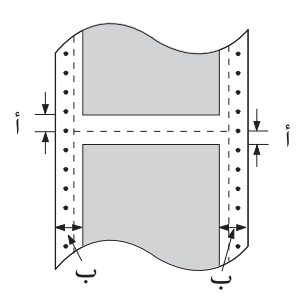

- أ الحد الأدنى للهوامش العلوية والسفلية
   (أعلى وأسفل التثقيب) هو ٤,٢ م (٠,١٧
   بوصة).
  - ب الحد الأدنى للهوامش اليمنى واليسرى هو ١٣ م (٥,٥١ بوصة).

ملصقات

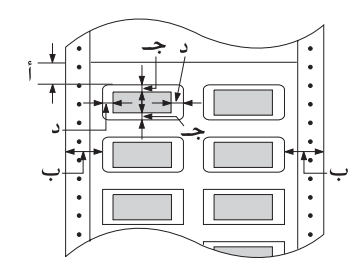

- أ الحد الأدنى للهامش العلوي هو ٢,٢ م. (٠٩,٠٩صف).
- ب الحد الأدنى للهوامش اليمنى واليسرى هو ١٣ م (٥١, بوصة).
- جـــ الحد الأدنى للهوامش العليا والسفلى هو ۲ م (۰٫۰۸ بوصة).
- د الحد الأدنى للهوامش اليمنى واليسرى هو ٣ م (٠,٠١٢ بوصة).

نماذج متواصلة ذات ملصقات

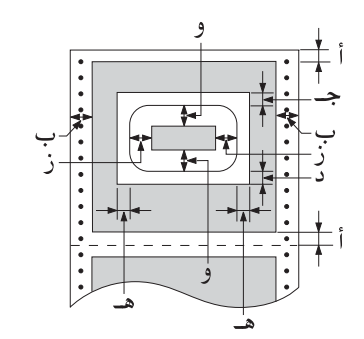

- أ الحد الأدنى للهوامش العليا والسفلى هو ٤,٢ م (٠,١٧ بوصة).
- ب الحد الأدنى للهوامش اليمنى واليسرى هو ١٣ م (٥٩٠ بوصة).
- جـ الحد الأدنى للهامش العلوي من اللصقات هو ٢٠,٢ م (٠,٠بوصة).
- د الحد الأدنى للهامش السفلي من الملصقات هو ١٦,١ م (٠,١٥ بوصة).
- هـ الحد الأدنى للهوامش اليمنى واليسرى من الملصقات هو٣٠٩ م (١,٢١ بوصة).
- و الحد الأدنى للهوامش العليا والسفلى من الملصقات هو ٢ م (٠,٠٨ بوصة).
- ز الحد الأدنى للهوامش اليمنى واليسرى من الملصقات هو ٣ م (١٠,٠١٢ بوصة).

نماذج متراكبة متعددة الأجزاء

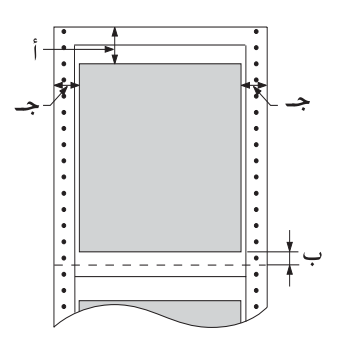

- أ الحد الأدنى للهامش العلوي هو ٢٦,٣ م (١,٠٤بوصة).
- ب الحد الأدنى للهامش السفلي هو ١٦,١ م. (١٥, بوصة).
- جــ الحد الأدنى للهوامش اليمنى واليسرى هو ١٦ م (٦٣, بوصة).

قوائم الأوامر

تدعم طابعتك أكواد التحكم ESC/P (أكواد EPSON المعيارية للطابعات) الخاصة بــ EPSON وأكواد التحكم في محاكاة IBM PPDS (انسياب بيانات طابعة شخصية الخاص بــ IBM) التالية.

لمزيد من المعلومات حول الأوامر. اتصل بخدمة عملاء Epson. انظر "الاتصال . بدعم العملاء" صفحة ١٢٨ للاطلاع على التفاصيل.

# أكواد التحكم ESC/P (أكواد Epson المعيارية للطابعات) الخاصة بـ Epson

اختيار طابعة EPSON ESC/P في برنامجك يتيح لك استخدام الخطوط والرسومات المتقدمة.

التشغيل العام:

ESC EM F/B/C/A/V. ESC U.ESC @

تغذية الورق:

CR .ESC A .ESC 3 .ESC 2 .ESC 1 .ESC 0 .LF .FF

تنسيق الصفحة:

.ESC O .ESC N .ESC (c .ESC l .ESC Q .ESC C 0 .ESC C .ESC (C  $_{\rm ESC}$  (U

حركة وضع الطباعة:

ESC J .VT .ESC B .HT .ESC D .ESC  $\smallsetminus$  .ESC \$

اختيار الخطوط:

.ESC 4 .ESC p .ESC g .ESC M .ESC P .ESC y .ESC x .ESC k

ESC ! ,ESC F ,ESC E ,ESC 5

زيادة الخطوط:

.ESC T .ESC H .ESC G .ESC w .SI .DC2 .SO .DC4 .ESC W ESC - .ESC S

التباعد:

تباعد ESC/P

التعامل مع الرموز:

ESC 7 ,ESC 6 ,ESC I ,ESC : ,ESC & ,ESC % ,ESC R ,ESC (t ,ESC t ,ESC t ,ESC بعات:

ESC ^ ,ESC \* ,ESC Z ,ESC Y ,ESC L ,ESC K

الشريط الكودي:

ESC (B

#### الإنتاج

ESC |

# أكواد التحكم في محاكاة IBM PPDS (انسياب بيانات طابعة شخصية الخاص بـ IBM)

خاكى تلك الطابعة Proprinter الخاص بـ IBM باستخدام الأوامر التالية.

التشغيل العام:

.ESC U .ESC [K .ESC Q .DC1 .CAN .BEL .ESC j .DC3 .NUL ESC [F

تغذية الورق:

.CR .ESC 3 .ESC 2 .ESC 1 .ESC 0 .ESC A .ESC 5 .LF .FF ESC ]

تنسيق الصفحة:

ESC 4 ,ESC O ,ESC N ,ESC X ,ESC C0 ,ESC C

حركة وضع الطباعة:

ESC J .VT .ESC B .HT .ESC D .ESC R .ESC d

اختيار الخطوط:

ESC [I ,ESC [d ,ESC I ,ESC F ,ESC E ,ESC : ,ESC P ,DC2 ريادة الخطوط:

.ESC G .ESC SI .SI .ESC [@ .ESC W .ESC SO .SO .DC4 ESC \_ .ESC - .ESC S .ESC T .ESC H

التباعد:

SP BS

التعامل مع الرموز:

ESC \ .ESC ^ .ESC [T .ESC 7 .ESC 6

صورة بتات:

ESC Z ,ESC Y ,ESC L ,ESC K

الشريط الكودى:

ESC [p .ESC [f

التنزيل:

ESC = (منوال مسودة فقط)

# المعايير والموافقات

طراز وحدة قدرة غير منقطعة (UPS) العالمي:

| الأمان                    | UL60950<br>CSA C22.2 رقم 60950<br>إنجلترا 60950                                                                                                    |
|---------------------------|----------------------------------------------------------------------------------------------------|
| (كود تصنيع<br>المعدة) EMC | FCC (لجنة الاتصالات الفدرالية) الجزء ١٥, الجزء<br>الفرعي B, الفئة B<br>إنجلترا CAN/CSA-CEI/IEC CISPR22 الفئة B<br>إنجلترا 55024 الفئة B<br>إنجلترا 2-3-6100<br>إنجلترا 3-3-61000 |
| الطراز الأسترالي:         |                                                                                                    |

(كود تصنيع AS/NZS CISPR22 الفئة B

المعدة) EMC

# تنظيف الطابعة

للحفاظ على أفضل أداء للطابعة. ينبغي عليك تنظيفها جيدًا عدة مرات في العام. اتبع الخطوات التالية لتنظيف الطابعة:

- قم بإزالة أية أوراق داخل الطابعة, وقم بإيقاف تشغيلها. تأكد من أن جميع أغطيتها مغلقة.
- انزع خرطوشة الشريط الأسود. وإذا كان هناك جرارة سحب أو قاطع تثقيب مثبت قم بنزعه.
  - ۳. استخدم فرشاة ناعمة لإزالة جميع الأتربة والأوساخ من الخارج.
- ٤. وإذا كان الغلاف الخارجي مازال متسحًا، قم بتنظيفه باستخدام قطعة قماش ناعمة نظيفة مبللة منظف خفيف مذاب في الماء. ابق على غطاء الطابعة والغطاء الأمامي مغلقين للحيلولة دون دخول الماء إلى داخل الطابعة.
- تنبيه: لا تستخدم قط الكحول أو التنر لتنظيف الطابعة، فإن تلك الكيماويات قد تتلف مكونات الطابعة إضافة إلى الغلاف الخارجي. احترس حتى لا يصل الماء إلى آليات الطابعة أو الكونات الإلكترونية
- احترس حتى لا يصل الماء إلى اليات الطابعة او المكونات الإلكترونية الخاصة بها.
  - 🔲 لا تستخدم فرشاة خشنة أو خادشة.

لا تقم برش الجزء الداخلي للطابعة بأي مشحمات. فالزيوت غير المناسبة قد تؤدي إلى تلف آلية الطابعة. اتصل ببائع Epson إذا اعتقدت أن الطابعة فحتاج لتشحيم.

# نقل الطابعة

إذا احتجت لنقل طابعتك لمسافة ما. قم بإعادة تغليفها بحرص مستخدمًا الصندوق ومواد التغليف الأصلية.

اتبع الخطوات التالية لإعادة تغليف الطابعة فى مواد التغليف الأصلية:

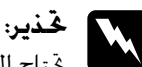

حدير: حمّتاج إلى حَريك رأس الطبع يدويًا لنزع خرطوشة الشريط. إذا كنت قد فرغت لتوك من استخدام الطابعة. فإن رأس الطبع قد تكون ساخنة. دعها تبرد لبضع دقائق قبل لمسها.

- قم بإزالة أية أوراق داخل الطابعة. وتأكد من إيقاف تشغيل الطابعة.
- قم بنزع سلك الطاقة من مصدر التيار الكهربي. ثم قم بفصل كابل الواجهة البينية من الطابعة.
  - ٣. انزع خرطوشة الشريط الأسود. إذا كانت هناك أية كماليات مثبتة، قم بنزعها وتغليفها في صناديقها الأصلية.
  - ٤. وتأكد من أن رأس الطبع ليست ساخنة. ثم انزع خرطوشة الشريط.
    - دمن أن جميع أغطية الطابعة مغلقة.
- أعد تغليف الطابعة, وخرطوشة الشريط, وسلك الطاقة (عند الضرورة) في تغليفها الأصلي وضعها في صندوق الطابعة الأصلي.

# قاموس المصطلحات

**تلقيم سطر تلقائي** عند تشغيل هذا الخيار في وضع SelecType (اختيار النوع). يتبع كل رمز بدء سطر رمز تلقيم سطر تلقائيًا.

طباعة ثنائية الاججاه

عملية الطباعة التي تقوم فيها رأس الطابعة بالطباعة في كلا الاتجاهين (بثنائية الاتجاه) من اليسار إلى اليمين ثم من اليمين إلى اليسار. وهي تزيد من سرعة الطباعة. ولكنها تقلل من الاصطفاف العمودي الدقيق. انظر أيضًا "طباعة أحادية الاتجاه".

جدول الحروف

مجموعة من الحروف والأرقام والعلامات التي تمدك بمجموعة الرموز المستخدمة في لغة. معينة.

#### حرف لكل بوصة

عدد الحروف التي تناسب بوصة واحدة في سطر النص. ويمكن تحديدها بحجم الحروف. انظر أيضًا "pitch (نسق)".

الورق المستمر

ورق له ثقوب تلقيم سنون على كلا جانبيه، ومثقّب بين الصفحات، ومجهز في صورة حزمة مطوية. يسمى أيضًا الورق fanfold.

#### رموز التحكم

رموز خاصة تستخدم للتحكم في وظائف الطابعة. مثل بدء سطر أو تلقيم سطر. بدلاً من حروف الطباعة.

إعداد افتراضى

إعدادات للقيم يعمّل على أساسها الجهاز (مثل الطابعة) عند تشغيله أو إعادته للإعدادات الافتراضية أو تصفير قيم المتغيرات به.

#### ثبات الألوان

طريقة الألوان النصفية التي يتم فيها طباعة النقاط في نمط محدد مسبقًا لخاكاة ظلاً أو درجة لون. يعمل ثبات الألوان على أحسن ما يكون مع الأشكال ذات الألوان الثابتة مثل الجداول والرسوم البيانية. انظر أيضًا "الألوان النصفية".

#### مصفوفة النقاط

طريقة الطباعة التى يتم فيها تكوين الحرف أو الرمز بنمط (مصفوفة) من نقاط فردية.

## تجريبى

وضع الطباعة الذي تستخدمه الطابعة عندما قدر Draft (مسودة) كطاقم أحرف طباعة. يستخدم طاقم أحرف الطباعة Draft نقاطًا أقل لكل حرف لطباعة أسرع. انظر أيضًا "NLQ (جودة الحرف القريبة)".

> **برنامج تشغيل** انظر "برنامج تشغيل الطابعة".

### ESC/P (النظام القياسى للطابعات من EPSON)

اختصار لـــ "النظام القياسي للطابعات من EPSON". وهو نظام من الأوامر الذي يستخدمها الكمبيوتر للتحكم بالطابعة. وهو نظام قياسي لكل الطابعات من EPSON وتدعمه معظم برامج التطبيقات لأجهزة الكمبيوتر الشخصية.

## الورق fanfold

انظر "الورق المستمر".

#### خطوط

أسلوب كتابة يتم اختياره باسم مثل Roman (روماني) أو Sans Serif (حروف بدون ذنابة).

#### FF (تلقيم شكل) زر لوحة التحكم ورمز فكم الذي يعطى الورق وضع الشكل المثالي التالي.

## (الألوان النصفية)

طريقة تستخدم أنماط النقاط لرسم أحد الأشكال. تتيح الألوان النصفية إنتاج ظلال مختلفة من اللون الرمادي باستخدام النقاط السوداء فقط . أو مصفوفة لا نهائية تقريبًا من الألوان باستخدام ألوان قليلة من النقاط فقط. انظر أيضًا "ثبات الألوان".

#### تفريغ سداسي عشري

إحدى طرق حَري الْمُشكلات وإصلاحها التي تساعد على اكتشاف مشكلات الاتصال بين الطابعة والكمبيوتر. تقوم الطابعة. في وضع (تفريغ سداسي عشري). بطباعة كل رمز تستقبله في تدوين ست عشري. بالإضافة إلى رموز ASCII (نظام الرموز الأمريكي القياسي لتبادل المعلومات) التي تعني الحروف. ويسمى أيضًا تفريغ بيانات.

**واجهة اتصال** الاتصال بين الكمبيوتر والطابعة الذي يتم من خلاله نقل البيانات إلى الطابعة.

# landscape (أفقي)

عملية الطباعة الموجهة نحو جوانب الصفحة. يعطيك هذا التوجيه عرض صفحة أكبر من طولها ويفيد عند طباعة صفحات الجداول العريضة. انظر أيضًا "portrait (عمودي)".

#### LF (تلقيم سطر)

زر لوحة التحكم ورمز التحكم الذي يعطى الورق فاصل سطري واحد.

وضع الشكل المثالى وضع على الورق تميزه الطّابعة بأول سطر قابل للطباعة. وهذا هو وضع الهامش العلوى الافتراضى. يمكنك ضبط الوضع المثالى، باستخدام وظيفة الضبط الصغرى.

وضع قطع الورق وضع الورق المستمر حيث يمكنك قطع الصفحات المطبوعة عند حافة قطع الورق فى الطابعة. يمكنك ضبط وضع ضبط الورق، باستخدام وظيفة الضبط الصغرى، بحيث

يصطف تثقيب الورق مع حافة القطع.

وضع الاستعداد وضع الورق المستمر عندما يتم إلحاقه بجرار الدفع ولم يتم خميله في الطابعة.

إحدى طرق التحقق من أداء الطابعة. عند تشغيل الاختبار الذاتى، تتم طباعة نمط ذاتى مخزن داخل الطابعة.

اختبار ذاتى

الدقة مقياس حجم التفاصيل التي يمكن توفيرها. يمكن قياس دقة الأشكال المطبوعة باستخدام عدد النقاط في كُل بوصة (نقطة لكل بوصة).

برنامج تشغيل الطابعة أحد برامج الكمبيوتر الذى يقوم بإرسال الأوامر لاستخدام وظائف طابعة معينة.

portrait (عمودی) الطباعة الموجهة عموديًا على الصفحة (في مقابل Landscape (أفقى). التي توجه فيها الطباعة نحو جوانب الصفحة). وهذا هو التوجيه القياسى لطباعة الحروف والوثائق. انظر أيضًا "landscape (أفقى)".

أيضًا "جريبي". pitch (نسو) الحجم الأفقى لطاقم أحرف الطباعة. ويقاس بعدد الحروف في البوصة الواحدة (حرف

لكل بوصة). والرقم القياسى هو ١٠ حروف لكل بوصة. انظر أيضًا "حرف لكل بوصة".

وظيفة الطابعة التى تتيح لك الضبط الدقيق لأوضاع قطع الورق والشكل المثالى والتحميل. NLQ (حودة الحرف القريبة)

وضع الطباعة الذى تستخدمه الطابعة لإنتاج أطقم أحرف طباعة تتميز بأقرب جودة مكنَّة للحروف. وذلَّك لتحسين طباعتها وإمكانية قراءتها. تقل سرعة الطباعة. انظر

وظيفة الضبط الصغرى

## طباعة أحادية الاتجاه

عملية الطباعة التي تقوم فيها رأس الطابعة بالطباعة في اجّاه واحد فقط. تفيد الطباعة أحادية الاجّاه في طباعة الرسومات لأنها تعطي اصطفاف عمودي دقيق. مِكنك حديد طباعة أحادية الاجّاه باستخدام وضع SelecType (اختيار النوع). انظر أيضًا "طباعة ثنائية الاجّاه".

# الفهرس

## Ì

```
الازالة. ١٢٥
                                   الإشارة إلى الخطأ، ١٠٥
                               إعداد الطنّان (الصفارة). ٩٤
                                    الإعدادات الافتراضية
                                          التغيير. ١٠١
                          وضع الإعدادات الافتراضية، ٩٧
                       إعلان مطابقة ENERGY STAR، ١٠
                                           إلغاء التثبيت
                                   برنامج الطابعة، ٧٧
                         برنامج تشغيل جهاز USB، ٧٩
                            إلغاء عملية الطباعة، ٧١، ١٢٧
                                            الأفرخ المفردة
                                       المشكلات. ١١١
                                        اخاه الطباعة. ٩٢
                                الاتصال بـ EPSON. ۱۱۸
                                   الخطوط المتضمنة. ١٧٠
                                         قوائم الأوامر
ESC/P (النظام القياسى للطابعات من EPSON). ١٨٣
                                         اختبار ذاتی، ۱۰۷
                            استكشاف الأخطاء وإصلاحها
                         مشكلات شبكة الاتصال. ١٢١
                                مشكلات الخيارات، ١٢٠
                    مشكلات خميل أو تغذية الورق. ١١١
                          مشكلات مصدر الطاقة، ١١٠
      مشكلات جودة الطباعة أو النسخة المطبوعة، ١١٥
                         مشكلات موضع الطباعة. ١١٣
                                  مشکلات USB, ۱۶۱
                                           انحشار الورق
```

ب

برنامج EPSON Status Monitor 3, ۵۸, ۱۰۱، ۱۹ الإعداد. ۹۹ التثبيت، ۱۱ الوصول. ۱۰ برنامج Tirmفیل (برنامج تشغیل الطابعة). ۲۲ برنامج تشغیل الطابعة برنامج تشغیل الطابعة الفاء تثبیت. ۷۷ الوصول الوصول من خلال نظام التشغیل Windows 2000 أو Windows NT 4.0. من خلال نظام التشغیل Windows Me أو 89, ٤٤

#### ت

```
تخطي الثقوب. ٩٠
تشخيص المشكلة. ١٠٤
تصفيف السطور العمودية. ١٢٦
تفريغ سداسي عشري. ١٠٨
تلقيم سطر تلقائي. ٩٢
```

## Ż

```
خرطوشة الشريط
استبدال. ۱۳۰
خط متضمن. ۸۱
```

#### د

دعم العملاء. ١٢٨ الدعم الفني. ١٢٨

## j

```
زر
Font (الخط), ۸۲
LF/FF، ۸۲
Load/Eject (قمیل/إخراج). ۸۲
Pause (إيقاف مؤقت), ۸۱
OPitch (نسق), ۸۲
رز Tear-Off/Bin, ۸۲
```

## ط

```
الطابعة
مشاركة، ١٢
طباعة أحادية الاتجاه (Uni-d). ٩٢
طباعة ثنائية الاتجاه (Bi-D). ٩٢
طنّان
نموذج الإشارة الصوتية. ١٠٥
طول الصفحة للجرارة. ٩٠
```

## 3

```
العملاء
مع نظام التشغيل Windows Me أو 98. ١٨
مع نظام التشغيل Windows XP أو 2000. ٧٠
مع نظام التشغيل Windows NT 4.0 أو Windows NT 4.0
عنوان IP
الضبط. ١٦١
عودة تلقائية لأول السطر. ٩٤
```

#### ف

فترة انتظار الواجهة البينية (I/F) التلقائية، ٩٣

## J

لوحة التحكم الأزرار والأضواء. ٨٢

## م

```
محاكاة IBM PPDS (انسياب بيانات طابعة شخصية الخاص بــ IBM). ٩٢
محاكاة IBM PPDS (انسياب بيانات طابعة شخصية الخاص بــ IBM). ١٨٣
مسودة سريعة (HSD). ٨٦
المنطقة المتاح طباعتها. ١٨١
المواصفات
المواصفات البيئية. ١٧١
المواصفات الكهريائية. ١٧١
مواصفات الورق. ١٧١
```

## Ú

نزع تلقائي. ۹۱ اختيار. ۸۱

## 9